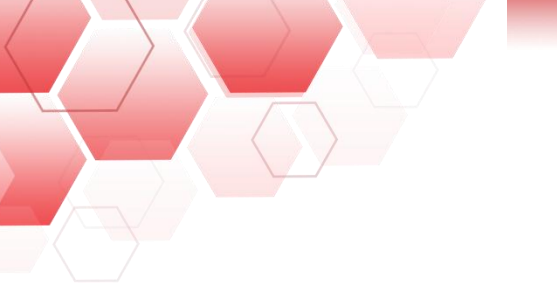

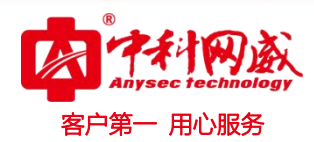

# ANYSEC-日志审计系统使用说明书

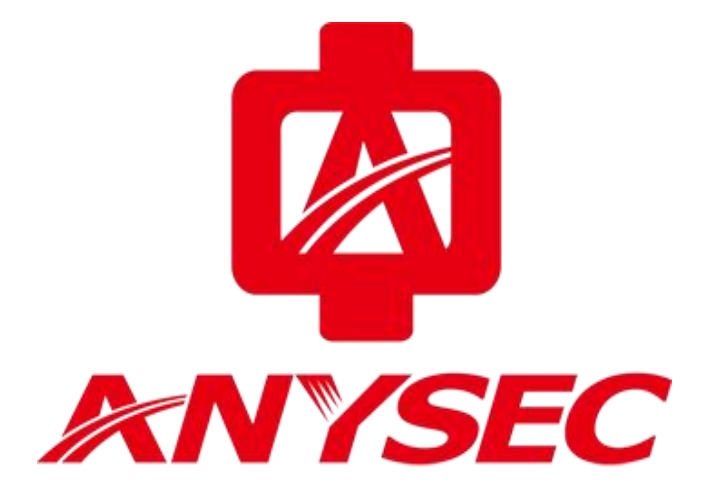

版权所有:深圳市中科网威科技有限公司

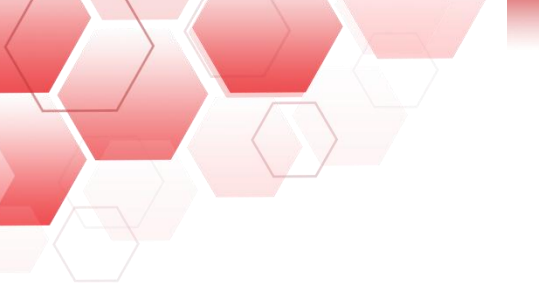

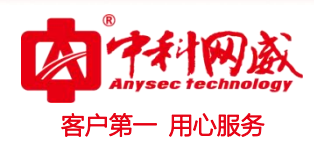

#### 声明

本公司对本手册的内容在不通知用户的情况下有更改的权利。 其版权归深圳市中科网威科技有限公司所有。 未经本公司书面许可,本手册的任何部分不得以任何形式手段复制或传播。

#### NOTICES

Shenzhen Anysec-Tech Company Limited reserves the right to make any changes in specifications and other information contained in this publication without prior notice and without obligation to notify any person or entity of such revisions or changes.

© Copyright 2009 -2012 by Anysec-Tech. Co., Ltd. All Right Reserved.

No part of this publication may be reproduced or transmitted in any form or by any means, electronic or mechanical. Including photocopying, recording, or information storage and retrieval systems, for any purpose other than the purchaser's personal use, without express written permission of Anysec Co., Ltd.

ANYSEC 是深圳市中科网威科技有限公司注册商标。所有其他商标均属于有关公司所有

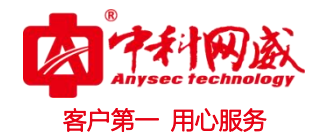

| 目录 |  |
|----|--|
|----|--|

|          | 初始化配置              |                      |                                             |
|----------|--------------------|----------------------|---------------------------------------------|
|          | 1.1 Web 管理         |                      |                                             |
|          | 1.2用户初始账户和密码.      |                      |                                             |
|          | 1.3 权限划分           |                      |                                             |
| <u> </u> | 首页                 |                      |                                             |
| 三.       | 分析                 |                      |                                             |
|          | 3.1 添加分析组          |                      |                                             |
|          | 3.2 添加已存在的图表       |                      |                                             |
|          | 3.3 添加自定义图表        |                      |                                             |
|          | 3.4 自定义图表预览功能.     |                      |                                             |
|          | 3.5 自定义图表查询统计条     | 条件                   |                                             |
|          | 3.6 编辑自定义图表        |                      |                                             |
| 四.       | 审计                 |                      |                                             |
|          | 4.1日志查询            |                      |                                             |
|          | 4.1.1 选择过滤关键字      | ۲                    |                                             |
|          | 4.1.2 全文搜索         |                      |                                             |
|          | 4.1.3 钻取关联数据.      |                      |                                             |
|          | 4.1.4 保存查询条件.      |                      |                                             |
|          | 4.1.5 原始日志         |                      |                                             |
|          | 4.2 关联事件           |                      |                                             |
|          | 4.2.1 钻取关联事件.      |                      |                                             |
|          | 4.3 内部审计           |                      |                                             |
| 五.       | 关系                 |                      |                                             |
|          | 5.1 关系设置           |                      |                                             |
|          | 5.1.1 添加关系设置.      |                      |                                             |
|          | 5.1.2 生成关系图        |                      |                                             |
|          | 5.2 关系展示           |                      |                                             |
|          | 5.3 关系过滤           |                      |                                             |
|          | 5.3.1 添加关系过滤.      |                      |                                             |
|          | 5.3.2 删除关系过滤.      |                      |                                             |
| 六.       | 用户                 |                      |                                             |
|          | 6.1 用户列表           |                      |                                             |
|          | 6.1.1 添加用户         |                      |                                             |
|          | 6.1.2 删除用户         |                      |                                             |
|          | 6.1.3 导入用户         |                      |                                             |
|          | 6.1.4 导出用户         |                      |                                             |
|          | 6.1.5 模板下载         |                      |                                             |
|          | 6.2角色列表            |                      |                                             |
|          | 6.2.1 添加角色         |                      |                                             |
|          | 6.2.2 删除角色         |                      |                                             |
|          | 6.3 登录策略           |                      |                                             |
|          | 6.3.1 添加登陆策略.      |                      |                                             |
| 60       |                    |                      |                                             |
| C        | 总机电话 0755-83658009 | 倊 技术支持 0755-83658229 | <b><sup>1</sup>24</b> 小时技术值班热线135-1069-3536 |

http://www.anysec.com

◎ 深圳市龙华区观澜街道观光路 1301-80 号电子科技大学(深圳)高等研究院 3 号楼 1401

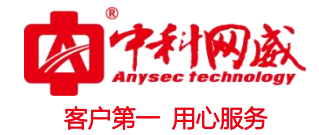

|    | 6.3.2 删除登陆策略.      |                      | <br>31   |
|----|--------------------|----------------------|----------|
|    | 6.4 密码策略           |                      | <br>32   |
| 七. | 资产                 |                      | <br>. 33 |
|    | 7.1 资产列表           |                      | <br>33   |
|    | 7.1.1 资产组管理        |                      | <br>. 33 |
|    | 7.1.2 资产添加/编辑      |                      | <br>. 34 |
|    | 7.1.3 批量修改资产约      | ∄                    | <br>35   |
|    | 7.1.4 批量删除资产.      |                      | <br>. 36 |
|    | 7.1.5 模板下载         |                      | <br>. 37 |
|    | 7.1.6 批量导入资产.      |                      | <br>. 37 |
|    | 7.1.7 导出所有资产.      |                      | <br>. 37 |
|    | 7.1.8 钻取资产事件.      |                      | <br>. 38 |
|    | 7.1.9 配置 WMI       |                      | <br>. 38 |
|    | 7.1.10 配置 JDBC     |                      | <br>. 39 |
|    | 7.1.11 配置 SNMP     |                      | <br>. 41 |
|    | 7.2资产类型            |                      | <br>42   |
|    | 7.2.1 添加资产类型.      |                      | <br>42   |
|    | 7.2.2 删除资产类型.      |                      | <br>43   |
| 八. | 规则                 |                      | <br>. 45 |
|    | 8.1 解析规则           |                      | <br>45   |
|    | 8.1.1 添加解析规则.      |                      | <br>45   |
|    | 8.1.2 删除解析规则.      |                      | <br>46   |
|    | 8.2 告警规则           |                      | <br>47   |
|    | 8.2.1 添加告警规则.      |                      | <br>. 47 |
|    | 8.2.2 删除告警规则.      |                      | <br>. 48 |
|    | 8.3 过滤规则           |                      | <br>49   |
|    | 8.3.1 添加过滤规则.      |                      | <br>. 49 |
|    | 8.3.2 删除过滤规则.      |                      | <br>51   |
|    | 8.3.3 启动过滤规则.      |                      | <br>51   |
|    | 8.4 关联规则           |                      | <br>52   |
|    | 8.4.1 添加关联规则.      |                      | <br>52   |
|    | 8.4.2 删除关联规则.      |                      | <br>53   |
|    | 8.4.3 启动/暂停关联      | 规则                   | <br>54   |
|    | 8.5 授权规则           |                      | <br>54   |
|    | 8.5.1 添加授权规则.      |                      | <br>55   |
|    | 8.5.2 删除授权规则.      |                      | <br>55   |
| 九. | 报表                 |                      | <br>. 57 |
|    | 9.1 添加报表           |                      | <br>57   |
|    | 9.2 删除报表           |                      | <br>58   |
|    | 9.3 预览/下载/生成报表.    |                      | <br>58   |
| +. | 告聲                 |                      | <br>. 60 |
|    | 10.1 钻取告警关联事件      |                      | <br>60   |
|    | 10.2 告警通知          |                      | <br>61   |
| Ø  | 总机电话 0755-83658009 | 😢 技术支持 0755-83658229 |          |

http://www.anysec.com

◎ 深圳市龙华区观澜街道观光路 1301-80 号电子科技大学(深圳)高等研究院 3 号楼 1401

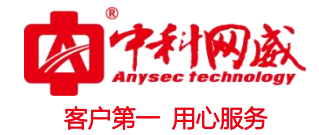

| + | 一. 网络                | . 62 |
|---|----------------------|------|
|   | 11.1 组件状态            | . 62 |
|   | 11.2网络设置             | . 62 |
|   | 11.3路由设置             | . 63 |
|   | 11.4通信设置             | . 64 |
|   | 11.4.1 添加 syslog     | .65  |
|   | 11.4.2 编辑 SNMP       | .65  |
|   | 11.4.3 编辑 Session 时间 | . 65 |
| + | 二. 系统                | . 66 |
|   | 12.1 邮箱设置            | . 66 |
|   | 12.2 采集器管理           | . 66 |
|   | 12.2.1 添加采集器         | . 67 |
|   | 12.3 插件中心            | . 67 |
|   | 12.4 知识库             | . 67 |
|   | 12.4.1 添加经验          | . 68 |
|   | 12.4.2 预览经验          | . 69 |
|   | 12.5 日志摘要            | . 69 |
|   | 12.5.1 添加日志摘要        | . 69 |
|   | 12.5.2 日志摘要删除        | . 70 |
|   | 12.5.3 日志摘要下载        | . 70 |
|   | 12.6 数据库导入           | . 70 |
|   | 12.7 日志导入            | . 71 |
|   | 12.8 日志监测            | . 71 |
|   | 12.9 数据备份            | . 72 |
|   | 12.9.1 手动备份          | . 72 |
|   | 12.9.2 自动备份          | . 73 |
|   | 12.9.3 自动清理          | . 73 |
|   | 12.9.4 自动转存          | . 74 |
|   | 12.10 许可信息           | . 75 |
|   | 12.10.1 系统升级         | . 75 |
|   | 12.11Ping 工具         | . 76 |
|   | 12.12 关机重启           | . 77 |
|   |                      |      |

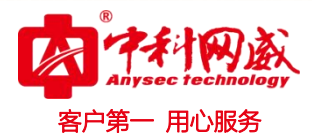

# -. 初始化配置

#### 1.1 Web 管理

在浏览器地址栏输入 ip(https://192.168.1.40)(注:为出厂默认 ip)即可进行访问。 默认管理接口是 eth0。根据用户网络环境,在部署时可对访问地址进行灵活修改。

| 2<br>请先登 | 用户名<br>经录 | <i>°</i> | 密码 | 验证码 | 924 | 登录 |
|----------|-----------|----------|----|-----|-----|----|
|          |           |          |    |     |     |    |
|          |           |          |    |     |     |    |
|          |           |          |    |     |     |    |

#### 1.2 用户初始账户和密码

系统预设账户列表如下,可根据需要选择登录:

| 用户类型  | 用户名         | 密码             |
|-------|-------------|----------------|
| 超级管理员 | admin       | admin123456    |
| 操作管理员 | operator    | operator123456 |
| 审计管理员 | saudit      | saudit123456   |
| 账号管理员 | userManager | user123456     |

# 1.3 权限划分

| 用户类型  | 用户所拥有权限              |
|-------|----------------------|
| 超级管理员 | 拥有所有权限               |
| 操作管理员 | 除内部审计、用户管理、授权规则的所有功能 |
| 审计管理员 | 只有内部审计权限             |
| 账号管理员 | 只有用户管理权限             |

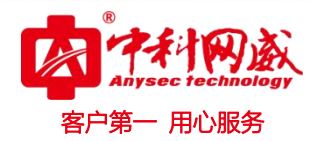

二. 首页

| 2021-02-19 15:44:23 | ★ ⊕ #초                                                                            |                                               |                                                |                                                   |                                                                  |            |
|---------------------|-----------------------------------------------------------------------------------|-----------------------------------------------|------------------------------------------------|---------------------------------------------------|------------------------------------------------------------------|------------|
| ■ 状态                | 9.576<br>事件总数                                                                     | 事件数                                           | <ul> <li>事件数(每秒)</li> </ul>                    | 1                                                 | 告營类型TOP5(当天)                                                     |            |
| <u>Ⅲ</u> 分析 >       | S <sup>3</sup>                                                                    |                                               |                                                | 0.8                                               |                                                                  |            |
| <b>阎</b> 审计 >       | 楼总书资                                                                              |                                               |                                                | 0.6                                               |                                                                  |            |
| <b>XX</b> 关系 >      | <ul> <li>事件类型TOP5(当天)</li> <li>■ 其他类型</li> <li>■ 服务管理</li> </ul>                  |                                               |                                                | 0.4                                               | 告警缆别(当天)                                                         |            |
| 各用户 >               | <ul> <li>应用事件</li> <li>认证授权</li> <li>Kútadu</li> </ul>                            | 0 0 0                                         | 0 0 0 0                                        | 0 0 0                                             |                                                                  |            |
| ■资产 >               | T1+E4055                                                                          |                                               |                                                | 0                                                 |                                                                  |            |
| ◇ 规则 >              | 告警事件趋势(月)<br>4k                                                                   |                                               | -● 告營数量 -● 事件数量                                |                                                   | 1                                                                | 1          |
|                     | 3k<br>2k                                                                          |                                               |                                                |                                                   | 0                                                                | 0.6<br>0.4 |
|                     | 1k                                                                                |                                               | 10 10 10 10 10 10 10 10 10 10 10 10 10 1       |                                                   | 0                                                                | 0.2        |
| ④ 网络 >              | 01-19 01-20 01-21 01-22 01-23 01-24 01-25 01<br>日志源TOP10(当天)                      | -26 01-27 01-28 01-29 01-30 01-31<br>重要告告(当天) | 02-01 02-02 02-03 02-04 02-05 02-0<br>紧急告響(当天) | 06 02-07 02-08 02-09 02-10 02-11 (<br>一般告警(当天) 告響 | 12-12 02-13 02-14 02-15 02-16 02-17 02-18 02-19<br>资产分布TOP10(当天) |            |
| ③ 系统 >              | 25k<br>2k<br>15k<br>15k<br>16k<br>102,168,1,145<br>102,168,1,145<br>102,168,1,145 | 3.3 5.0<br>1.7 8.3<br>0.0 0 100 0             | 3.3 5.0 6.7<br>1.7 8.3<br>0.6 0 10.0           | 1<br>3.3<br>1.7<br>0.4<br>0<br>0<br>0<br>0        |                                                                  |            |

登入系统默认进入首页即'状态'菜单项,概括显示系统主要统计信息。

# 三. 分析

点击系统右上角'编辑组'→选择添加组并填写'组名称'→点击'创建',完成添加分析组操作。如图:

| 2021-02-19 15:48:05     | ← 今日事件分析                                                                                                 |                     | 统计范围: 近7天     | <ul> <li>刷新时间: 5分钟</li> </ul> | · + 0 0       |
|-------------------------|----------------------------------------------------------------------------------------------------|---------------------|---------------|-------------------------------|---------------|
| 🖳 状态                    | 事件类型分布 ③<br>副質状态 一<br>安全男体                                                                               | ② 基础<br>2500        | 审计事件发生数(资产) ① |                               | 0             |
| <ul> <li></li></ul>     | osoft-Windows-TaskScheduler/Maintenace<br>rosoft-Windows-GroupPolicy/Ciperational<br>以目的<br>成用明件<br>服务管理 | 2000                | 192,160,1,148 | 192.164.1.143                 | 192,168,1,145 |
| > 等保合规                  | 基础审计事件发生数(趋势) ③                                                                                          | 0                   |               |                               |               |
| > SOX合规                 | 3000                                                                                                    | *                   |               |                               |               |
| > IS027001合规<br>> PCI合规 | 2500                                                                                                    |                     |               |                               |               |
| <b>阎</b> 审计 >           | 2000                                                                                                    |                     |               |                               |               |
| <b>XX</b> 关系 >          | 1000                                                                                                    |                     |               |                               |               |
| 冬用户 >                   | 500                                                                                                    |                     |               |                               |               |
| ■ 资产 >                  | 0 2021-02-12 09:36:00 2021-02-14 12:00:00 2021-02-16 14:24:00                                            | 2021-02-18 16:48:00 |               |                               |               |

※ 总机电话-- 0755-83658009∰ http://www.anysec.com

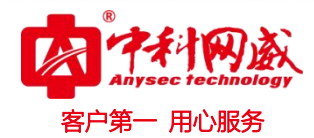

# 3.1 添加分析组

点击系统右上角'编辑组'→选择添加组并填写'组名称'→点击'创建',完成添加分 析组操作。如图:

| ◎ 状态 事件类型分布 ① ③                                                                                                    | 基础审计事件发生数(资产) ②                                   |               |   |
|----------------------------------------------------------------------------------------------------|---------------------------------------------------|---------------|---|
| <ul> <li>         ・ 広告報告報</li> <li>         ・ 公正報告報</li> <li>         ・ 公正報告報</li> <li>         ・ 公正成時分析         ・ 改正成時分析         ・ 反告成時分析         ・ 反告成時分析         ・ 反告成時分析         ・ 反告成時分析         ・ 反告成時分析         ・ 反告成時分析         ・ 反告成時分析         ・ 反告の時代         ・ 反告の時代         ・         ・         ・</li></ul> | 2500<br>2000<br>1500<br>500<br>0<br>192,163,1,148 | 192.168.1.143 | 9 |
| 編辑组<br>操作选择:                                                                                                    |                                                   |               |   |

## 3.2 添加已存在的图表

进入菜单项'分析'的任意子项,点击右上角'添加图表'按钮,选择需要添加的图表 类型,点击'保存'完成添加。

| 2021-02-19 15:54:28 | ₩ (D) test | 统计范围: 近7天 🗸 刷新时间: 5分钟 |
|---------------------|------------|-----------------------|
| 圖 状态                |            | 新增图                   |
| 山分析                 | ×          |                       |
| > 基础审计              |            |                       |
| > 系统审计              |            |                       |
| > WEB审计             |            |                       |
| > Windows审计         |            |                       |
| > 流量审计              |            |                       |
| > 等保合规              |            |                       |
| > SOX合规             |            |                       |
| > 15027001合规        |            |                       |
| test                |            |                       |
| 启审计                 | 3          |                       |
| 22 关系               | >          |                       |
| 8 用户                | >          |                       |
| ■ 资产                | >          |                       |
| ◇ 規则                | \$         |                       |
| ◎ 北本                | 2          |                       |

|                     |          |                          |      |                           | 客户第一用心服务 | 、火" |
|---------------------|----------|--------------------------|------|---------------------------|----------|-----|
| 2021-02-19 15:56:47 | K ( test |                          |      |                           |          |     |
| 圖 状态                | 创建图表     |                          |      |                           |          |     |
| 止 分析<br>→基础审计       | ~        | 投索框                      | 显示全部 |                           |          |     |
| > 系统审计              |          | TOP10资产事件数量排行            | Î.   | 网络设备事件按照事件类型排行TOP10       | *        |     |
| > WEB审计             |          | 高等级事件投事件突型排行<br>安全设备事件趋势 | >    | 流重天系<br>安全设备高等级事件按照系统分类统计 |          |     |
| > Windows审计         |          | 网络设备高等级事件按照系统分类统计图       |      | 全网事件趋势                    |          |     |
| > 統量重け              |          | 操作用户分布                   | <    |                           |          |     |
| > SOX合规             |          | 网络设备事件趋势                 |      |                           |          |     |
| > IS027001合规        |          | 다 등 기 14                 | •    |                           | *        |     |
| > PCI合规             |          |                          |      | 自定义                       | 保存取消     |     |
| test<br>倉 审 计       | >        |                          |      |                           |          |     |
| 🗙 关系                | >        |                          |      |                           |          |     |
| 冬 用户                | >        |                          |      |                           |          |     |
| <b>副</b> 资产         | >        |                          |      |                           |          |     |
| ◇ 规则                | >        |                          |      |                           |          |     |
| 會 报表                | >        |                          |      |                           |          |     |

# 3.3 添加自定义图表

进入菜单项'分析'的任意子项,点击右上角'添加图表'按钮,点击'自定义'进入 自定义图表界面,可选择诸如选择统计类型/X轴/Y轴/查询条件/图表样式/TOPN/时间范围等 数据统计信息,填写图表名,点击'保存创建'完成自定义图表的操作。

| 2021-02-19 16:04:04                                             | K <sup>⊕</sup> test                                                  |                                     |      |                                                           |
|-----------------------------------------------------------------|----------------------------------------------------------------------|-------------------------------------|------|-----------------------------------------------------------|
| 🖳 状态                                                            | 创建图表                                                                 |                                     |      |                                                           |
| <ul> <li>业 分析 →</li> <li>→ 基础审计</li> </ul>                      | 搜索羅                                                                  | 显示全部<br>投索框                         | 显示全部 | <b>家安征奉任何奉任</b> 奉朝(1852 · ·                               |
| > 系统审计<br>> WEB审计<br>> WIndows审计<br>> 流量审计<br>> 等保合规<br>> SOX合规 | 安至收留事件起<br>全网事件起势<br>流量关系<br>安全设备高等级<br>网络设备高等级<br>操作用户分布<br>网络设备事件起 | 劳<br>事件按照系统分类统计<br>事件按照系统分类统计图<br>势 | > <  | 高考35年11支第14支型1917<br>TOP16资产事件数量排行<br>网络设备事件按照事件类型排行TOP10 |
| > IS027001合规<br>> PCI合规                                         |                                                                      |                                     |      | 自主义 保存 取消                                                 |
| test<br>启审计 >                                                   |                                                                      |                                     |      | 点击自定义                                                     |
| XX 关系 >                                                         |                                                                      |                                     |      |                                                           |
| B 资产 →                                                          |                                                                      |                                     |      |                                                           |
| ◇规则 >                                                           |                                                                      |                                     |      |                                                           |
| 自报表 >                                                           |                                                                      |                                     |      |                                                           |

| 2021-02-19 16:16:07                               |   | K <sup>⊕</sup> test |        |            |     |   |
|---------------------------------------------------|---|---------------------|--------|------------|-----|---|
| ፼ 状态                                              |   | 自定义图表               |        |            |     |   |
| 山分析                                               | ~ |                     | 图表类型:  | 审计事件图表     | ~   |   |
| > 基础审计                                            |   |                     | 统计字段:  | 来源IP       | v   |   |
| <ul> <li>&gt; 系统审计</li> <li>&gt; WEB审计</li> </ul> |   |                     | X铀数据 : | 来源IP       | ~   |   |
| > Windows审计                                       |   |                     | 查询条件:  | 基础审计今日事件分析 | ✓ + |   |
| <ul> <li>&gt; 流量审计</li> <li>&gt; 等保合规</li> </ul>  |   |                     | 图表样式:  | 柱状图        | v   |   |
| > SOX合规                                           |   |                     | 显示数量:  | TOP5       | •   |   |
| > 13021001日》<br>> PCI合规                           |   |                     | 开启排序:  | 关闭         | v   |   |
| test                                              |   |                     | 图表名称:  | 请输入图表名称    |     |   |
| 相审计                                               | > |                     | 图表描述:  | 请输入图表描述    |     |   |
| 24、天系                                             | > |                     |        |            |     |   |
| 8 用户                                              | > |                     |        |            |     |   |
| ■ 资产                                              | > | 高等级事件按事             | 件类型排行  |            |     | 3 |
| ◇ 规则                                              | > |                     |        |            |     |   |
| 自报表                                               | > |                     |        |            |     |   |

- 用心服务

# 3.4 自定义图表预览功能

完成添加自定义图表后,可点击'预览'查看自定义图表,点击'查看事件',可自定义 搜索条件,如下图:

| 自定义图表 |        |               |           |         |
|-------|--------|---------------|-----------|---------|
|       | 图表类型:  | 审计事件图表        | ~         |         |
|       | 统计字段:  | 来源IP          | ~         |         |
|       | X轴数据 : | 来源IP          | ~         |         |
|       | 查询条件:  | ₩indows审计登录成功 | ~ +_      | -       |
|       | 图表样式:  | 柱状图           | ~         | 自定义搜索条件 |
|       | 显示数量:  | TOP5          | ~         |         |
|       | 开启排序:  | 关闭            | ~         |         |
|       | 图表名称:  | 请输入图表名称       |           |         |
|       | 图表描述:  | 请输入图表描述       | <i>li</i> |         |
|       |        | 保存创建 预览       | 取消        | 预览图表    |

|                         | (手) test     |                                                                                      |        |
|-------------------------|--------------|--------------------------------------------------------------------------------------|--------|
| 2021-02-19 16:14:52     |              |                                                                                      |        |
| 🔤 状态                    | 目儿人国农        |                                                                                      |        |
| ╽ 分析 ∽                  | 图表类型:        | 审计事件图表                                                                               | ~      |
| > 基础审计                  | 统计字段:        | 来源IP                                                                                 | ~      |
| > 系统审计<br>> WEB审计       | X轴数据 :       | 来源IP                                                                                 | ×      |
| > Windows审计             | 查询条件:        | 基础审计今日事件分析                                                                           | ✓ +    |
| > 流量审计<br>> 等保合规        | 图表样式:        | 基础前计会日事件分析<br>Windows面计登录成功<br>Windows面计登录表权<br>基础前计登录从证分析                           |        |
| > SOX合规                 | 显示数量:        | Windows应急变更备份<br>Windows审计账户管理用户禁用                                                   |        |
| > IS027001合规<br>> PCI合规 | 开启排序:        | ▼indova曲计第六管理运动变更<br>Windova面计设合理逻辑版像用户<br>Windova面计以合理逻辑版像用户<br>Windova面计定意表更面计编码姿更 | 选择查询条件 |
| test                    | 图表名称:        | Windows前计应急交更用户销路交更<br>Windows审计账户管理用户信用<br>Windows市计事件趋势应用事件                        |        |
| 周申计 ?                   | 图表描述:        | 登录成功事件<br>账户锁定事件                                                                     |        |
| XX 关系 >                 |              | windows审计对象访问(新)<br>防火场登录失败事件<br>August                                              |        |
| 各用户 >                   |              | 至內會計<br>臺家夫收事件<br>Windows衛计事件趋势系统事件                                                  | •      |
| ■资产 >                   | 高等级事件按事件类型排行 |                                                                                      | ۵<br>۵ |
| ◇ 规则 >                  |              |                                                                                      |        |
| 會报表 >                   |              |                                                                                      |        |

田小服争

#### 3.5 自定义图表查询统计条件

点击'查看事件'自定义搜索条件,选择'确定'跳转,可根据事件过滤条件和关键字 等进行搜索,并将条件保存(需要添加查询条件名称)。再次进入自定义图表页面 '查询条 件'项选择刚才添加的条件,可点击'预览'查看图表,也可点击保存完成自定义图表查询 统计条件的操作。

| 2021-02-19 16:25                                 | :12 | ₭ <sup>⊕</sup> test |            |            |         |    |
|--------------------------------------------------|-----|---------------------|------------|------------|---------|----|
| ◙ 状态                                             |     | 自定义图表               |            |            |         |    |
| 山分析                                              | ~   | 图表类型:               | 审计事件图表     | v          |         |    |
| > 基础审计                                           |     | 统计字段:               | 来源IP       | ×          |         |    |
| > 系统审计                                           |     | X轴数据 :              | 来源IP       | ~          |         |    |
| > Windows审                                       | it  | 查询条件:               | 基础审计今日事件分析 | ~          | +       |    |
| <ul> <li>&gt; 流量审计</li> <li>&gt; 等保合规</li> </ul> |     | 图表样式:               | 柱状图        | ~          | 白定义搜索条件 |    |
| > SOX合规                                          |     | 显示数量:               | TOP5       | ~          |         |    |
| > IS027001台<br>> PCI合规                           | ,规  | 开启排序:               | 关闭         | ×          |         |    |
| test                                             |     | 图表名称:               | 请输入图表名称    |            |         |    |
| 倉审计                                              | >   | 图表描述:               | 请输入图表描述    |            |         |    |
| 22 关系                                            | >   |                     |            | 1          |         |    |
| 8 用户                                             | >   |                     |            | 保存创建 预览 取消 |         |    |
| <b>副</b> 资产                                      | >   | 高等级事件按事件类型排行        |            |            |         | 63 |
| ♦ 规则                                             | >   |                     |            |            |         |    |
| 自报表                                              | >   |                     |            |            |         |    |

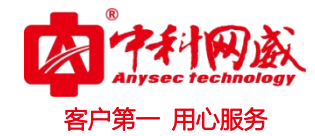

| 2021-02-19 16:32:3                               | 7              | K <sup>⊕</sup> test |              |            |    |             |    |
|--------------------------------------------------|----------------|---------------------|--------------|------------|----|-------------|----|
| 🖳 状态                                             |                | 自定义图表               |              |            |    |             |    |
| 山 分析                                             | ~              | 图表类型                | : 审计事件图表     | v          |    |             |    |
| > 基础审计                                           |                | 统计字段                | : 来源IP       | ~          |    |             |    |
| > 系统审计<br>> WEB审计                                |                | X轴数据                | : 未源IP       | v          | ·  |             |    |
| > Windows审计                                      |                | 查询条件                | : 基础审计今日事件分析 | v          | +  |             |    |
| <ul> <li>&gt; 流量审计</li> <li>&gt; 等保合规</li> </ul> |                | 图表样式                | : 柱状图        | ~          |    | 添加查询条件      |    |
| > SOX合规                                          | -              | 显示数量                | : TOP5       | ~          | •] | 跳转到查询条件添加页面 |    |
| > IS027001合;<br>> PCI合规                          | <sup>9</sup> C | 开启排序                | : 关闭         | ~          |    |             |    |
| test                                             |                | 图表名称                | : 请输入图表名称    |            |    |             |    |
| 自审计                                              | >              | 图表描述                | 请输入图表描述      |            | ]  |             |    |
| 22 关系                                            | >              |                     |              |            |    |             |    |
| 各 用户                                             | >              |                     |              | 保存创建 预览 取消 |    |             |    |
| <b>三</b> 资产                                      | >              | 高等级事件按事件类型排行        |              |            |    |             | 63 |
| ◇ 規 则                                            | >              |                     |              |            |    |             |    |
|                                                  | >              |                     |              |            |    |             |    |

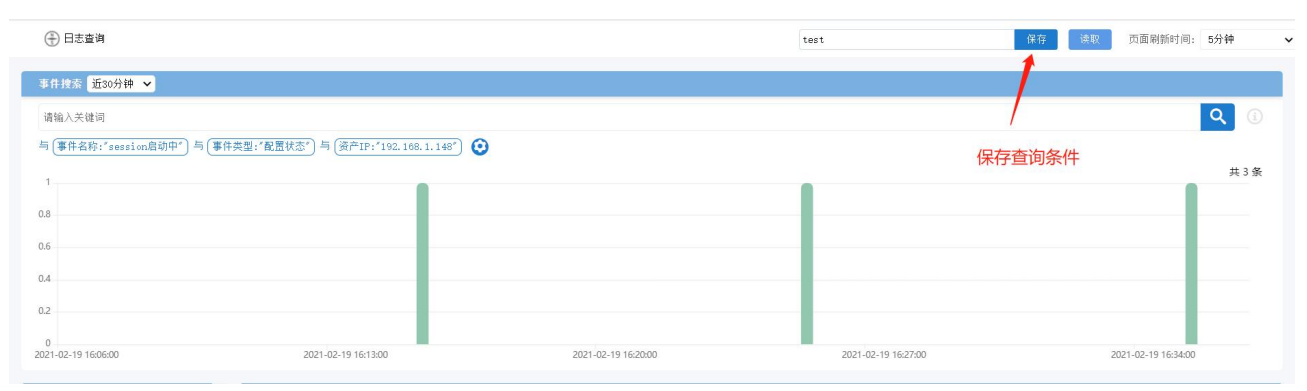

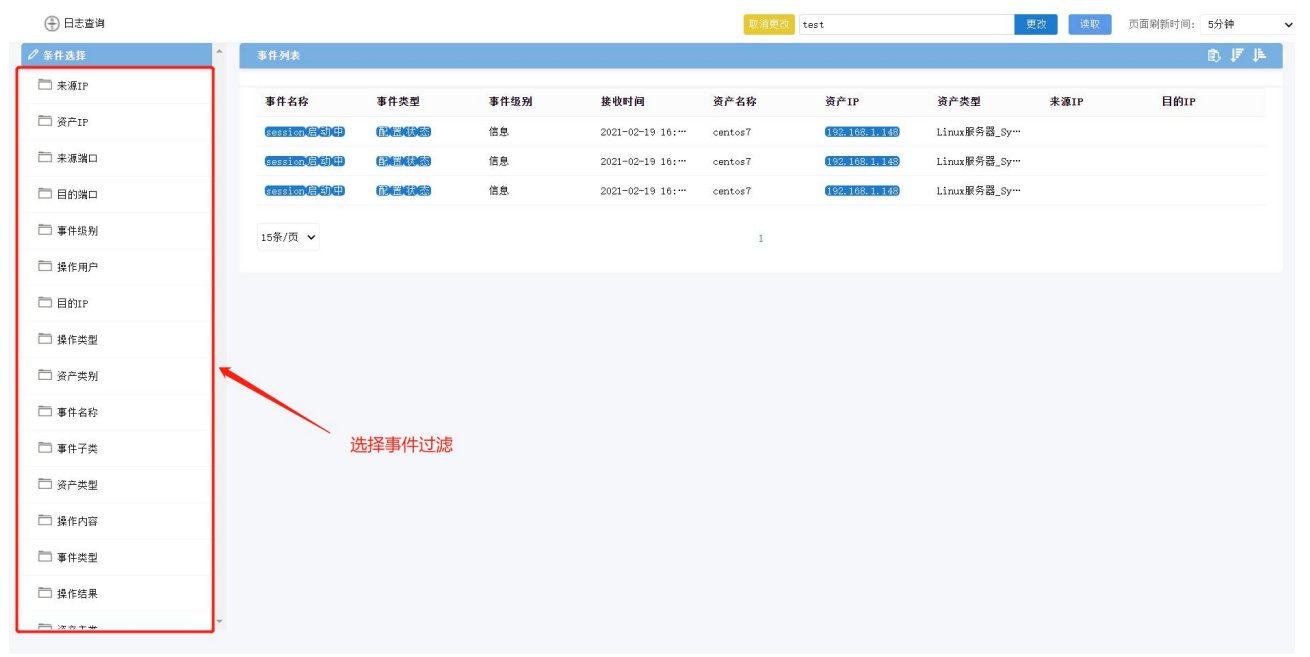

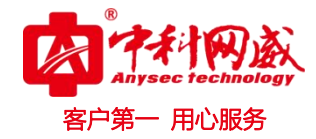

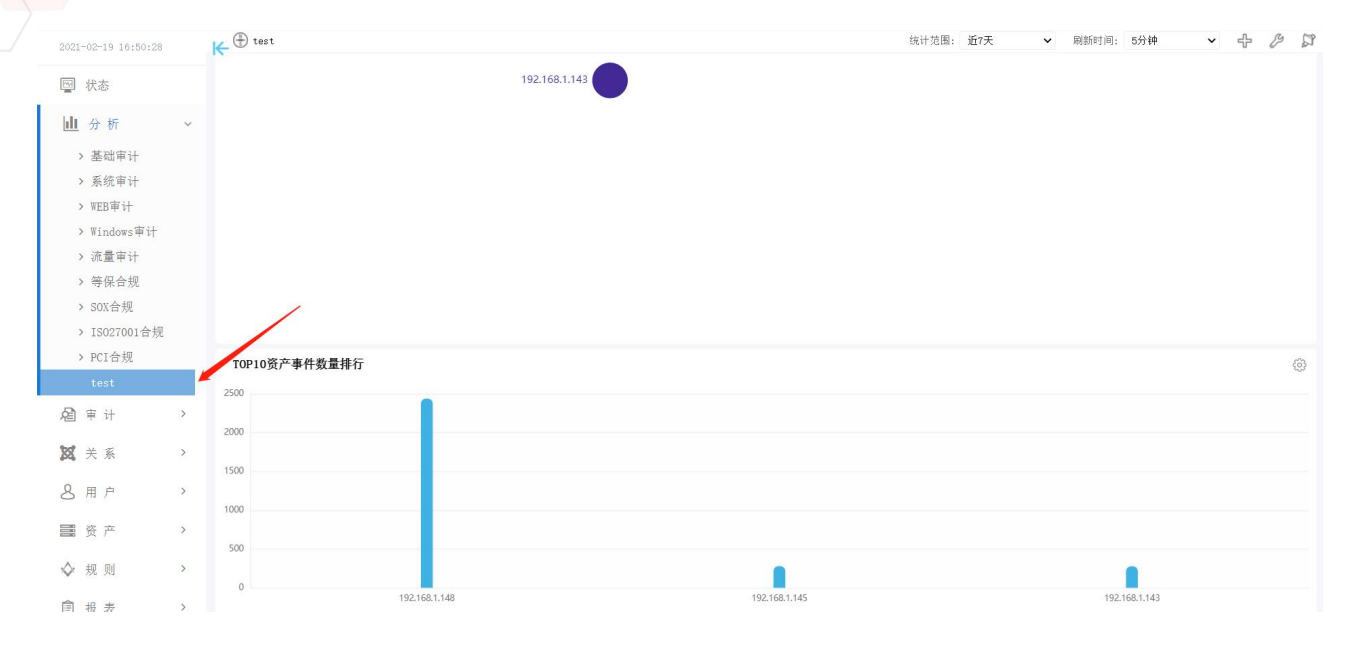

| 2021-02-19 16:53:22     | ₭ <sup>⊕</sup> test |                                            |             |
|-------------------------|---------------------|--------------------------------------------|-------------|
| ☑ 状态                    | 自定义图表               |                                            |             |
| 山 分析 ~                  | 图表类型:               | 审计事件图表                                     | ×           |
| > 基础审计                  | 统计字段:               | 未濂IP                                       | ×           |
| > 系统审计<br>> WEB审计       | X轴数据 :              | 未滿IP                                       | •           |
| > Windows审计             | 查询条件:               | Windows审计鉴录成功                              | <b>*</b> +  |
| > 流量审计<br>> 等保合规        | 图表样式:               | 主机设备高风险事件<br>防火墙围筋访问事件<br>账户防建事件<br>网络边卡事件 | •           |
| > SOX合规<br>> ISO27001合规 | 显示数量:               | 王机设备量录失败事件<br>账户翻读事件<br>Vindova审计服务进程服务启动  |             |
| > PCI合规                 | 开启排序:               | 防火墙策略更改單件<br>¥indowa审计系统管理系统事件<br>立团的事件    |             |
| test                    | 图表名称:               | an an an an an an an an an an an an an a   |             |
|                         | 图表描述:               | 1717年後末趙渓<br>19215月9年<br>記ड四時年<br>記ड題後渓    | 2 新建的查询条件   |
| 各用户 >                   |                     | 州「金永大郎」<br>信息<br>安全<br>もpt                 | TT ALE HEAT |
| <b>副</b> 资产 >           | 流量关系 ④              |                                            | -<br>@      |
| ◇ 规则 >                  |                     |                                            |             |
| 會报表 >                   |                     |                                            |             |

# 3.6 编辑自定义图表

进入图表可拖动状态→点击编辑图表→点击保存完成编辑自定义图表的操作。

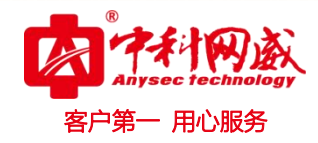

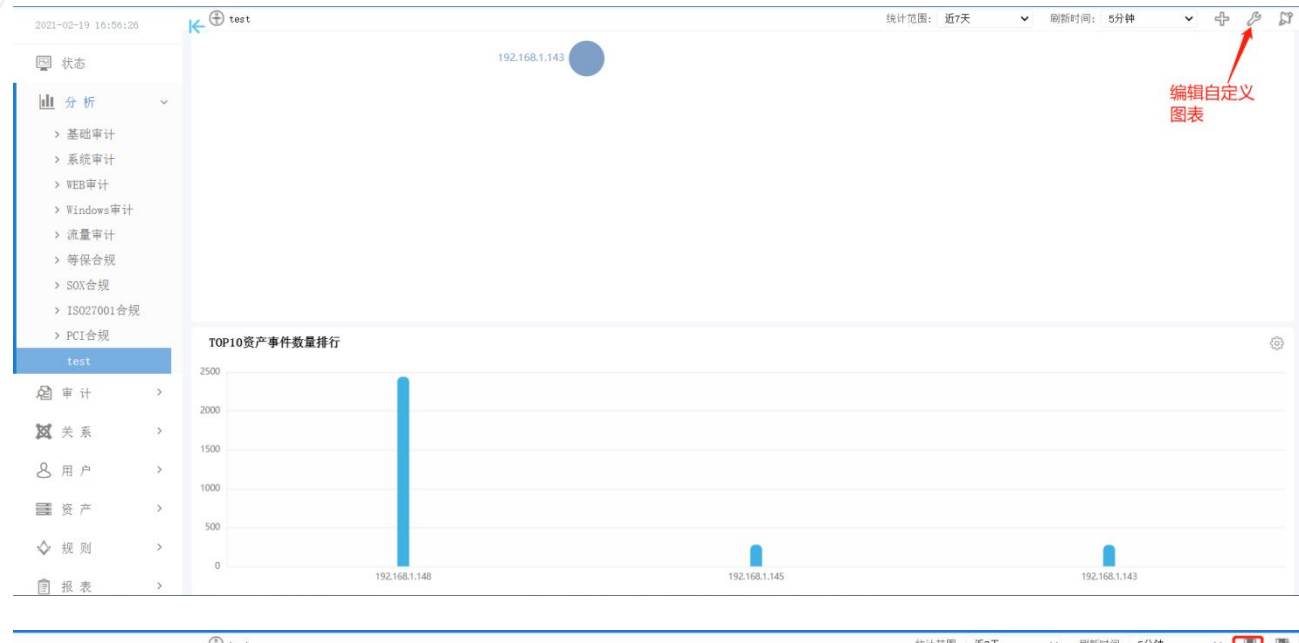

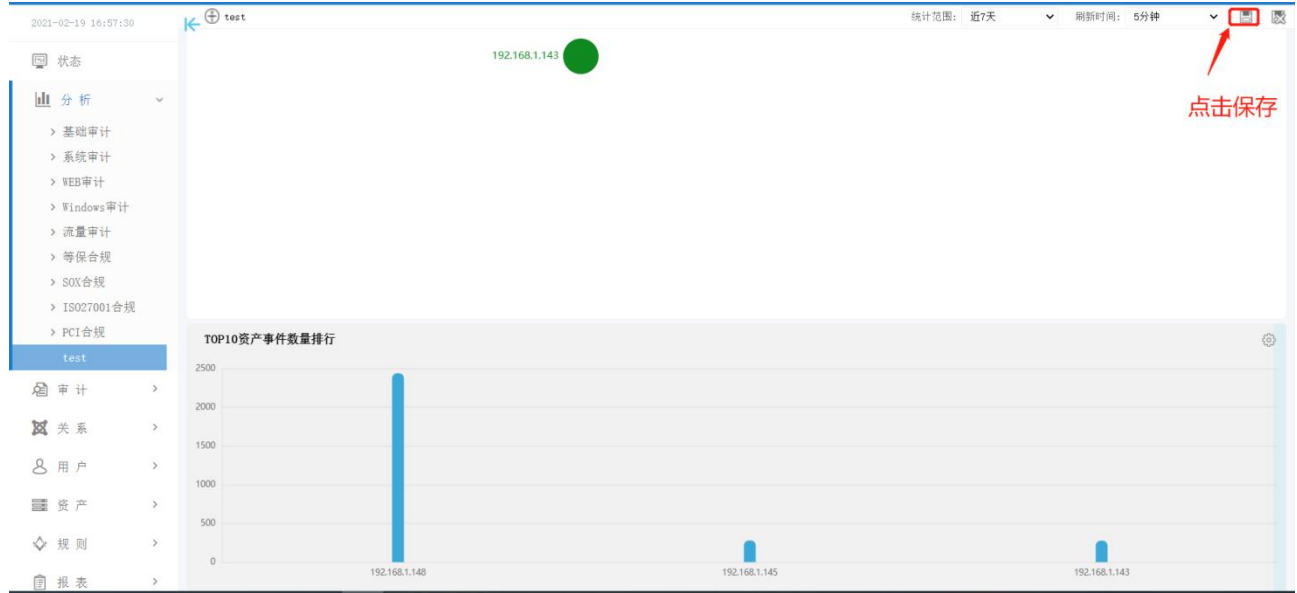

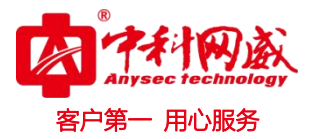

# 四. 审计

#### 4.1 日志查询

菜单项'审计'→'日志查询'详情。

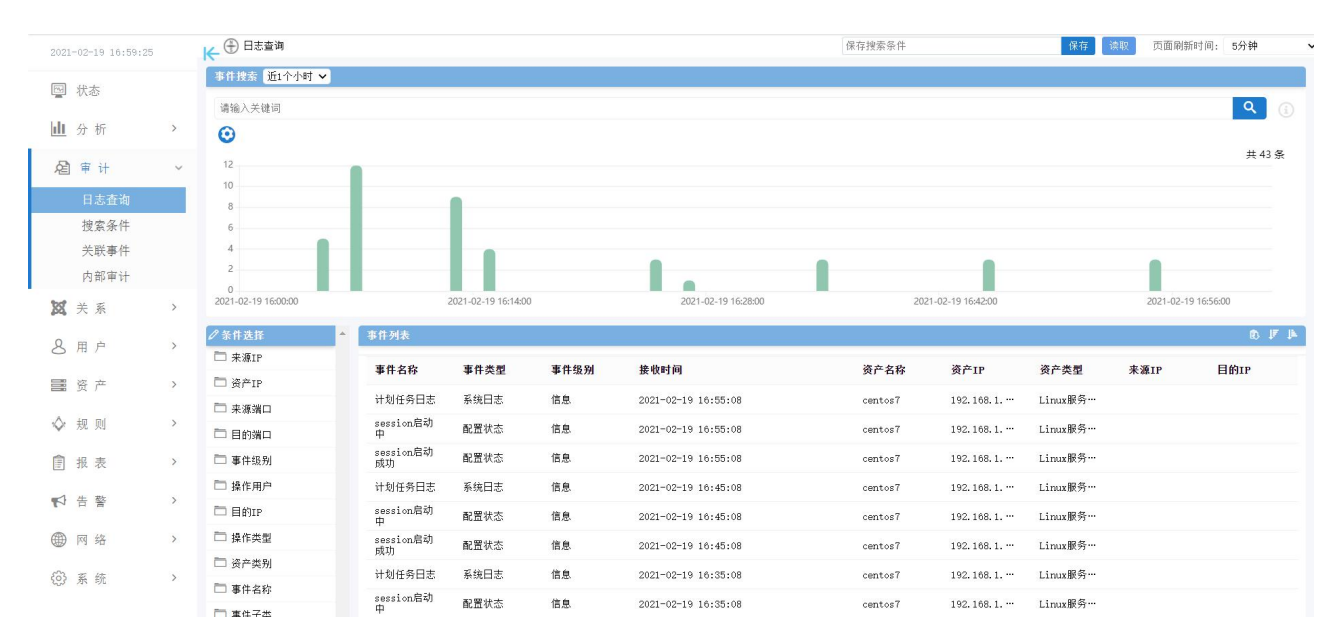

# 4.1.1 选择过滤关键字

#### 按条件过滤事件

| 2021-02-19 17:00:26 |   | (← ⊕ 日志查询                                        | _                       | -                   |       |                     | 保存搜索条件   |                  | 保存        | 读取 页面刷    | 时间: 5分钟    |
|---------------------|---|--------------------------------------------------|-------------------------|---------------------|-------|---------------------|----------|------------------|-----------|-----------|------------|
| ▣ 状态                |   | 2                                                |                         | 2021 02 10 161400   |       | 2021 02 10 16 29 00 | 200      | 02 18 16 12 00   |           | 2021.02.1 | 0 16/56/00 |
| 山分析                 | > | 2021-02-19 16:00:00                              |                         | 2021-02-19 16:14:00 |       | 2021-02-19 10:20:00 | 202      | 1-02-19 16:42:00 |           | 2021-02-1 | 9 16:56:00 |
| D m v               |   |                                                  | ◆ 事件列表                  |                     |       |                     |          |                  |           |           | 0          |
| 图审计                 | × | □ 来源IP                                           | 事件名称                    | 事件类型                | 事件级别  | 接收时间                | 资产名称     | 资产IP             | 资产类型      | 来源IP      | 目的IP       |
| 日志查询                |   | □ 资产IP                                           | 计划任务日志                  | 系统日志                | 信息    | 2021-02-19 16:55:08 | centos7  | 192.168.1        | Linux服务…  |           |            |
| 搜索条件                |   |                                                  | session启动               | 配需状态                | 信息    | 2021-02-19 16:55:08 | centos7  | 192, 168, 1,     | Linux服务…  |           |            |
| 关联事件                |   | □ 日的場口<br>□ 東仕級制                                 | ++<br>session启动         | 配置状态                | 选择搜索  | <b>关键字</b> 16:55:08 | centos7  | 192.168.1        | Linux服务…  |           |            |
| 内部审计                |   | □ 操作用户                                           | 成功                      | 彩绘日本                | 信白    | 2021-02-18 16:45:09 | contec?  | 102 169 1        | LinuxBSm  |           |            |
| 8 关系                | > | 日日的IP                                            | session启动               | 和要性大                | (* *  | 2021 02 10 10 45:00 |          | 100 100 1        | 1 ( BR 55 |           |            |
| く用户                 | > | □ 操作举型                                           | 中<br>engeione动          | HCTL 1V.22          | 10.25 | 2021-02-19 10:40:08 | CENTOS / | 192.108.1.       | Linuxary  |           |            |
|                     |   | □ <u>※</u> · · · · · · · · · · · · · · · · · · · | 成功                      | 配置状态                | 信息    | 2021-02-19 16:45:08 | centos7  | 192.168.1        | Linux服务…  |           |            |
| 圖 资 产               | > |                                                  | 计划任务日志                  | 系统日志                | 信息    | 2021-02-19 16:35:08 | centos7  | 192.168.1        | Linux服务…  |           |            |
| A 40 04             |   |                                                  | session启动<br>中          | 配置状态                | 信息    | 2021-02-19 16:35:08 | centos7  | 192.168.1        | Linux服务…  |           |            |
| ✓ 592 贝则            |   | □ 事件子类                                           | session启动               | 配置状态                | 信息    | 2021-02-19 16:35:08 | centos7  | 192 168 1        | Linux服务…  |           |            |
| 創报表                 | > | □ 资产类型                                           | BRAD<br>Hicrosoft-      |                     |       |                     |          |                  |           |           |            |
|                     |   | □ 操作内容                                           | Windows-<br>BranchCache | Microsoft           | 信息    | 2021-02-19 16:26:50 | vindows7 | 192.168.1        | Windows   |           |            |
| ▶ 告警                | > | 🗔 事件类型                                           | SMB                     |                     |       |                     |          |                  |           |           |            |
| 副网络                 | > | 🗔 操作结果                                           | session启动<br>中          | 配置状态                | 信息    | 2021-02-19 16:25:08 | centos7  | 192.168.1        | Linux服务…  |           |            |
|                     |   | 🗇 资产主类                                           | 计划任务日志                  | 系统日志                | 信息    | 2021-02-19 16:25:08 | centos7  | 192.168.1        | Linux服务…  |           |            |
| ◎ 系 统               | > | 🗖 应用名称                                           | session启动<br>成功         | 配置状态                | 信息    | 2021-02-19 16:25:08 | centos7  | 192.168.1        | Linux服务…  |           |            |
|                     |   | <u> </u>                                         | 计划任务日志                  | 系统日志                | 信息    | 2021-02-19 16:15:08 | centos7  | 192, 168, 1,     | Linux服务…  |           |            |

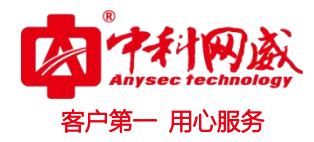

| 2021-02-19 17:04:56 |   | 🗲 🕀 日志査询                               |                 |      |      |                     | 保存打   | 搜索条件   |           | 保存       | an 页面刷新 | 时间: 5分钟 |
|---------------------|---|----------------------------------------|-----------------|------|------|---------------------|-------|--------|-----------|----------|---------|---------|
|                     |   | ●条件选择 多选 *                             | 事件列表            |      |      |                     |       |        |           |          |         | ® ₽ ₽   |
| 🖳 状态                |   | □ 来源IP                                 | 事件名称            | 事件类型 | 事件级别 | 接收时间                | ÿ     | 资产名称   | 资产IP      | 资产类型     | 来源IP    | 目的IP    |
| 山分析                 | > | 192.168.1.148(···· 25                  | 计划任务日志          | 系统日志 | 信息   | 2021-02-19 17:06:09 | c     | entos7 | 192.168.1 | Linux服务… |         |         |
| 启审计                 | ~ | 192.168.1.145( 16                      | 计划任务日志          | 系统日志 | 信息   | 2021-02-19 17:06:09 | c     | entos7 | 192.168.1 | Linux服务… |         |         |
| 日志杳询                |   | □ 来源端口                                 | 计划任务日志          | 系统日志 | 信息   | 2021-02-19 17:06:09 | c     | entos7 | 192.168.1 | Linux服务… |         |         |
| 搜索条件                |   | 🗀 目的端口                                 | 计划任务日志          | 系统日志 | 信息   | 2021-02-19 17:06:09 | c     | entos7 | 192.168.1 | Linux服务… |         |         |
| 关联事件                |   | □ 事件级别                                 | session启动<br>中  | 配置状态 | 信息   | 2021-02-19 17:06:09 | c     | entos7 | 192.168.1 | Linux服务… |         |         |
| 内部审计                |   | □ 操作用户                                 | 计划任务日志          | 系统日志 | 信息   | 2021-02-19 17:06:09 | c     | entos7 | 192.168.1 | Linux服务… |         |         |
| 22 关系               | > | <ul> <li>目的IP</li> <li>操作举型</li> </ul> | session启动<br>成功 | 配置状态 | 信息   | 2021-02-19 17:06:08 | c     | entos7 | 192.168.1 | Linux服务… |         |         |
| Q E D               | > | □ 资产类别                                 | 计划任务日志          | 系统日志 | 信息   | 2021-02-19 17:05:08 | c     | entos7 | 192.168.1 | Linux服务… |         |         |
| 0 11                |   | □ 事件名称                                 | session启动<br>中  | 配置状态 | 信息   | 2021-02-19 17:05:08 | c     | entos7 | 192.168.1 | Linux服务… |         |         |
| 📑 资 产               | > | 🗀 事件子类                                 | session启动<br>成功 | 配置状态 | 信息   | 2021-02-19 17:05:08 | c     | entos7 | 192.168.1 | Linux服务… |         |         |
| ◇ 规则                | > | □ 资产类型                                 | 计划任务日志          | 系统日志 | 信息   | 2021-02-19 16:55:08 | c     | entos7 | 192.168.1 | Linux服务… |         |         |
| ◎ 坦 韦               | > | □ 操作内容                                 | session启动<br>中  | 配置状态 | 信息   | 2021-02-19 16:55:08 | c     | entos7 | 192.168.1 | Linux服务… |         |         |
|                     | 1 | □ 事件类型                                 | session启动<br>成功 | 配置状态 | 信息   | 2021-02-19 16:55:08 | c     | entos7 | 192.168.1 | Linux服务… |         |         |
| ♥ 告 警               | > | □ 操作结果                                 | 计划任务日志          | 系统日志 | 信息   | 2021-02-19 16:45:08 | c     | entos7 | 192.168.1 | Linux服务… |         |         |
| @ 网络                | > | □ 资产主类                                 | session启动       | 配置状态 | 信息   | 2021-02-19 16:45:08 | c     | entos7 | 192.168.1 | Linux服务… |         |         |
| -                   |   | □ 应用名称                                 |                 |      |      |                     |       |        |           |          |         |         |
| (3) 系统              | > |                                        | 15条/页 🗸         |      |      |                     | 1 2 3 | 下一页    |           |          |         |         |

#### 点击已选择的条件可删除该条件的限制。

| 2021-02-19 17:05:47 |   | ┝ 🕀 🕀 日志查询                                                                                                    |                   |                     |      |                                            | 保存搜索条件             |                        | 保存                   | 读取 页面刷新时间     | J: 5分钟 |
|---------------------|---|----------------------------------------------------------------------------------------------------|-------------------|---------------------|------|--------------------------------------------|--------------------|------------------------|----------------------|---------------|--------|
| 図 状态                |   | 事件搜索 近15分钟 🗸                                                                                                    |                   |                     |      |                                            |                    |                        |                      |               |        |
|                     |   | 请输入关键词                                                                                                    |                   |                     |      |                                            |                    |                        |                      |               | ۹ (i)  |
| Ⅲ 分析                | > | 与 事件类型:"系统日志")与                                                                                                    | (事件名称:"计划任        | 务日志"                | J    |                                            |                    |                        |                      |               |        |
| 启审计                 | ~ | 5                                                                                                    |                   |                     |      |                                            |                    |                        |                      |               | 共7条    |
| 日志査询                |   | 4                                                                                                    |                   |                     |      |                                            |                    |                        |                      | -             |        |
| 搜索条件                |   | 3                                                                                                    |                   |                     |      |                                            |                    |                        |                      |               |        |
| 关联事件                |   | 2                                                                                                    |                   |                     |      |                                            |                    |                        |                      |               |        |
| 内部审计                |   | 1                                                                                                    |                   |                     |      |                                            |                    |                        |                      |               |        |
| 🐹 关系                | > | 2021-02-19 16:53:00                                                                                                    |                   | 2021-02-19 16:56:30 |      | 2021-02-19 17:00:00                        | 2021               | -02-19 17:03:30        |                      | 2021-02-19 17 | 07:00  |
| 8 用户                | > |                                                                                                    | 事件列表              |                     |      |                                            |                    |                        |                      |               | ® ⊮ ⊫  |
| <b>三</b> 次 立        |   | □ 来源IP                                                                                                    | 事件名称              | 事件类型                | 事件级别 | 接收时间                                       | 资产名称               | 资产IP                   | 资产类型                 | 来源IP          | 目的IP   |
|                     | , |                                                                                                    | 0000)<br>(19)     |                     | 信息   | 2021-02-19 17:06:09                        | centos7            | 192.168.1              | Linux服务…             |               |        |
| ◇ 规则                | > |                                                                                                    | 0008<br>8         |                     | 信息   | 2021-02-19 17:06:09                        | centos7            | 192.168.1              | Linux服务…             |               |        |
| 創报表                 | > | □ 事件级别                                                                                                    | 00083<br>(16)     | <b>8888</b>         | 信息   | 2021-02-19 17:06:09                        | centos7            | 192.168.1              | Linux服务…             |               |        |
| ● 作 弊               | > | □ 操作用户                                                                                                    | 00088<br>88       | 8888                | 信息   | 2021-02-19 17:06:09                        | centos7            | 192.168.1              | Linux服务…             |               |        |
|                     |   | 🗀 目的IP                                                                                                    | 0006<br>08        | 8888                | 信息   | 2021-02-19 17:06:09                        | centos7            | 192.168.1              | Linux服务…             |               |        |
| (1) 网络              | > | and the second second se |                   |                     |      |                                            |                    |                        |                      |               |        |
|                     |   | □ 操作类型                                                                                                    |                   | 盛德自思                | 信息   | 2021-02-19 17:05:08                        | centos7            | 192.168.1              | Linux服务…             |               |        |
| ③ 系 统               | > | □ 操作类型 □ 资产类别                                                                                                    | 808<br>808<br>808 | 8905                | 信息   | 2021-02-19 17:05:08<br>2021-02-19 16:55:08 | centos7<br>centos7 | 192.168.1<br>192.168.1 | Linux服务…<br>Linux服务… |               |        |

# 4.1.2 全文搜索

在事件搜索输入框内输入关键字,可查询包含关键字内容的事件,搜索结果中关键字高 亮蓝色背景显示。支持多个关键字搜索,多个关键字用'|'分割。

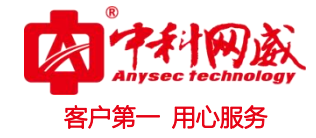

| 2021-02-19 17:10:5 |   | ₩ 🕀 🕀 日志查询          |                |                     |        |                     | 保存搜索条件  |                  | 保存               | 读取 页面刷       | 新时间: 5分钟                                |
|--------------------|---|---------------------|----------------|---------------------|--------|---------------------|---------|------------------|------------------|--------------|-----------------------------------------|
| □ 状态               |   | 事件搜索 近15分钟 🗸        |                |                     |        |                     |         |                  |                  |              |                                         |
|                    |   | localhost           |                |                     |        |                     |         |                  |                  |              | ۹ (                                     |
| Ⅲ 分析               | > | 0                   |                |                     |        |                     |         |                  |                  | ш <b>н</b> - | +++++++++++++++++++++++++++++++++++++++ |
| 启审计                | ~ | 7                   |                |                     |        |                     |         |                  |                  | 見て           | <b>古技</b> 系 <sup>共10条</sup>             |
| 日志査询               |   | 5                   |                |                     |        |                     | _       |                  |                  |              |                                         |
| 搜索条件               |   | 4                   |                |                     |        |                     | _       |                  |                  |              |                                         |
| 关联事件               |   | 2                   |                |                     |        |                     |         |                  |                  |              |                                         |
| 内部审计               |   | 1                   |                |                     |        |                     |         |                  |                  |              |                                         |
| 发 关系               | > | 2021-02-19 16:57:30 | 1              | 2021-02-19 17:01:00 |        | 2021-02-19 17:04:30 |         | 1-02-19 17:08:00 |                  | 2021-02-     | 19 17:11:30                             |
| 0 田 白              | ` | ✔条件选择 ^             | 事件列表           |                     |        |                     |         |                  |                  |              | 6.⊮.                                    |
| 0 /11 /            |   | □ 来源IP              | 事件名称           | 事件类型                | 事件级别   | 接收时间                | 资产名称    | 资产IP             | 资产类型             | 来源IP         | 目的IP                                    |
| 📰 资 产              | > | □ 资产IP              | 计划任务日志         | 系统日志                | 信息     | 2021-02-19 17:06:09 | centos7 | 192, 168, 1,     | Linux服务…         |              |                                         |
| ◇规则                | > | □ 来源端口              | 48620+         | z#□+                | in is. |                     |         |                  | ·· mo.47         |              |                                         |
| · // //4           |   | 🗀 目的端口              | 计划任务口志         | 条统口志                | 日思     | 2021-02-19 17:06:09 | centos/ | 192.168.1        | Linux mp > f *** |              |                                         |
| 报表                 | > | □ 事件级别              | 计划任务日志         | 系统日志                | 信息     | 2021-02-19 17:06:09 | centos7 | 192.168.1        | Linux服务…         |              |                                         |
| -1 + #             |   | □□ 操作用户             | 计划任务日志         | 系统日志                | 信息     | 2021-02-19 17:06:09 | centos7 | 192.168.1        | Linux服务…         |              |                                         |
| 「「山川               | , | 🗇 目的IP              | session启动<br>中 | 配置状态                | 信息     | 2021-02-19 17:06:09 | centos7 | 192.168.1        | Linux服务…         |              |                                         |
| ● 网络               | > | □ 操作类型              | 计划任务日志         | 系统日志                | 信息     | 2021-02-19 17:06:09 | centos7 | 192.168.1        | Linux服务…         |              |                                         |
| 品素体                | ` | 🗀 资产类别              | session启动      | 配置状态                | 信息     | 2021-02-19 17:06:08 | centos7 | 192.168.1        | Linux服务…         |              |                                         |
| 125 年 911          | 1 | 🗁 事件名称              | 以初             | Z HO T              | (* *   | 2021 02 10 17 05 02 |         | 100.100.1        |                  |              |                                         |
|                    |   | □ 東仕子米              | 11 初世分日志       | 赤坑口态                | 10.22  | 2021-05-14 11:02:08 | centos/ | 192.168.1        | Linux 脉穷…        |              |                                         |

| 2021-02-19 17:11:37 |   | ⊕ 日志查询     ∠021-02-19 16:57:30 |                | 2021-02-19 17:01:0 | 00            | 2021-02-19 17:04:30                 | 保存搜索条件<br>2021             | -02-19 17:08:00   | 保存       | 读取 页面刷新<br>2021-02-1 | 时间: 5分钟<br>9 17:11:30 |
|---------------------|---|--------------------------------|----------------|--------------------|---------------|-------------------------------------|----------------------------|-------------------|----------|----------------------|-----------------------|
| ፼ 状态                |   | ✔条件选择                          | ▲ 事件列表         |                    |               |                                     |                            |                   |          |                      | n l                   |
| <u>Ⅲ</u> 分析         | > | □ 来源IP                         | 事件名称           | 事件类型               | 事件级别          | 接收时间                                | 资产名称                       | 资产IP              | 资产类型     | 来源IP                 | 目的IP                  |
| A = 1               |   | □ 资产IP                         | 计划任务日志         | 系统日志               | 信息            | 2021-02-19 17:06:09                 | centos7                    | 192.168.1         | Linux服务… |                      |                       |
|                     | Ň | □ 来源端口                         | 原始日志           | :                  | <77≫Feb 20 0  | 01:01:01 [localhost] anacron[4902]: | Anacron started on 2021-02 | -20               |          |                      |                       |
| 日志査询                |   |                                |                |                    | 4             |                                     |                            |                   |          |                      |                       |
| 搜索条件                |   | □ 事件级别                         | 资产类别           | ;                  | Linux         |                                     |                            |                   |          |                      |                       |
| 关联事件                |   | □ 操作用户                         | 应用名称           | :                  | anacron       |                                     |                            |                   |          |                      |                       |
| 内部审计                |   | 🗇 目的IP                         | 事件名称           | :                  | 计划任务日志        |                                     |                            |                   |          |                      |                       |
| 26 关系               | > | □ 操作类型                         | 事件子类           | :                  | 其他            |                                     |                            |                   |          |                      |                       |
| 0                   |   | 🛅 资产类别                         | 事件级别           | ;                  | 信息            |                                     |                            |                   |          |                      |                       |
| 8 用户                | > | □ 事件名称                         | 资产主类           | ;                  | 主机设备          |                                     |                            |                   |          |                      |                       |
| ■ 资产                | > | □ 事件子类                         | 发生时间           | :                  | 2021-02-19 1  | 7:06:09                             |                            |                   |          |                      |                       |
|                     |   | 🗅 资产类型                         | 资产类型           | 3                  | Linux服务器_     | Syslog                              |                            |                   |          |                      |                       |
| ◇ 規 则               | > | □□ 操作内容                        | 事件类型           | :                  | 系统日志          |                                     |                            |                   |          |                      |                       |
| 創 报 表               | > | □ 事件类型                         | 日志拆解           | :                  | < 77 > Feb 20 | 0 01:01:01 <b>localhost</b> anacro  | n [4902]: Anacron starte   | ed on 2021 - 02 - | - 20     |                      |                       |
|                     |   | □ 操作结果                         | 计划任务日志         | 系统日志               | 信息            | 2021-02-19 17:06:09                 | centos7                    | 192.168.1         | Linux服务… |                      |                       |
| ▶ 告 警               | > | 🛅 资产主类                         | 计划任务日志         | 系统日志               | 信息            | 2021-02-19 17:06:09                 | centos7                    | 192.168.1         | Linux服务… |                      |                       |
| ● 网络                | > | 🗖 应用名称                         | 计划任务日志         | 系统日志               | 信息            | 2021-02-19 17:06:09                 | centos7                    | 192.168.1         | Linux服务… |                      |                       |
| 的系统                 | > |                                | session启动<br>中 | 配置状态               | 信息            | 2021-02-19 17:06:09                 | centos7                    | 192.168.1         | Linux服务… |                      |                       |
|                     |   |                                | 计划任务日志         | 系统日志               | 信息            | 2021-02-19 17:06:09                 | centos7                    | 192.168.1         | Linux服务… |                      |                       |

# 4.1.3 钻取关联数据

点击图表的数据柱可查看该数据柱所表示的条件在一定时间范围内的数据详情。

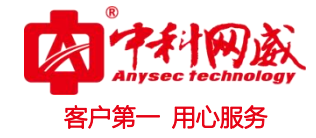

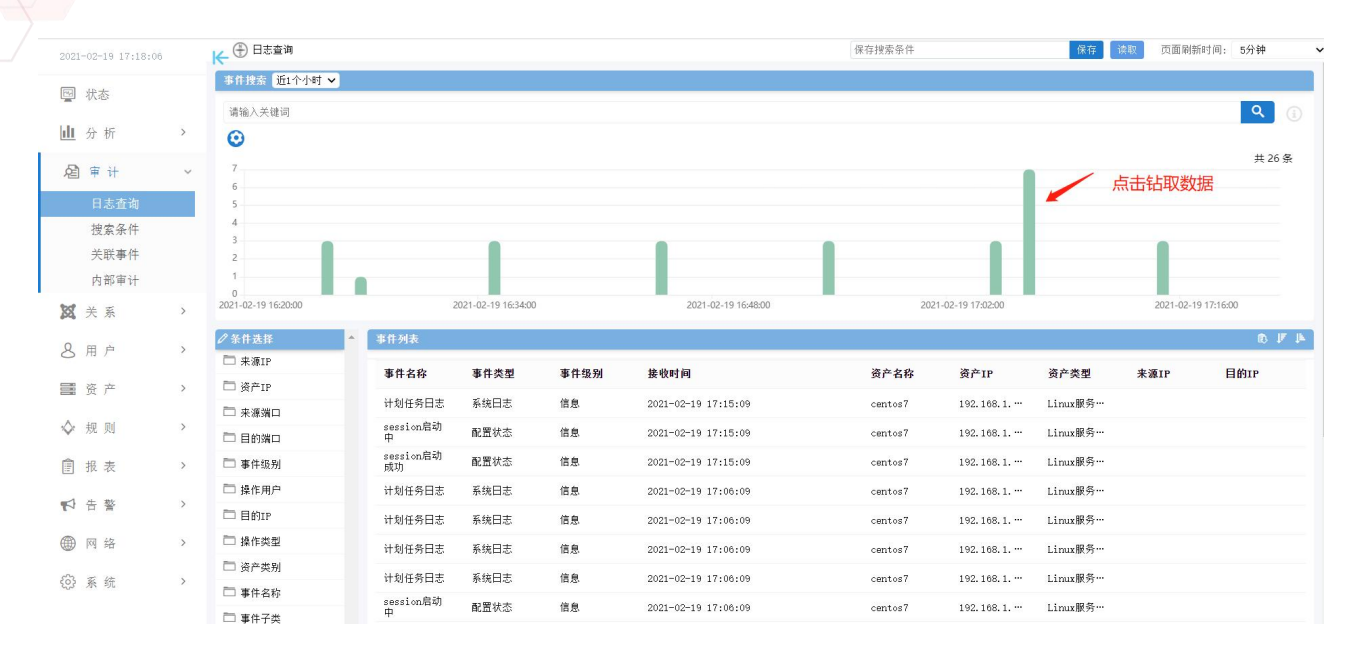

| 2021-02-19 17:19:23 | 3 | ₩ 🕀 🕀 日志查询          |                     |                     |              |                     | 保存搜索条件   |                  | 保存               | 读取 页面刷新时     | 间: 5分钟  |
|---------------------|---|---------------------|---------------------|---------------------|--------------|---------------------|----------|------------------|------------------|--------------|---------|
| 3 状态                |   | 事件搜索 其他 🗸 2         | 2021-02-19 17:06:00 | 2021-02-            | -19 17:08:00 |                     |          |                  |                  |              | _       |
| 4 15                |   | 请输入关键词              |                     |                     |              |                     |          |                  |                  |              | ঽ       |
| <u>II</u> 27 01     |   | 与(事件级别:"信息") 😧      |                     |                     |              |                     |          |                  |                  |              |         |
| 直审计                 | ~ | 7                   |                     |                     |              |                     |          |                  |                  |              | 共7      |
| 日志査询                |   | 5                   |                     |                     |              |                     |          |                  |                  |              |         |
| 搜索条件                |   | 4                   |                     |                     |              |                     |          |                  |                  |              |         |
| 关联事件                |   | 2                   |                     |                     |              |                     |          |                  |                  |              |         |
| 内部审计                |   | 1                   |                     |                     |              |                     |          |                  |                  |              |         |
| 关系                  | > | 2021-02-19 17:06:00 |                     | 2021-02-19 17:06:28 | 3            | 2021-02-19 17:06:56 | 202      | 1-02-19 17:07:24 |                  | 2021-02-19 1 | 7:07:52 |
| ,用户                 | > | ●条件选择               | 事件列表                |                     |              |                     |          |                  |                  |              | Ð       |
|                     |   | □ 来源IP              | 事件名称                | 事件类型                | 事件级别         | 接收时间                | 资产名称     | 资产IP             | 资产类型             | 来源IP         | 目的IP    |
| 资产                  | > | 一 资产IP              | 计划任务日志              | 系统日志                | (RC)         | 2021-02-19 17:06:09 | centos7  | 192 168 1        | Linux服务…         |              |         |
| 规则                  | > | □ 来源端口              | 计划在各口主              | 彩绘口士                | (2)(2)       | 2021-02-10 17:00:00 |          | 102 149 1        | t :              |              |         |
| - +P ==             |   | □ 目的端口              | 日初日万日心              | 水池口本                | CEP689       | 2021-02-19 17:00:09 | Centos / | 192.108.1        | Linux, ję 9j ··· |              |         |
| TR AX               | / | □ 事件级别              | 计划任务日志              | 系現日志                |              | 2021-02-19 17:06:09 | centos7  | 192.168.1        | Linux服穷…         |              |         |
| 告警                  | > |                     | 计划任务日志              | 系统日志                |              | 2021-02-19 17:06:09 | centos7  | 192.168.1        | Linux服务…         |              |         |
| 网络                  | > |                     | session/启动<br>中     | 配置状态                | 68           | 2021-02-19 17:06:09 | centos7  | 192.168.1        | Linux服务…         |              |         |
| 1.4 - 14            |   | □ 採TF尖里<br>□ ※卒米到   | 计划任务日志              | 系统日志                | (iii)        | 2021-02-19 17:06:09 | centos7  | 192.168.1        | Linux服务…         |              |         |
| 系统                  | > | □ 页                 | session启动<br>成功     | 配置状态                | 68           | 2021-02-19 17:06:08 | centos7  | 192.168.1        | Linux服务…         |              |         |
|                     |   | <br>                |                     |                     |              |                     |          |                  |                  |              |         |

## 4.1.4 保存查询条件

搜索结果所对应的条件可在页面右上角'保存'左侧的输入框内命名,点击'保存'可 将该搜索条件保存,方便快捷查询。

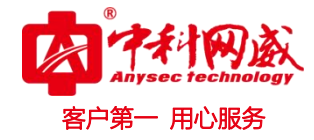

| 2021-02-19 17:25 | 23 | ← ⊕ 日志查询              |             |                     |               |                     | testl   |                 | 保存             | <sup>免取</sup> 页面刷 | 新时间: 5分钟   |
|------------------|----|-----------------------|-------------|---------------------|---------------|---------------------|---------|-----------------|----------------|-------------------|------------|
| ፼ 状态             |    | 事件搜索 近1个小时 🗸          |             |                     |               |                     |         |                 | 1              |                   |            |
|                  | >  | 请输入关键词                |             |                     |               |                     |         |                 |                |                   | ۹ ()       |
| <u></u> 23 101   |    | 与[事件级别:"信息"] 与[       | 事件名称:"计划任务日 | 志" 🕑                |               |                     |         |                 | 点击保            | 存                 |            |
| 自审计              | ~  | 5                     |             |                     |               |                     |         |                 |                |                   | 共日常        |
| 日志査询             |    | 4                     |             |                     |               |                     |         |                 |                |                   |            |
| 搜索条件<br>关联事件     |    | 2                     |             |                     |               |                     |         |                 |                |                   |            |
| 人                |    | 1                     |             |                     |               |                     |         |                 |                |                   |            |
| 22 关系            | >  | 0 2021-02-19 16:24:00 |             | 2021-02-19 16:38:00 |               | 2021-02-19 16:52:00 | 2021    | -02-19 17:06:00 |                | 2021-02-1         | 9 17:20:00 |
| 0 = +            |    | ●条件选择                 | ▲ 事件列表      |                     |               |                     |         |                 |                |                   | 8 F F      |
|                  |    | 🗖 来源IP                | and draft.  | the file also well  | ste ok en est | de diad 20          | ****    | V#              | We she add not | + -               | <b>D</b> # |
| <b>三</b> 资产      | >  | 🛅 资产IP                | 事件名称        | 事件失望                | 事计级别          | 按限时间                | 货广省标    | 演广IP            | 货产类型           | 米源1P              | 目的IP       |
| ◇规则              | >  | 🗋 来源端口                |             | 系统日志                |               | 2021-02-19 17:25:09 | centos7 | 192.168.1       | Linux服务…       |                   |            |
|                  |    | 🗀 目的端口                |             | 系统日志                | 信息            | 2021-02-19 17:15:09 | centos7 | 192.168.1       | Linux服务…       |                   |            |
|                  | >  | □ 事件级别                |             | 系统日志                | 信息            | 2021-02-19 17:06:09 | centos7 | 192.168.1       | Linux服务…       |                   |            |
| 警告 🆓             | >  | □□ 操作用户               | HOHG<br>HO  | 系统日志                | (iic)         | 2021-02-19 17:06:09 | centos7 | 192.168.1       | Linux服务…       |                   |            |
|                  |    | 🗇 目的IP                | 8086<br>8   | 系统日志                | 68            | 2021-02-19 17:06:09 | centos7 | 192.168.1       | Linux服务…       |                   |            |
| ● 网络             | >  | □ 操作类型                |             | 系统日志                | 信息            | 2021-02-19 17:06:09 | centos7 | 192.168.1       | Linux服务…       |                   |            |
| ③系统              | >  | 🛅 资产类别                | 6086        | 系统日志                | ti (B)        | 2021-02-19 17:06:09 | centos7 | 192.168.1       | Linux服务…       |                   |            |
|                  |    | □ 事件名称                | 00000       | 系统日志                | A             | 2021-02-19 17:05:08 | centos7 | 192, 168, 1, …  | Linux服务…       |                   |            |
|                  |    | E #47#                |             |                     |               |                     |         |                 |                |                   |            |

| 2021-02-19 17:24:11 |   | ★ 🕀 日志查询              |                                        |                     |          |                     | 请选择搜索条件                     |              | •           | 读取    | 页面刷新时间:          | : 5分钟 | ~   |
|---------------------|---|-----------------------|----------------------------------------|---------------------|----------|---------------------|-----------------------------|--------------|-------------|-------|------------------|-------|-----|
|                     |   | 事件搜索 近1个小时 🗸          |                                        |                     |          |                     | 账户删除事件                      |              | <b>^</b>    |       |                  |       |     |
| 🔤 状态                |   | THE R. L. M. DO. T.   |                                        |                     |          |                     | Vindovs审计服务进<br>时止接管教育的事件   | 程服务启动<br>►   | - E         |       |                  |       |     |
| LL A to             |   | 请捆入大键问                |                                        |                     |          |                     | N/ 福東昭史() 等<br>Vindovs审计系统管 | 理系统事件        |             |       |                  | ч (   |     |
|                     |   | 与 [事件级别:"信息"] 与 [事件   | 牛名称:"计划任务日:                            | ± 🖸                 |          |                     | 高风险事件                       |              |             | 进场    | 山志夕川均            | 米戶占土  |     |
| ▲ 审 计               | ~ | 5                     |                                        |                     |          |                     | DNS请求错误                     |              |             | 边1年13 | 支系示计系            | 心中保干条 | ŧ.  |
|                     |   | à                     |                                        |                     |          |                     | ICMP错误日志                    |              |             | 厌收    |                  |       |     |
| 日志宜调                |   |                       |                                        |                     |          |                     | 错误级别日志信息                    |              |             |       |                  |       |     |
| 搜索条件                |   | 2                     |                                        |                     |          |                     | HTTP请求错误                    |              |             |       |                  |       |     |
| 关联事件                |   | 2                     |                                        |                     |          |                     | 配置错误                        |              |             |       |                  |       |     |
| 内部审计                |   | 1                     |                                        |                     |          |                     | 用户登录失败                      |              |             |       |                  |       |     |
| 数 关系                | > | 0 2021-02-19 16:24:00 | _                                      | 2021-02-19 16:38:00 | (        | 2021-02-19 16:52:00 | 信息                          |              | ×           | 2     | 2021-02-19 17:20 | 0:00  |     |
|                     |   |                       | 0                                      |                     |          |                     | 安全                          |              | ×           |       |                  |       | _   |
| 8 用户                | > | ✓条件选择 ▲               | 事件列表                                   |                     |          |                     | test                        |              |             |       |                  | ₿.F   | 1r. |
|                     |   | □ 来源IP                | 事件名称                                   | 事件类型                | 事件级别     | 接收时间                | test1<br>资产名称               | 资产IP         | ◇ ▼         | 来源    | IP               | 目的IP  |     |
| 〓 贤 产               | > | □ 资产IP                | <b>B</b> Ø <b>B</b> S                  | 系统口士                | (96)     | 2021-02-10 17:25:00 | 7                           | 102 168 1    | r:          |       |                  |       |     |
| ◇ 规则                | > | □ 来源端口                | (BB)                                   | 和知己心                | CENTRA A | 2021-02-19 17:20:09 | CERLOS /                    | 192, 100, 1, | Linux (k 2) |       |                  |       |     |
| *. 100 A.M.         |   | 🗀 目的端口                |                                        | 系统日志                | 信息       | 2021-02-19 17:15:09 | centos7                     | 192.168.1    | Linux服务…    |       |                  |       |     |
| 报表                  | > | 🛅 事件级别                | 00063                                  | 系统日志                | (ii.e)   | 2021-02-19 17:06:09 | centos7                     | 192.168.1    | Linux服务…    |       |                  |       |     |
| ➡ 告 娶               | > | □ 操作用户                | tototototototototototototototototototo | 系统日志                | (É®)     | 2021-02-19 17:06:09 | centos7                     | 192.168.1    | Linux服务…    |       |                  |       |     |
|                     |   | 🗇 目的IP                | 00008                                  | 系统日志                | (88)     | 2021-02-19 17:06:09 | centos7                     | 192.168.1    | Linux服务…    |       |                  |       |     |
| ● 网络                | > | 🗀 操作类型                | 00088                                  | 系统日志                | (86)     | 2021-02-19 17:06:09 | centos7                     | 192.168.1    | Linux服务…    |       |                  |       |     |
| (6) 系 结             | > | 🗀 资产类别                | COD(#G)                                | 系统日本                | 6969     | 2021-02-10 17:06:09 | contec7                     | 102 169 1    | Linux       |       |                  |       |     |
| 500 AN 196          |   | □ 事件名称                |                                        | 37 M L 42           | 111111   | 2021 02 19 17:00:09 | Centos /                    | 152.100.1.   | LINK MC 21  |       |                  |       |     |
|                     |   | □ 東件工業                |                                        | 系统日志                | 借慮       | 2021-02-19 17:05:08 | centos7                     | 192.168.1    | Linux服务…    |       |                  |       |     |

# 4.1.5 原始日志

查看原始日志:菜单项'审计'→'日志查询'→'日志拆解'。

※ 总机电话-- 0755-83658009 http://www.anysec.com

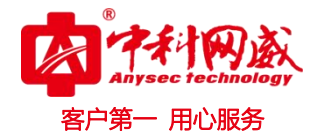

| 2021-02-19 17:36:30 |   | ₩ 🕀 🕀 日志查询 |                        |           |                |                                   | 保存搜索条件                     |                   | 保存               | 读取 页面刷第 | 时间: 5分钟 |      |
|---------------------|---|------------|------------------------|-----------|----------------|-----------------------------------|----------------------------|-------------------|------------------|---------|---------|------|
| 网状太                 |   | ●条件选择      | ▲ 事件列表                 |           |                |                                   |                            |                   |                  |         | rs I    | Z JA |
| 1/1/364             |   | □ 来源IP     | 事件名称                   | 事件类型      | 事件级别           | 接收时间                              | 资产名称                       | 资产IP              | 资产类型             | 来源IP    | 目的IP    |      |
| 山分析                 | > | □ 资产IP     | 计划任务日志                 | 系统日志      | 信息             | 2021-02-19 17:35:08               | centos7                    | 192, 168, 1,      | Linux服务…         |         |         |      |
| 启审计                 | ~ | □ 来源端口     | session启动              | 和單件太      | (注意)           | 2021 02 10 17 25 00               | 7                          | 100 100 1         | 11               |         |         |      |
|                     |   | 🗀 目的端口     | <u>ф</u>               | 配置机器      | 间思             | 2021-02-19 17:35:08               | centos/                    | 192.168.1         | Linux (R 95 ···· |         |         |      |
| 日志査询                |   | □ 事件级别     | session 启动<br>成功       | 配置状态      | 信息             | 2021-02-19 17:35:08               | centos7                    | 192.168.1         | Linux服务…         |         |         |      |
| 搜索条件                |   | □ 操作用户     | Microsoft-<br>Windows- | Microsoft | 信息             | 2021-02-19 17:26:51               | windows7                   | 192, 168, 1, …    | Windows          |         |         |      |
| 关联事件                |   | 🛅 目的IP     | BranchCache<br>SNB     |           |                |                                   |                            |                   |                  |         |         |      |
| 内部审计                |   | □ 操作类型     | 计刻任务日志                 | 系统日志      | 信息             | 2021-02-19 17:25:09               | centos7                    | 192.168.1         | Linux服务…         |         |         |      |
| 22 关系               | > | 🗁 资产类别     | 原始日志                   | :         | <78>Feb 20 01: | :20:02 localhost CROND[5070]: (ro | ot) CMD (/usr/lib64/sa/sal | 1 1)              |                  |         |         |      |
| <b>久</b> 用户         | > | 🗋 事件名称     | 资产类别                   | :         | Linux          |                                   |                            |                   |                  |         |         |      |
| 0                   |   | □ 事件子类     | 应用名称                   | :         | CROND          |                                   |                            |                   |                  |         |         |      |
| <b>三</b> 资产         | > | □ 资产类型     | 事件名称                   | :         | 计划任务日志         |                                   |                            |                   |                  |         |         |      |
| ◇规则                 | > | □ 操作内容     | 事件子类                   | :         | 其他             |                                   |                            |                   |                  |         |         |      |
| •                   |   | □ 事件类型     | 事件级别                   | :         | 信息             |                                   |                            |                   |                  |         |         |      |
| 报表                  | > | □ 操作结果     | 资产主类                   | :         | 主机设备           |                                   |                            |                   |                  |         |         |      |
| ▶ 告 警               | > | □ 资产主类     | 发生时间                   | :         | 2021-02-19 17: | :25:09                            |                            |                   |                  |         |         |      |
|                     |   | 🗖 应用名称     | 资产类型                   | :         | Linux服务器_Sy    | rslog                             |                            |                   |                  |         |         |      |
| ● 网络                | > |            | 事件类型                   | :         | 系统日志           |                                   |                            |                   |                  |         |         |      |
| <₿ 系 統              | > |            | 日志拆解                   | :         | < 78 > Feb 20  | 01:20:02 localhost CROND [        | 5070]: (root) CMD (/usr    | / lib64 / sa / sa | 1 1 1)           |         |         |      |
|                     |   |            | ▼ session启动<br>中       | 配置状态      | 信息             | 2021-02-19 17:25:09               | centos7                    | 192.168.1         | Linux服务…         |         |         |      |

## 4.2 关联事件

查看关联事件:菜单项'审计'→'关联事件'。

| 2020-06-11 10:22:1 | 1 | ★ <sup>(1)</sup> 关联事件 |                     |                     |                     |    |         |
|--------------------|---|-----------------------|---------------------|---------------------|---------------------|----|---------|
| 园 状态               |   | 关联事件列表 搜索关键词          | Q                   |                     |                     |    |         |
| - VOD              |   | 事件名称                  | 创建时间                | 开始时间                | 结束时间                | 教量 | 操作      |
| 山分析                | > | ▲ 同源頻繁登录失敗            | 2020-03-10 15:38:32 | 2020-03-10 15:33:32 | 2020-03-10 15:38:32 | 13 | 0       |
| 启审计                | ~ | 🛕 暴力破解成功              | 2020-03-10 15:38:32 | 2020-03-10 15:33:32 | 2020-03-10 15:38:32 | 13 | 0       |
| 日志查询               |   | 📤 多次登录失败              | 2020-03-10 15:38:32 | 2020-03-10 15:33:32 | 2020-03-10 15:38:32 | 13 | <b></b> |
| 搜索条件               | _ | ⚠️ 尝试登录失败             | 2020-03-10 15:38:32 | 2020-03-10 15:33:31 | 2020-03-10 15:38:31 | 13 | ۲       |
| 关联事件               |   |                       |                     | i -                 |                     |    | 共计 4 条  |
| 内部审计               |   |                       |                     |                     |                     |    |         |
| <b>X</b> 关系        | > |                       |                     |                     |                     |    |         |
| <b>冬</b> 用户        | > |                       |                     |                     |                     |    |         |

# 4.2.1 钻取关联事件

点击关联事件列表左侧'查看'图表,可查看该关联事件的详情。

|    | R<br>Anys | ec te |    | a logy |
|----|-----------|-------|----|--------|
| 客户 | ·第一       | 用心    | い服 | 务      |

| 2020-06-11 10:23:08 | 3 | ★ <sup>美联事件</sup>   |                   |                     |                     |                     |             |                 |         |
|---------------------|---|---------------------|-------------------|---------------------|---------------------|---------------------|-------------|-----------------|---------|
| 回 状态                |   | 关联事件列表 搜索关键         | ē]                | ٩                   |                     |                     |             |                 |         |
|                     |   | 事件名称                | 创建时间              |                     | 开始时间                | 结束时间                | 数量          |                 | 操作      |
| Ⅲ 分析                | > | ▲ 同源頻繁登录失败          | 2020-03-          | 10 15:38:32         | 2020-03-10 15:33:32 | 2020-03-10 15:38:32 | 13          |                 |         |
| <b>阎</b> 审计         | ~ | 🕰 暴力破解成功            | 2020-03-          | 10 15:38:32         | 2020-03-10 15:33:32 | 2020-03-10 15:38:32 | 13          |                 | 0       |
| 日志查询                |   | 🔺 多次登录失败            | 2020-03-          | 10 15:38:32         | 2020-03-10 15:33:32 | 2020-03-10 15:38:32 | 13          |                 | 0       |
| 搜索条件                |   | ⚠️ 尝试登录失败           | 2020-03-          | 10 15:38:32         | 2020-03-10 15:33:31 | 2020-03-10 15:38:31 | 13          |                 | 0       |
| 关联事件                |   |                     |                   |                     | 1                   |                     |             |                 | 共计 4 条  |
| 内部审计                |   |                     |                   |                     |                     |                     |             |                 |         |
| <b>33</b> 关系        | > |                     |                   |                     |                     |                     |             |                 |         |
| Qпè                 | > |                     |                   |                     |                     |                     |             |                 |         |
| 020-06-11 10:23:55  | 5 | (← (手) 日志查询         |                   |                     |                     | 保存搜索条件              | 保存          | 取 页面刷新时间        | : 5分钟   |
|                     |   | 事件投索 其他 • 20        | 20-03-10 15:33:32 | 2020-03-10 15:38:32 |                     |                     |             |                 |         |
| 1/(123              |   |                     |                   |                     |                     |                     |             |                 | ۹ (     |
| 山分析                 | > | 操作结果: 成功 事件子类:      | 用户登录 ) (事件类型:认    | 证授权 💿               |                     |                     |             |                 |         |
| 启审计                 | ~ | 6                   |                   |                     |                     |                     |             |                 | 共13条    |
| 日志查询                |   | 5                   |                   |                     |                     |                     |             |                 |         |
| 搜索条件                |   | 3                   |                   |                     |                     | _                   |             |                 |         |
| 关联事件                |   | 2                   |                   |                     |                     |                     |             |                 |         |
| 内部审计                |   | 0                   |                   |                     |                     |                     |             |                 |         |
| <b>X</b> 关系         | > | 2020-03-10 15:33:30 | 2020-03           | 3-10 15:34:40       | 2020-03-10 15:35:50 | 2020-03-10 15:37:0  | D           | 2020-03-10 15:3 | 3:10    |
| 冬 用 户               | > | ● 操作选择 ▲            | 事件列表              |                     |                     |                     |             |                 | ®, J⊽ . |
| 1 2 2 2             | > | □ 採1F油素             | 事件名称 事            | 件类型 事件级别            | 接收时间                | 资产名称 资产IP           | 资产类型        | 来源IP            | 目的IP    |
| <b>94</b> 7         |   | □ 事件子类              | 登录成功 认            | 证授权 信息              | 2020-03-10 15:37:34 | 珠海鸿瑞正… 192.168.     | 15.1 天融信防火墙 | 19.133.120      |         |
| ◇ 规则                | > | □ 来源IP              | 登录成功 认            | 证授权 信息              | 2020-03-10 15:37:26 | 珠海鴻瑞正… 192.168.     | 15.1 天融信防火墙 | 19.133.120      |         |

### 4.3 内部审计

查看和检索内部审计事件:菜单项'审计'→'内部审计'。

| 2021-02-19 18:03:03                   |   |             |               |         |           |                     |             |        |     |
|---------------------------------------|---|-------------|---------------|---------|-----------|---------------------|-------------|--------|-----|
| 同代太                                   |   | 内部审计列表 开始时间 | 🛅 — (结束时间     | 🔤 搜索关键词 | ٩         |                     |             |        | ß   |
| 1/352                                 |   | 操作用户        | 登录IP          | 模块名称    | 动作        | 操作时间                | 操作内容        | 操作结果   |     |
| 山分析                                   | > | adain       | 192.168.46.65 | 搜索条件    | 查询        | 2021-02-19 18:00:31 | 搜索条件查询      | 成功     |     |
| 倉审计                                   | ~ | admin       | 192.168.46.65 | 搜索条件    | 查询        | 2021-02-19 18:00:30 | 搜索条件查询      | 成功     |     |
| 日志查询                                  |   | admin       | 192.168.46.65 | 搜索条件    | 查询        | 2021-02-19 18:00:29 | 搜索条件查询      | 成功     |     |
| 搜索条件                                  |   | admin       | 192.168.46.65 | 搜索条件    | 查询        | 2021-02-19 18:00:23 | 搜索条件查询      | 成功     |     |
| 关联事件                                  | _ | admin       | 192.168.46.65 | 搜索条件管理  | 添加        | 2021-02-19 18:00:12 | 搜索条件添加成功    | 成功     |     |
| 内部审计                                  |   | adain       | 192.168.46.65 | 关联分析    | 查询        | 2021-02-19 17:59:00 | 关联分析查询成功    | 成功     |     |
| 22 关系                                 | > | admin       | 192.168.46.65 | 关联分析    | 查询        | 2021-02-19 17:58:34 | 关联分析查询成功    | 成功     |     |
| 8 用户                                  | > | admin       | 192.168.46.65 | 关联分析    | 编辑        | 2021-02-19 17:58:34 | 关联分析编辑成功    | 成功     |     |
| ■ 茶 产                                 | > | adain       | 192.168.46.65 | 资产分析    | 查询        | 2021-02-19 17:58:30 | asset数据查询成功 | 成功     |     |
|                                       |   | adain       | 192.168.46.65 | 关联分析    | 查询        | 2021-02-19 17:58:28 | 关联分析查询成功    | 成功     |     |
| ◇ 规则                                  | > | admin       | 192.168.46.65 | 资产分析    | 查询        | 2021-02-19 17:58:22 | asset数据查询成功 | 成功     |     |
| 創报表                                   | > | admin       | 192.168.46.65 | 关联分析    | 添加        | 2021-02-19 17:58:21 | 关联分析添加成功    | 成功     |     |
| ♥ 告警                                  | > | admin       | 192.168.46.65 | 资产分析    | 查询        | 2021-02-19 17:57:49 | asset数据查询成功 | 成功     |     |
| <b>A</b>                              |   | admin       | 192.168.46.65 | 关联分析    | 编辑        | 2021-02-19 17:57:49 | 关联分析编辑成功    | 成功     |     |
| 1 1 1 1 1 1 1 1 1 1 1 1 1 1 1 1 1 1 1 | > | admin       | 192.168.46.65 | 资产分析    | 查询        | 2021-02-19 17:57:39 | asset数据查询成功 | 成功     |     |
| ③ 系统                                  | > |             |               | 1 2     | 3 4 5 6 7 | 43 下一页              |             | 共计 640 | ) 条 |

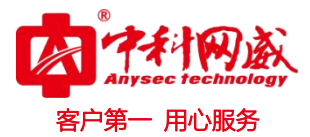

# 五. 关系

# 5.1 关系设置

# 5.1.1 添加关系设置

| 2021-      | -02-22 12:02:21 |   | ★ 🕀 关系规则列表 |       |        |      |       |     |
|------------|-----------------|---|------------|-------|--------|------|-------|-----|
| [B9]       | 状态              |   | 关系规则列表     | 搜索关键词 | Q      |      |       | + × |
|            | and the         |   | □ 关系规则名    | 称     | 过滤日志数据 | 生成结果 | 当前关系图 | 操作  |
|            | 分析              | > |            |       |        |      |       |     |
| 俎          | 审计              | > |            |       |        |      |       |     |
| ×          | 关系              | ~ |            |       |        |      |       |     |
|            | 关系设置            |   |            |       |        |      |       |     |
|            | 关系展示            |   |            |       |        |      |       |     |
|            | 关系过滤            |   |            |       |        |      |       |     |
| 8          | 用户              | > |            |       |        |      |       |     |
|            | 资产              | > |            |       |        |      |       |     |
| $\diamond$ | 规 则             | > |            |       |        |      |       |     |
| Ē          | 报表              | > |            |       |        |      |       |     |
|            | 告 整             | > |            |       |        |      |       |     |
|            |                 |   |            |       |        |      |       |     |
|            | 199 H           | > |            |       |        |      |       |     |
| ÷          | 系 统             | > |            |       |        |      |       |     |
|            |                 |   |            |       |        |      |       |     |

| 2021-02-22 12:37:22 |   | ← ① 添加关系规则 |                  |                              |    |
|---------------------|---|------------|------------------|------------------------------|----|
| ፼ 状态                |   | 关系模型预览 :   |                  |                              |    |
| 山分析                 | > |            |                  |                              |    |
| 启审计                 | > |            |                  |                              |    |
| 🗙 关系                | ~ |            |                  |                              |    |
| 关系设置                |   |            |                  |                              |    |
| 关系展示                |   |            |                  | 提交 取消                        |    |
| 关系过滤                |   | 关系因素       |                  |                              |    |
| <b>8</b> 用户         | > | ○ 关系名称     | 源节点              | 目的节点                         | 操作 |
| <b>三</b> 资产         | > |            |                  |                              |    |
| ◇ 规则                | > | 添加关系       |                  |                              |    |
| 會 报表                | > | * 源节点 :    | ◎ 输入关键字查询或点击选择   | <ul> <li>(点击图标设置)</li> </ul> |    |
| 警告 🍞                | > | * 关系名称 :   | 请输入中英文、数字 最大20字符 |                              |    |
| ● 网络                | > | * 目的节点 :   | 2. 输入关键字查询或点击选择  | <ul> <li>(点击图标设置)</li> </ul> |    |
| ③ 系统                | > |            |                  | <b>祿</b> 定 取消                |    |
|                     |   |            |                  |                              |    |

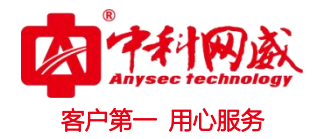

# 5.1.2 生成关系图

| 021-02-22 12:39: | +1 | ← ⊕ 关系规则列表   |        |      |       |    |
|------------------|----|--------------|--------|------|-------|----|
| 司 北本             |    | 关系规则列表 搜索关键词 | Q      |      |       |    |
|                  |    | □ 关系规则名称     | 过滤日志数据 | 生成结果 | 当前关系图 | 操作 |
| Ⅱ 分析             | >  | 🗌 test       | 系统事件   |      | 1777  | 20 |
| 自审计              | >  |              |        | 1    |       |    |
| 🕱 关系             | Ŷ  |              |        |      |       |    |
| 关系设置             |    |              |        |      |       |    |
| 关系展示             |    |              |        |      |       |    |
| 天系过速             |    |              |        |      |       |    |
| 5 用尸             | >  |              |        |      |       |    |
| 圖 资 产            | >  |              |        |      |       |    |
| > 规 则            | >  |              |        |      |       |    |
| 日报表              | >  |              |        |      |       |    |
| 1 告 馨            | >  |              |        |      |       |    |
|                  |    |              |        |      |       |    |
| 野 199 路          | >  |              |        |      |       |    |
| ♪ 系 统            | >  |              |        |      |       |    |

# 5.2 关系展示

| 2021-02-22 12:40: | 01 | ▶ ① <sup>余</sup> 系展示 | 当前关系规则: | 无数据 | • 可用过滤器: | 无数 |
|-------------------|----|----------------------|---------|-----|----------|----|
| ◙ 状态              |    | 查询鼓器列表               |         |     |          |    |
| 山 分析              | >  | <b>智无数据</b>          |         |     |          |    |
| 启审计               | >  |                      |         |     |          |    |
| 发 关系              | ~  |                      |         |     |          |    |
| 关系设置              |    |                      |         |     |          |    |
| 关系展示<br>关系过滤      |    |                      |         |     |          |    |
| 各 用 户             | >  |                      |         |     |          |    |
| 📑 资产              | >  |                      |         |     |          |    |
| ◇ 规则              | >  |                      |         |     |          |    |
| 自报表               | >  |                      |         |     |          |    |
| 警告 脅              | >  |                      |         |     |          |    |
| ● 网络              | >  |                      |         |     |          |    |
| ③系统               | >  |                      |         |     |          |    |

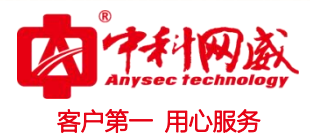

# 5.3 关系过滤

# 5.3.1 添加关系过滤

| 2021-02-22 12:41:41 |   | € 关系过滤列表     |        |    |        |
|---------------------|---|--------------|--------|----|--------|
| 园华东                 |   | 关系过滤列表 搜索关键词 | ٩      |    | 🚁+ ×   |
| 1023 AC323          |   | □ 关系过滤名称     | 所属关系规则 | 描述 | 操作     |
| 山 分析                | > | _ test       | 所有     |    | 1      |
| 启审计                 | > |              | 1      |    | 共计 1 条 |
| 25 关系               | ~ |              |        |    |        |
| 关系设置                |   |              |        |    |        |
| 关系展示                |   |              |        |    |        |
| 关系过滤                |   |              |        |    |        |
| 8 用户                | > |              |        |    |        |
| ■ 资产                | > |              |        |    |        |
| ◇ 规则                | > |              |        |    |        |
|                     | ~ |              |        |    |        |
| 目报表                 |   |              |        |    |        |
| ● 告警                | > |              |        |    |        |
| () 网络               | > |              |        |    |        |
| ③系统                 | > |              |        |    |        |
|                     |   |              |        |    |        |

#### 🖌 🕀 添加关系过滤规则

| * 关系过滤名称 :   | 请输入中英文、数字、或英文,:07 | 符号 最大50字符 |            |
|--------------|-------------------|-----------|------------|
| * 所属关系规则 :   | 所有                |           | ~          |
| 关系过滤描述 :     | 最多输入300个字符        |           | 1          |
| * 过滤器 :      | 关系次数过滤器           |           | ~          |
| * 请选择次数匹配项 : | 关系产生次数大于          | ✔ 筛选次数    |            |
|              |                   | (∓+n      | <b>近</b> 回 |

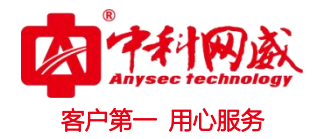

# 5.3.2 删除关系过滤

| 2021-02-22 12:42:02 |   | ₩ (1) 关系过滤列表 |        |    | × 1          |
|---------------------|---|--------------|--------|----|--------------|
| 同 北本                |   | 关系过滤列表 搜索关键词 | Q      |    | + <b>*</b> x |
|                     |   | □ 关系过滤名称     | 所属关系规则 | 描述 | 操作           |
| 山 分析                | > | 🗌 test       | 所有     |    | 0 🗊          |
| 眉审计                 | > | 7            | 1      |    | 共计 1 条       |
| 🗙 关系                | ~ |              |        |    |              |
| 关系设置                |   |              |        |    |              |
| 关系展示                |   |              |        |    |              |
| 关系过滤                |   |              |        |    |              |
| 8 用户                | > |              |        |    |              |
| ■ 资产                | > |              |        |    |              |
| ◇ 報 副               | > |              |        |    |              |
| • m                 |   |              |        |    |              |
| 1 报表                | > |              |        |    |              |
| 警告 🖓                | > |              |        |    |              |
| @ 网络                | > |              |        |    |              |
| (6) 系 结             | > |              |        |    |              |
| 3607 CF 226         |   |              |        |    |              |
|                     |   |              |        |    |              |

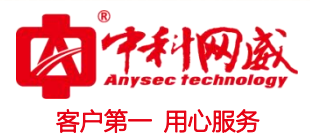

# 六. 用户

#### 6.1 用户列表

# 6.1.1 添加用户

点击右上角'添加图标',进入添加资产界面 将添加用户各项信息填完点击提交即可。

| 2021       | -02-22 11:10:12 |   | ▶ ⊕ 用户列表 |      |             |       |                     |      | 模板下载 | 「导入用户」 「导出用」 |
|------------|-----------------|---|----------|------|-------------|-------|---------------------|------|------|--------------|
|            | 44-             |   | 用广组      | 用户列表 | 搜索关键词       | Q     |                     |      |      | ≝ <b>+</b> × |
|            | 1/(25           |   | 未分组 4    |      | 用户名         | 用户类型  | 用户描述                | 用户分组 |      | 操作           |
| 11         | 分 析             | > |          | L.   | iserManager | 账号管理员 | 只有用户管理权限            | 未分组  |      | Ø            |
| 启          | 审计              | > |          | s    | saudit      | 审计管理员 | 只有内部审计权限            | 未分组  |      | 0            |
| 101        | 关系              | > |          | 0    | operator    | 操作管理员 | 除内部审计、用户管理、授权规则的所有… | 未分组  |      | Ø            |
|            |                 |   |          | 3    | admin       | 超级管理员 | 拥有所有权限              | 未分组  |      | Ø            |
| 8          | 用户              | v |          |      |             |       | 1                   |      |      | 共计 4 条       |
|            | 用户列表            |   |          |      |             |       |                     |      |      |              |
|            | 角色列表            |   |          |      |             |       |                     |      |      |              |
|            | 登录策略            |   |          |      |             |       |                     |      |      |              |
|            | 密码策略            |   |          |      |             |       |                     |      |      |              |
|            | 资产              | > |          |      |             |       |                     |      |      |              |
| $\diamond$ | 规则              | > |          |      |             |       |                     |      |      |              |
| Ê          | 报表              | > |          |      |             |       |                     |      |      |              |
|            | 告警              | > |          |      |             |       |                     |      |      |              |
|            | 网络              | > |          |      |             |       |                     |      |      |              |
| 63         | 系 统             | > |          |      |             |       |                     |      |      |              |

| 20 | 21-02-22 11:10:44 |          | ₭ ⊕ 用户3 | 列表 / 添加用户 |   |                          |
|----|-------------------|----------|---------|-----------|---|--------------------------|
|    | 1 状态              |          | 添加用户    |           |   |                          |
| L. | A 15              | `        | 1       | * 用户名     | ÷ | 请输入中英文、数字、或英文:0符号 最大20字符 |
|    | 20 101            |          |         | * 翌码      | : | 至少3个字符                   |
| Æ  | 目审计               | >        |         | * 确认密码    | : | 请重复以上密码                  |
| 2  | 【 关 系             | >        |         | * 角色      | ; | ■ 计管理员 ◇                 |
| ٤  | 3 用户              | ~        |         |           |   |                          |
|    | 用户列表              |          | 必填项     | 登示策略      | : | 第四法論会変無略 支持多式            |
|    | 角色列表              |          |         | 邮箱        | : | 请输入邮符号                   |
|    | 室水東略<br>密码策略      |          |         | 手机号       | : | 请输入手扒号                   |
| 8  | 1 资产              | >        |         | 用户组归属     | : | 请选择用户组 不选择则不分组           |
| ~  | 〃 规 则             | >        |         | 用户描述      | : | 最多输入300个字符               |
| ſ  | 报表                | >        |         |           |   | h.                       |
| -  | 1                 |          |         |           |   | 規文 取消                    |
| T  | 1 1 2             | <i>.</i> |         |           |   |                          |
|    | 9 网络              | >        |         |           |   |                          |
| 63 | } 系 统             | >        |         |           |   |                          |
|    |                   |          |         |           |   |                          |

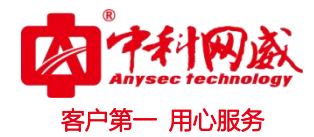

# 6.1.2 删除用户

点击用户列表左边方框可进行多选用户,然后点击右上角'删除'图表进行多项删除。 点击用户列表右边的'删除'图标(垃圾桶),可以进行单项删除。

| 2021-02-22 11:1 | 2:29 | ( ⊕ 用户列表 |             |       |                     |      | 【模板下载】 导入用户 【导出用】 |
|-----------------|------|----------|-------------|-------|---------------------|------|-------------------|
|                 |      | 用户组 用)   | 户列表 搜索关键词   | Q     |                     |      | <u> + </u> ×      |
| Lang 11/20      |      | 未分组 5    | 用户名         | 用户类型  | 用户描述                | 用户分组 | 可多项删除 操作          |
| 山分析             | >    |          | userManager | 账号管理员 | 只有用户管理权限            | 未分组  | 0                 |
| 启审计             | >    |          | saudit      | 审计管理员 | 只有内部审计权限            | 未分组  | 0                 |
| ₩ 关系            | >    |          | operator    | 操作管理员 | 除内部审计、用户管理、授权规则的所有… | 未分组  | Ø                 |
| 0               |      |          | admin       | 超级管理员 | 拥有所有权限              | 未分组  | Ø                 |
| 各用户             | Ý    |          | test        | 审计管理员 |                     | 未分组  |                   |
| 用户列表            |      | 1        |             |       | 1                   |      | 甲坝删除<br>共计 5 条    |
| 登录策略            |      | 多选工      | 页           |       |                     |      |                   |
| 密码策略            |      |          |             |       |                     |      |                   |
| ■ 资产            | >    |          |             |       |                     |      |                   |
| ◇ 规则            | >    |          |             |       |                     |      |                   |
| 會 报表            | >    |          |             |       |                     |      |                   |
| 警告 🍞            | >    |          |             |       |                     |      |                   |
| ● 网络            | >    |          |             |       |                     |      |                   |
| ③ 系 统           | >    |          |             |       |                     |      |                   |

## 6.1.3 导入用户

点击右上角'导入用户'模块,可进行用户导入。(注:导入文件必须是 xlsx 文件)

|                              |    | 用户组          | 用户列表 | 搜索关键词     | Q     |                     |       | ±+   |
|------------------------------|----|--------------|------|-----------|-------|---------------------|-------|------|
| 1 状态                         |    | 未分组 5        | □ 用  | 户名        | 用户类型  | 用户描述                | 用户分组  | 操作   |
| ▋ 分析                         | >  |              | us   | erNanager | 账号管理员 | 只有用户管理权限            | 未分组   | Ø    |
| 事计                           | >  |              | sa   | audi t    | 审计管理员 | 只有内部审计权限            | 未分组   | Ø    |
| 【 关 系                        | >  |              | op   | erator    | 操作管理员 | 除内部审计、用户管理、授权规则的所有… | • 未分组 | Ø    |
|                              |    |              | ac   | hin       | 超级管理员 | 拥有所有权限              | 未分组   | Ø    |
| 5 用户                         | Ÿ  |              | 🗹 te | st        | 审计管理员 |                     | 未分组   | 01   |
| 用尸列表<br>角色列表<br>登录策略<br>密码策略 |    |              |      |           |       | 1                   |       | 共计 5 |
| 资产                           | >  |              |      |           |       |                     |       |      |
| 〃 规 则                        | >  |              |      |           |       |                     |       |      |
| 报表                           | >  |              |      |           |       |                     |       |      |
| 告警                           | >  |              |      |           |       |                     |       |      |
| ) 网络                         | >  |              |      |           |       |                     |       |      |
| 》系统                          | >  |              |      |           |       |                     |       |      |
| 用户文件                         |    |              |      |           |       |                     |       |      |
| ∗ 用户文                        | :件 | : 选择文件 未选择任何 | 文件   |           |       |                     |       |      |
|                              |    |              |      |           |       |                     |       |      |

 · 技术支持-- 0755-83658229
 · 24 小时技术值班热线-----135-1069-3536
 · 25-83658229
 · 24 小时技术值班热线-----135-1069-3536
 · 25-83658229
 · 25-83658229
 · 25-83658229
 · 25-83658229
 · 25-83658229
 · 25-83658229
 · 25-83658229
 · 25-83658229
 · 25-83658229
 · 25-83658229
 · 25-83658229
 · 25-83658229
 · 25-83658229
 · 25-83658229
 · 25-83658229
 · 25-83658229
 · 25-83658229
 · 25-83658229
 · 25-83658229
 · 25-83658229
 · 25-83658229
 · 25-83658229
 · 25-83658229
 · 25-83658229
 · 25-83658229
 · 25-83658229
 · 25-83658229
 · 25-83658229
 · 25-83658229
 · 25-83658229
 · 25-83658229
 · 25-83658229
 · 25-83658229
 · 25-83658229
 · 25-83658229
 · 25-836582
 · 25-836582
 · 25-83658
 · 25-83658
 · 25-83658
 · 25-836582
 · 25-836582
 · 25-83658
 · 25-83658
 · 25-83658
 · 25-83658
 · 25-8365
 · 25-8365
 · 25-8365
 · 25-8365
 · 25-8365
 · 25-8365
 · 25-8365
 · 25-8365
 · 25-836
 · 25-836
 · 25-836
 · 25-836
 · 25-836
 · 25-836
 · 25-836
 · 25-836
 · 25-836
 · 25-836
 · 25-836
 · 25-836
 · 25-836
 · 25-836
 · 25-836
 · 25-836
 · 25-836
 · 25-836
 · 25-836
 · 25-836
 · 25-836
 · 25-836
 · 25-836
 · 25-836
 · 25-836
 · 25-836
 · 25-836
 · 25-836
 · 25-836
 · 25-836
 · 25-836
 · 25-836
 · 25-836
 · 25-836
 · 25-836
 · 25-836
 · 25-836
 · 25-836
 · 25-836
 · 25-836
 · 25-836
 · 25-836
 · 25-836
 · 25-836
 · 25-836

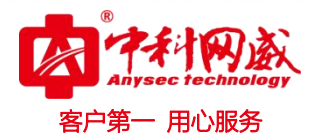

# 6.1.4 导出用户

点击右上角'导出用户'功能,可以进行导出用户,对系统用户进行备份。

| 202:       | 1-02-22 11:17:11 |   | ← ⊕ 用户列表 |     |             |       |                     |      | 模板下载 | 导入用户。导出用户 |
|------------|------------------|---|----------|-----|-------------|-------|---------------------|------|------|-----------|
| ल्लि       | 伊太               |   | 用户组      | 用户列 | 表 搜索关键词     | Q     |                     |      |      |           |
| -          | (ASE)            |   | 未分组 5    |     | 用户名         | 用户类型  | 用户描述                | 用户分组 |      | 操作        |
| 11         | 分析               | > |          |     | userNanager | 账号管理员 | 只有用户管理权限            | 未分组  |      | Ø         |
| 俎          | 审计               | > |          |     | saudit      | 审计管理员 | 只有内部审计权限            | 未分组  |      | Ø         |
| ×          | 关系               | > |          |     | operator    | 操作管理员 | 除内部审计、用户管理、授权规则的所有… | 未分组  |      | Ø         |
| 0          | -                |   |          |     | admin       | 超级管理员 | 拥有所有权限              | 未分组  |      | Ø         |
| 0          | н Г<br>mitaut    | Ť |          |     | test        | 审计管理员 |                     | 未分组  |      | 0 🗇       |
| _          | 用户列表             |   |          |     |             |       | 1                   |      |      | 共计 5 条    |
|            | 治己为收登录策略         |   |          |     |             |       |                     |      |      |           |
|            | 密码策略             |   |          |     |             |       |                     |      |      |           |
|            | 资产               | > |          |     |             |       |                     |      |      |           |
| $\diamond$ | 规 则              | > |          |     |             |       |                     |      |      |           |
|            | 报表               | > |          |     |             |       |                     |      |      |           |
|            | 告 警              | > |          |     |             |       |                     |      |      |           |
| ۲          | 网络               | > |          |     |             |       |                     |      |      |           |
| 63         | 系 统              | > |          |     |             |       |                     |      |      |           |

# 6.1.5 模板下载

点击右上角'模板下载'功能,直接下载'用户模板 xlsx'文件。

| 2021-02-22 11:17:39 |   | ▶ 🕀 🛞 用户列表 |             |       |                     | 模板下载 |      |
|---------------------|---|------------|-------------|-------|---------------------|------|------|
|                     |   | 用户组        | 用户列表 搜索关键词  | Q     |                     |      | ± +  |
|                     |   | 未分组 5      | □ 用户名       | 用户类型  | 用户描述                | 用户分组 | 操作   |
| 山 分析                | > |            | userManager | 账号管理员 | 只有用户管理权限            | 未分组  | Ø    |
| 自审计                 | > |            | saudit      | 审计管理员 | 只有內部审计权限            | 未分组  | Ø    |
| 🗙 关系                | > |            | operator    | 操作管理员 | 除内部审计、用户管理、授权规则的所有… | 未分组  | Ø    |
| 0 = +               |   |            | admin       | 超级管理员 | 拥有所有权限              | 未分组  | Ø    |
| 8 用户                | ~ |            | test t      | 审计管理员 |                     | 未分组  | 0    |
| 用户列表                |   |            |             |       | 1                   |      | 共计 5 |
| 用巴列农                |   |            |             |       |                     |      |      |
| 密码策略                |   |            |             |       |                     |      |      |
| 畫 资产                | > |            |             |       |                     |      |      |
| ◇ 规则                | > |            |             |       |                     |      |      |
| 創 报 表               | > |            |             |       |                     |      |      |
| 12 告警               | > |            |             |       |                     |      |      |
| ● 网络                | > |            |             |       |                     |      |      |
| ③系统                 | > |            |             |       |                     |      |      |

### 6.2 角色列表

菜单项'用户'→'角色列表'子项。进入角色列表展示页面。

| 😵 总机电话 0755-83658009  | 😢 技术支持 0755-83658229 | 😵 24 小时技术值班热线135-1069-3536    |
|-----------------------|----------------------|-------------------------------|
| http://www.anysec.com | ◎深圳市龙华区观澜街道观光路13     | 801-80号电子科技大学(深圳)高等研究院3号楼1401 |

| Anysec technology |
|-------------------|
| 客户第一 用心服务         |

| 2021-02-                               | 20 12:42:41      |   | K⊕∄ | 色列表     |                    |                                                                                 |        |
|----------------------------------------|------------------|---|-----|---------|--------------------|---------------------------------------------------------------------------------|--------|
| Fill 44-7                              | t-               |   | 角色列 | 表 搜索关键词 | Q                  |                                                                                 | + ×    |
| 1/12                                   | 13               |   |     | 角色名称    | 角色描述               | 角色权限                                                                            | 操作     |
| 山分                                     | 析                | > |     | 审计管理员   | 只有内部审计查看权限         | 审计(内部审计)                                                                        |        |
| 户<br>用<br>审                            | भ                | > |     | 账号管理员   | 只有用户管理功能           | 用户列表,用户                                                                         |        |
| 数 关                                    | 系                | > |     | 超级管理员   | 拥有所有权限             | 用户列表,状态,资产,分析,告警,报表,关系,规则,系统,网络,审计,用户                                           |        |
| 0                                      | *                |   |     | 操作管理员   | 除内部审计、用户管理、授权规则的所… | 状态, 资产, 分析, 规则(解析规则, 过滤规则, 关联规则, 告警规则), 系统, 网络, 告警, 报表, 审计(日志查询, 关联事件, 搜索条件), … |        |
| さ用                                     | <u></u>          | ~ |     |         |                    | 1                                                                               | 共计 4 条 |
| 用                                      | 户列表              |   |     |         |                    |                                                                                 |        |
| 日                                      | 运列衣<br>录策略       |   |     |         |                    |                                                                                 |        |
| 密                                      | 码策略              |   |     |         |                    |                                                                                 |        |
| <b>三</b> 资                             | 7 <sup>the</sup> | > |     |         |                    |                                                                                 |        |
| A ±a                                   | <b>F</b> ul      | > |     |         |                    |                                                                                 |        |
| ¥ 55                                   | 563              |   |     |         |                    |                                                                                 |        |
| 會 报                                    | 表                | > |     |         |                    |                                                                                 |        |
| ☆ 告                                    | 警                | > |     |         |                    |                                                                                 |        |
|                                        | 络                | > |     |         |                    |                                                                                 |        |
| ~~~~~~~~~~~~~~~~~~~~~~~~~~~~~~~~~~~~~~ | 7 ale            |   |     |         |                    |                                                                                 |        |
| (9)系                                   | 彰允               | > |     |         |                    |                                                                                 |        |
|                                        |                  |   |     |         |                    |                                                                                 |        |

## 6.2.1 添加角色

点击角色列表右上角'添加'图标,进入添加角色界面,按要求填写和选择相应的添加 项→点击'提交'完成添加角色的操作。

| 2021-0     | 2-20 12:49:40 |   | ₩ 🕀 🕀 角色列表 |     |                    |                                                                                 |        |
|------------|---------------|---|------------|-----|--------------------|---------------------------------------------------------------------------------|--------|
| [57] 카     | ₽本            |   | 角色列表 搜索    | 关键词 | Q                  |                                                                                 | 🔶 + X  |
|            | Alles .       |   | □ 角色名称     |     | 角色描述               | 角色权限                                                                            | 操作     |
| 加分         | 分析            | > | 审计管理员      | 5   | 只有内部审计查看权限         | 审计(内部审计)                                                                        |        |
| 倉庫         | 11 计          | > | 账号管理员      | 1   | 只有用户管理功能           | 用户列表,用户                                                                         |        |
| <b>X</b> * | 关系            | > | 超级管理员      | 1   | 拥有所有权限             | 用户列表, 状态, 资产, 分析, 告警, 报表, 关系, 规则, 系统, 网络, 审计, 用户                                |        |
| 0 =        | 田山            | ~ | 操作管理员      | 1   | 除内部审计、用户管理、授权规则的所… | 状态, 资产, 分析, 规则(解析规则, 过滤规则, 关联规则, 告警规则), 系统, 网络, 告警, 报表, 审计(日志查询, 关联事件, 搜索条件), … |        |
| 0 /        | 田古利志          |   |            |     |                    | 1                                                                               | 共计 4 条 |
|            | 角色列表          |   |            |     |                    |                                                                                 |        |
| 3          | 登录策略          |   |            |     |                    |                                                                                 |        |
| 4          | 密码策略          |   |            |     |                    |                                                                                 |        |
| i ĝ        | 资产            | > |            |     |                    |                                                                                 |        |
| ∲ ∌        | 兜 则           | > |            |     |                    |                                                                                 |        |
| 倉 #        | 8 表           | > |            |     |                    |                                                                                 |        |
| E 19       | n -n          |   |            |     |                    |                                                                                 |        |
| ▲ 4        | <u></u> 5 擎   | > |            |     |                    |                                                                                 |        |
| M (1)      | 网络            | > |            |     |                    |                                                                                 |        |
| (i) #      | 系统            | > |            |     |                    |                                                                                 |        |
|            |               |   |            |     |                    |                                                                                 |        |

## 6.2.2 删除角色

点击角色列表标题行左侧的复选框,可选中该页所有角色,点击每条角色信息左侧的复

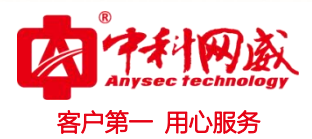

选框则可选中该条角色信息→点击角色列表右上角'删除'按钮,系统提示:确定删除所选 项吗?点击'确定',完成批量删除角色的操作。点击每条角色信息'操作'列'删除'图标, 系统提示:确定删除此项吗?点击'确定',完成删除角色的操作。系统内置的角色不支持删 除。

| 約25月1         225人並出         2           約25月1         225人並出         2           約25月1         225人並出         2           約25月1         225人並出         2           約25月1         2         2         2         2         2         2         2         2         2         2         2         2         2         2         2         2         2         2         2         2         2         2         2         2         2         2         2         2         2         2         2         2         2         2         2         2         2         2         2         2         2         2         2         2         2         2         2         2         2         2         2         2         2         2         2         2         2         2         2         2         2         2         2         2         2         2         2         2         2         2         2         2         2         2         2         2         2         2         2         2         2         2         2         2 <th2< th="">         2         <th2< th=""> <th2< th=""></th2<></th2<></th2<>                                                                                                    | ₩ 第 67          | 刘表   |                 |                    |                                                                                   |        |
|----------------------------------------------------------------------------------------------------|-----------------|------|-----------------|--------------------|-----------------------------------------------------------------------------------|--------|
| 9649       9649       9649       9649       9649       9649       9649       9649       9649       9649       9649       9649       9649       9649       9649       9649       9649       9649       9649       9649       9649       9649       9649       9649       9649       9649       9649       9649       9649       9649       9649       9649       9649       9649       9649       9649       9649       9649       9649       9649       9649       9649       9649       9649       9649       9649       9649       9649       9649       9649       9649       9649       9649       9649       9649       9649       9649       9649       9649       9649       9649       9649       9649       9649       9649       9649       9649       9649       9649       9649       9649       9649       9649       9649       9649       9649       9649       9649       9649       9649       9649       9649       9649       9649       9649       9649       9649       9649       9649       9649       9649       9649       9649       9649       9649       9649       9649       9649       9649       9649       9649                                                                                                          | 角色列表            | 搜索关  | 长键词             | Q                  |                                                                                   | +      |
|                                                                                                    | _ 角1            | 色名称  |                 | 角色描述               | 角色权限                                                                              | 操作     |
| 解音電型         只有用户管理功能         用户外表、和志、京户、分析、自整、供表、关系、规则、系线、网络、自计、用户           最低電型         除片物電油、用户管理、提供规则的所         状志、京户、分析、规则《磁环规则、差载规则、系线、网络、自当、规集、本体、风的、系线、网络、自当、规集、由计(归主查询、关联系中,计表等件),           Local         Keine         Local         Att s           Local         Test         Keine         Keine         Att s           Local         Colal         Keine         Keine         Keine         Keine           Local         Keine         Keine         K | 审i              | 计管理员 |                 | 只有内部审计查看权限         | 审计(内部审计)                                                                          |        |
| 超度電型         拥有有权用         用户外表、状态、逆产,分析, 者里, 报表、规则, 各技, 网站, 自当, 报表、电计, 用户           操作電型         除約部审计, 用户管理, 报表规则的所 <sup>11</sup> 状态、逆产, 分析, 我则, 低有规则, 含载规则, 各载, 网站, 各载, 规则, 系执, 网站, 白雪, 建表, 年计, 用户         1         大井 5           1         1         工         大井 5           1         1         大井 5           1         大田         大田         大田           1         1         大田         大田           1         大田         大田         大田         大田           1         大田         大田         大田         大田         大田           1         大田         大田         大田         大田         大田         大田           1         大田         大田                                                                                                    | 贝长号             | 号管理员 |                 | 只有用户管理功能           | 用户列表,用户                                                                           |        |
| 指官電局         附约期前计、用户弯度、接权规则的所一         北志,京产,外析,规则(解析规则,过温规则,关联规则,高量,规则,系线,同社,含量,规表,南计(日主宣调,关联事件,进票导称),)           text         文志,用户列线,资产,分析,发列,规则,系线,网站,含量,规条,南计(日主宣调,关联事件,进票导称),)           text         文志,用户列线,资产,分析,发列,规则,系线,网站,含量,规条,南计(日主宣调,关联事件,进票导称),)           text         文志,用户列线,资产,分析,发列,规则,系线,网站,含量,规条,南计(日主宣调,关联事件,进票导称),)           text         文志,用户列线,资产,分析,关系,规则,系线,网站,含量,规条,南计,用户           2         2           2         2           2         2           2         2           2         2           2         2           2         2           2         2           2         2           2         2           2         2           2         2           2         2           2         2           2         2           2         2           2         2           3         3           3         3           4         5           5         5           5         5           5         5           5         5           5         5                                                                                                    | 超线              | 级管理员 |                 | 拥有所有权限             | 用户列表, 状态, 资产, 分析, 告警, 报表, 关系, 规则, 系统, 网络, 审计, 用户                                  |        |
| No. 000-000-001 Labola         No. 000-000-001         No. 000-000-001         No. 000-000-000-000         No. 000-000-000-000-000-000         No. 000-000-000-000-000-000-000-000-000-00           | 操               | 作管理员 |                 | 除内部审计、用户管理、授权规则的所… | 状态, 资产, 分析, 规则(解析规则, 过滤规则, 关联规则, 告警规则) , 系统, 网络, 告警, 报表, 审计(日志查询, 关联事件, 搜索条件) , … |        |
| 1     2     2     2     2     2     2     2     2     2     2     2     2     2     2     2     2     2     2     2     2     2     2     2     2     2     2     2     2     2     2     2     2     3     3     3     3     3     3     3     3     3     3     3     3     3     3     3     3     3     3     3     3     3     3     3     3     3     3     3     3     3     3     3     3     3     3     3     3     3     3     3     3     3     3     3     3     3     3     3     3     3     3     3     3     3     3     3     3     3     3     3     3     3     3     3     3     3     3     3     3     3     3     3     3     3     3     3     3     3     3     3     3     3     3     3     3     3     3     3     3     3     3     3     3     3     3     3     3     3     3     3     3     3     3     3 </td <td>tes</td> <td>st</td> <td></td> <td></td> <td>状态, 用户列表, 资产, 分析, 关系, 规则, 系统, 网络, 告警, 报表, 审计, 用户</td> <td>0</td>                                                                                                    | tes             | st   |                 |                    | 状态, 用户列表, 资产, 分析, 关系, 规则, 系统, 网络, 告警, 报表, 审计, 用户                                  | 0      |
| Non-on-on-on-12:00:00                                                                                                    |                 |      |                 |                    | 1                                                                                 | 共计 5 务 |
| W21-02-20 12:00:00       ● 角色技術 / 移动角色         ● 小花       ● 小花       ● 小角色合称       : text         ● 東井       >       ● 白田村       ● 白田村       ● 白田村         ● 小月       ● 二       ● 白田村       ● 白田村       ● 白田村         ● 小月       ● 二       ● 白田村       ● 白田村       ● 白田村       ● 白田村         ● 小田村       ● 山村       ● 二       ● 二       ● 二       ● 二         ● 小田村       ● 山村       ● 二       ● 二       ● 二       ● 二         ● 小田村       ● 二       ● 二       ● 二       ● 二       ● 二         ● 小田村       ● 二       ● 二       ● 二       ● 二       ● 二         ● 小田村       ● 二       ● 二       ● 二       ● 二       ● 二         ● 小田村       ● 二       ● 二       ● 二       ● 二       ● 二       ● 二         ● 小田村       ● 二       ● 二       ● 二       ● 二       ● 二       ● 二       ● 二         ● 小田村       ● 二       ● 二       ● 二       ● 二       ● 二       ● 二       ● 二         ● 小田村       ● 二       ● 二       ● 二       ● 二       ● 二       ● 二       ● 二         ● 小田村       ● 二       ● 二       ● 二       ● 二 <t< td=""><td></td><td></td><td></td><td></td><td></td><td></td></t<>                                                                                                    |                 |      |                 |                    |                                                                                   |        |
| 秋花         秋花         法加倫           山 分析         次花         金部         *角色名称 : text           山 分析         四声         角色4路 : text         角色4路 : text           白 声         四 关系         角色4路 : 記参仙入300个字符           山 大系         四 共雨         月月月           山 月月         四 天系         月月月           山 月月         四 天系         田 瑞社           山 月月         四 馬森         10 原品           山 市社         田 市社         日 用月           山 泉川         山 川         山 川           山 泉川         山 川         山 川           山 泉川         山 川         山 川           山 泉川         山 川         山 川           山 泉川         山 川         山 川           山 泉川         山 川         山 川           山 泉川         山 川         山 川           山 泉川         山 川         山 川           山 山 川         山 川         山 川           山 山 川         山 川         山 川           山 山 山         山 川         山 山           山 山 山         山 山         山 山           山 山 山         山 山         山 山           山 山 山         山 山         山 山           山 山 山 <td< td=""><td>1-02-20 12:50:5</td><td></td><td>🖌 🕀 角色列表 / 添加角色</td><td></td><td></td><td></td></td<>                                                                                                    | 1-02-20 12:50:5 |      | 🖌 🕀 角色列表 / 添加角色 |                    |                                                                                   |        |
| ● 小水谷       ● 金部         ● 小水谷       ● 花本         ● 小水谷       ● 花本         ● 市 汁       ● 二         ● 市 汁       ● 二                                                                                                    |                 |      | 权限信息            | 添加角色               |                                                                                   |        |
| 山 分析     秋志     秋志     小丸こか     小丸こか       □ 分析     □ 分析     □ 分析     ●       図 キ 计     >     □ 分析       図 大系     >     □ 光系       □ 規則     □ 石段       ● 用クガ表     □ 石段       ● 白沙末     □ 原時       ● 白泉     □ 原時       ● 白泉     □ 原時       ● 白泉     □ 原時       ● 白泉     □ 原時       ● 白泉     □ 月       ● 白泉     □ 月       ● 白泉     □ 月                                                                                                    | 状态              |      | 全部              | * 角色名称 · test      |                                                                                   |        |
| 角壁炉     角色描述     最多单从300个字符       図 关系     □ 分析     □ 光系       □ 規用     □ 規用       月 月 水     □ 路段       月 月 水     □ 路段       日 月 水     □ 路段       1 日 彩     □ 日       1 日 彩     □ 日       1 日 彩     □ 日       1 日 彩     □ 日       1 日 形     □ 日       2 見 別     □ 日       2 見 別     ○ 日                                                                                                    | 分析              | >    | 状态              |                    |                                                                                   |        |
| ■ # #     □ 分析       ■ 大系     □ 大系       □ 人用     □ 人用       ● 用 户 列表     □ 市時       ● 合常     ○ 古特       ● 公 規 列     □ 用       ● 成 产     ○                                                                                                    | 审计              | >    | 面 资产            | 角色描述 : 最多输入:       | 300个字符                                                                            |        |
| X     大     □ 元与       2     用户     >       用户     >       用户列表     □ 网站       角色列表     □ 网站       角色列表     □ 网站       査告     □ 用       資子洗給     □ 前日       資子洗給     □ 用                                                                                                    | TT VI           |      | ■ 分析            |                    | 1                                                                                 |        |
| □ 元川       □ 元川       □ 元川       □ 元川       □ 元川       □ 元川       □ 元川       □ 元川       □ 元川       □ 二       □ 二                                                                                                    | 关系              | >    | 王天新             | 权限管理 : 请选访问        | 权限 不选择则不授权                                                                        |        |
| A / V     田 / (1)       用 / 月 / 月 / 月 / 月 / (1)     □ □ □ □ □ □       角 色 / 月 / 月 / (1)     □ □ □ □ □       登 泉 荒 昭     □ □ □ □ □       密 呉 荒 昭     □ □ □ □       (1)     □ □ □ □       (1)     □ □ □                                                                                                    | 田户              | ~    | 11 双则           | -                  | A                                                                                 |        |
| 用戶列表     田戸城     日戸城       介色列表     日 音響     点击选择权限       登录策略     日 第十       審 段 斧     日 用戶                                                                                                    |                 |      | 1 条统            |                    | 「「「」「「」「」「」「」「」「」「」「」「」「」「」「」「」「」「」「」」「」「                                         |        |
| 角色列级     田市町     点击选择权限       登录策略     □ 規未     二 二       密码策略     □ 二     二 二       ● 規則     >     -                                                                                                    | 用户列表            | -    | 国 网络<br>吉 牛幣    |                    |                                                                                   |        |
| 盘 张 萊 紹 · · · · · · · · · · · · · · · · · ·                                                                                                    | 角色列表            |      |                 |                    | 点击选择权限                                                                            |        |
| <ul> <li>         · · · · · · · · · · · · · · ·</li></ul>                                                                                                    | 登录策略            |      | 国家社             |                    |                                                                                   |        |
| ■ 资产 > <sup>□ ////</sup><br>◇ 规则 ><br>② 根本 >                                                                                                    | 密码策略            |      |                 |                    |                                                                                   |        |
| ↓ 规则 >                                                                                                    | 资产              | >    |                 |                    |                                                                                   |        |
| ана у                                                                                                    | 规则              | >    |                 |                    |                                                                                   |        |
|                                                                                                    | 47 ×            |      |                 |                    |                                                                                   |        |

#### 6.3 登录策略

#### 6.3.1 添加登陆策略

点击登录策略列表右上角'添加'图标,进入添加登录策略界面,按要求填写和选择相应的添加项→点击'提交'完成添加登录策略的操作。

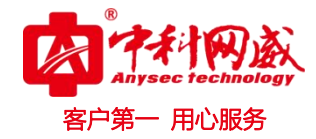

|                                                                                                    |                                           | Ke a                                                                                                    | 2.00 MT               |                                                                                                 |                                            |                                                                        |                                      | _                                  | _                                                                      |      |     |      |
|----------------------------------------------------------------------------------------------------|-------------------------------------------|----------------------------------------------------------------------------------------------------|-----------------------|-------------------------------------------------------------------------------------------------|--------------------------------------------|------------------------------------------------------------------------|--------------------------------------|------------------------------------|------------------------------------------------------------------------|------|-----|------|
| ☑ 状态                                                                                                    |                                           | 登录策略列表 搜索并                                                                                                    | ¢键词                   | ٩                                                                                               |                                            |                                                                        |                                      |                                    |                                                                        |      |     |      |
| 山分析                                                                                                    | >                                         | □ 策略名称                                                                                                    |                       | 策略描述                                                                                            | 策略状态                                       |                                                                        | IP区域                                 | 日期段                                |                                                                        | 日期选择 | 时间段 | 操作   |
|                                                                                                    |                                           | test t                                                                                                    |                       |                                                                                                 | 允许策略                                       |                                                                        | 192.168.1.150-192.168                | 无                                  |                                                                        | 无    | 无   | 01   |
| <b>宮</b> 审 计                                                                                                    | >                                         |                                                                                                    |                       |                                                                                                 |                                            |                                                                        | 1                                    |                                    |                                                                        |      |     | 共计 1 |
| <b>X</b> 关系                                                                                                    | >                                         |                                                                                                    |                       |                                                                                                 |                                            |                                                                        |                                      |                                    |                                                                        |      |     |      |
| 8 用户                                                                                                    | ~                                         |                                                                                                    |                       |                                                                                                 |                                            |                                                                        |                                      |                                    |                                                                        |      |     |      |
| 用户列表                                                                                                    |                                           |                                                                                                    |                       |                                                                                                 |                                            |                                                                        |                                      |                                    |                                                                        |      |     |      |
| 角色列表                                                                                                    | -                                         |                                                                                                    |                       |                                                                                                 |                                            |                                                                        |                                      |                                    |                                                                        |      |     |      |
| 登录策略                                                                                                    |                                           |                                                                                                    |                       |                                                                                                 |                                            |                                                                        |                                      |                                    |                                                                        |      |     |      |
| 四时从时                                                                                                    |                                           |                                                                                                    |                       |                                                                                                 |                                            |                                                                        |                                      |                                    |                                                                        |      |     |      |
|                                                                                                    |                                           |                                                                                                    |                       |                                                                                                 |                                            |                                                                        |                                      |                                    |                                                                        |      |     |      |
| ◇ 规则                                                                                                    | >                                         |                                                                                                    |                       |                                                                                                 |                                            |                                                                        |                                      |                                    |                                                                        |      |     |      |
| 創报表                                                                                                    | >                                         |                                                                                                    |                       |                                                                                                 |                                            |                                                                        |                                      |                                    |                                                                        |      |     |      |
| ▶ 告警                                                                                                    | >                                         |                                                                                                    |                       |                                                                                                 |                                            |                                                                        |                                      |                                    |                                                                        |      |     |      |
| 角网络                                                                                                    | >                                         |                                                                                                    |                       |                                                                                                 |                                            |                                                                        |                                      |                                    |                                                                        |      |     |      |
| 业 分 析                                                                                                    |                                           | a. Mean and all                                                                                                    | :                     | tset1                                                                                           |                                            |                                                                        |                                      |                                    |                                                                        |      |     |      |
| 2 审计                                                                                                    | >                                         | 策略类型                                                                                                    | :                     | tset1<br>允许策略<br>                                                                               |                                            |                                                                        |                                      |                                    |                                                                        | ~    |     |      |
| 29 审计<br>28 关系                                                                                                    | ><br>><br>>                               | 策略共型                                                                                                    | :                     | tsetl<br>允许策略<br>最多输入300个字符                                                                     |                                            |                                                                        |                                      |                                    | ii                                                                     | ×    |     |      |
| 21 审计<br>33 关系<br>8 用户<br>用户列表                                                                                                    | ><br>><br>>                               | <ul> <li>東歐古伊</li> <li>策略类型</li> <li>策略描述</li> <li>* IF地址/段</li> </ul>                                                               | :                     | tset1<br><b>允许策略</b><br>最多输入300个字符<br>例:192.168.1.1-192.16                                      | 18. 1. 2;192. 188. 1. 2                    |                                                                        |                                      |                                    | ĥ                                                                      | ~    |     |      |
| <ul> <li>(2) 审 计</li> <li>(3) 关系</li> <li>(4) 关系</li> <li>(5) 用 户</li> <li>(7) 用户列表</li> <li>(角色列表)</li> </ul>                                                                                                    | >                                         | <ul> <li>末星日存</li> <li>東範失型</li> <li>東範描述</li> <li>* IF地址/段</li> <li>* 日期段</li> </ul>                                                | :                     | tset1<br>九许编辑<br>最多输入300个字符<br>例: 192,168.1.1-192,16<br>例: 2016-01-01                           | 18. 1. 2;192. 168. 1. 2                    | M                                                                      | 例:2016-01-02                         |                                    | î.<br>Î.                                                               | •    |     |      |
| <ul> <li>(2) 审 计</li> <li>(2) 关 系</li> <li>(3) 关 系</li> <li>(4) 用 户</li> <li>(4) 刑</li> <li>(5) 刑</li> <li>(5) 刑</li></ul> | ><br>><br>~                               | <ul> <li>第4日時</li> <li>第6表型</li> <li>第6表型</li> <li>第6表述</li> <li>* 1F地山/段</li> <li>* 日期段</li> <li>* 日期段</li> </ul>                   | :                     | tset1<br>允许编辑<br>最多输入300个字符<br>例: 192.168.1.1-192.16<br>例: 2016-01-01<br>□周-   周二               | 38. 1. 2;192. 168. 1. 2<br>□ <b>/8</b> Ξ   | ]<br>]<br>周四                                                           | 例:2016-01-02<br>□周五                  | <ul> <li>周六</li> </ul>             |                                                                        | ~    |     |      |
| <ul> <li>(2) 申 计</li> <li>(3) 关 系</li> <li>(4) 关 系</li> <li>(5) 用 户 户 列 表表</li> <li>(5) 登录项策略</li> <li>(7) 密 元</li> </ul>                                                                                                    | ><br>><br>~                               | <ul> <li>第4日時</li> <li>第4日時</li> <li>第4時法述</li> <li>11時地址/段</li> <li>4日期段</li> <li>4日期後</li> <li>4日期後</li> <li>4日期後</li> </ul>       | :                     | tset1<br>先许編結<br>最多输入300个字符<br>例:192.168.1.1-192.16<br>例:2016-01-01<br>                         | 18, 1, 2; 192, 198, 1, 2<br>JQE            | ارتان<br>سرور<br>ارتار                                                 | 例:2016-01-02<br>□周五<br>例:02:00:00    | _ 周六                               | ·/·<br>·/·                                                             | ~    |     |      |
| (2) 申 计 (3) 末 系 (4) 方 系 (5) 用 户 (7) 用 户 (7) 月 (7) 月 (7) 10 (7) 10 (7) 10 (7) 10 (7) 10 (7) 10 (7) 10 (7) 10 <td>&gt;<br/>&gt;<br/>&gt;</td> <td><ul> <li>末曜世神</li> <li>菜畦美型</li> <li>菜畦建述</li> <li>* IF地址/段</li> <li>* 日期段</li> <li>* 日期送择</li> <li>* 町间段</li> </ul></td> <td>:</td> <td>tset1<br/>九许操結<br/>最多输入300个字符<br/>例: 192.168.1.1-192.10<br/>例: 2016-01-01<br/>の用ー の周二<br/>例: 01:00:00</td> <td>)8, 1, 2;192, 168, 1, 2<br/>□ <b>/</b>和三</td> <td>99<br/>- 13)<br/>93</td> <td>例: 2016-01-02<br/>□周五<br/>例: 02:00:00</td> <td>_ <b>周</b>大</td> <td>. МЕ</td> <td>~</td> <td></td> <td></td>                                                                                                    | ><br>><br>>                               | <ul> <li>末曜世神</li> <li>菜畦美型</li> <li>菜畦建述</li> <li>* IF地址/段</li> <li>* 日期段</li> <li>* 日期送择</li> <li>* 町间段</li> </ul>                 | :                     | tset1<br>九许操結<br>最多输入300个字符<br>例: 192.168.1.1-192.10<br>例: 2016-01-01<br>の用ー の周二<br>例: 01:00:00 | )8, 1, 2;192, 168, 1, 2<br>□ <b>/</b> 和三   | 99<br>- 13)<br>93                                                      | 例: 2016-01-02<br>□周五<br>例: 02:00:00  | _ <b>周</b> 大                       | . МЕ                                                                   | ~    |     |      |
| <ul> <li>□ 申 计</li> <li>○ 東 计</li> <li>○ 英 系</li> <li>○ 用 户 列 表表</li> <li>○ 日 利 角色列表</li> <li>○ 密研策略</li> <li>○ 変 产</li> <li>○ 規 则</li> </ul>                                                                                                    | ><br>><br>~                               | <ul> <li>第4世時</li> <li>第4世時</li> <li>第4時備送</li> <li>112地址/段</li> <li>日期段</li> <li>日期及</li> <li>日期及</li> <li>117地址/段</li> </ul>       |                       | tset1<br>九済発路<br>最多输入300个字符<br>例: 192.168.1.1-192.16<br>例: 2016-01-01<br>の周ー の周二<br>例: 01:00:00 | 18.1.2;192.168.1.2<br>一 <b>周</b> 王         | )<br>[月]四<br>[月]<br>[月]<br>[月]                                         | 例: 2016-01-02<br>□ 周五<br>例: 02:00:00 | <ul> <li>周六</li> <li>規文</li> </ul> | р<br>При<br>При<br>При<br>При<br>При<br>При<br>При<br>При<br>При<br>Пр | •    |     |      |
| <ul> <li>□ 申 计</li> <li>× 系</li> <li>× 系</li> <li>用户列表表</li> <li>○ 登录策策</li> <li>○ 密码策略</li> <li>○ 资 则</li> <li>○ 规 表</li> </ul>                                                                                                    | ><br>><br>~                               | <ul> <li>第4世時</li> <li>第6映型</li> <li>第6時換述</li> <li>* 117地址/段</li> <li>* 日期段</li> <li>* 日期段</li> <li>* 日期段</li> <li>* 时间段</li> </ul> | :                     | tsetl<br>先済録結<br>最多输入300个字符<br>例: 192.168.1.1-192.16<br>例: 2016-01-01<br>〇周一 〇周二<br>例: 01:00:00 | 38.1.2;192.168.1.2<br>□ )제Ξ                | )<br>(A)<br>(A)<br>(A)<br>(A)<br>(A)<br>(A)<br>(A)<br>(A)<br>(A)<br>(A | 例: 2016-01-02<br>□周五<br>例: 02:00:00  | <ul> <li>周六</li> <li>援文</li> </ul> | , Alt                                                                  | ~    |     |      |
| 2 申 计<br>3 年 计<br>5 系<br>8 用 户<br>月 户<br>2 予<br>3 元<br>3 元<br>3 元<br>3 元<br>3 元<br>3 元<br>3 元<br>3 元                                                                                                    | ><br>><br>><br>><br>><br>><br>>           | <ul> <li>第4日は</li> <li>第4時実型</li> <li>第4時講述</li> <li>* 117地址/段</li> <li>* 日期段</li> <li>* 日期及</li> <li>* 时间段</li> </ul>               | :                     | tset1<br>介许编辑<br>最多输入300个字符<br>例:192.168.1.1-192.16<br>例:2016-01-01<br>〇周一                      | 18. 1. 2; 192. 188. 1. 2                   | )<br>)<br>)<br>)<br>)<br>)                                             | 例: 2016-01-02<br>□周五<br>例: 02:00:00  | □ 周六<br>接交                         | //<br>//<br>/<br>周日                                                    | ~    |     |      |
| <ul> <li>□ 申 计</li> <li>○ 申 计</li> <li>○ 月 户</li> <li>○ 月 户</li> <li>○ 月 户</li> <li>○ 月 户</li> <li>○ 別 振客</li> <li>○ 別 振客</li> <li>○ 別 振客</li> <li>○ 別 振客</li> <li>○ 印 ○</li> </ul>                                                                                                    | ><br>><br>><br>><br>><br>><br>><br>><br>> | <ul> <li>第4日は</li> <li>第4日は</li> <li>第4日は</li> <li>第4日期後</li> <li>日期後</li> <li>日期後</li> <li>日期後</li> <li>日期後</li> <li>日期後</li> </ul> | :<br>:<br>:<br>:<br>: | tsell<br>先许編結<br>最多输入300个字符<br>例:192.168.1.1-192.10<br>例:2016-01-01<br>例:01:00:00<br>例:01:00:00 | 18. 1. 2; 192. 108. 1. 2<br>□ <b>,9</b> ]Ξ | )<br>(1)<br>(1)<br>(1)<br>(1)<br>(1)<br>(1)<br>(1)<br>(1)<br>(1)<br>(1 | 例: 2016-01-02<br>□ 周五<br>例: 02:00:00 | □ 周六<br>授文                         | Дана<br>Така<br>Така                                                   | ~    |     |      |

#### 6.3.2 删除登陆策略

点击登录策略列表标题行左侧的复选框,可选中该页所有登录策略,点击每条登录策略 左侧的复选框则可选中该条登录策略→点击登录策略列表右上角'删除'按钮,系统提示: 确定删除所选项吗?点击'确定',完成批量删除登录策略的操作。点击每条登录策略'操作' 列'删除'图标,系统提示:确定删除此项吗?点击'确定',完成删除登录策略的操作。

| 策略者称         策略描述         策略状态         IP 区域         日期段         日期选择         时间段           test         允许策略         192.108.1.150-192.108.**         无         无         无 | 提升   |     |      |     |                     | ۹.   | 关键词  | 策略列表 搜索关 <b>制</b> |
|----------------------------------------------------------------------------------------------------|------|-----|------|-----|---------------------|------|------|-------------------|
| test 允许策略 192.168.1.150-192.168… 无 无                                                                                                    |      | 时间段 | 日期选择 | 日期段 | IP区域                | 策略状态 | 策略描述 | 策略名称              |
|                                                                                                    | Ø    | 无   | 无    | 无   | 192.168.1.150-192.1 | 允许策略 |      | test              |
| 1                                                                                                    | 共计 1 |     |      |     | 1                   |      |      |                   |
|                                                                                                    |      |     |      |     |                     |      |      |                   |
|                                                                                                    |      |     |      |     |                     |      |      |                   |

#### 6.4 密码策略

根据需求将密码策略各项设置填好,然后点击启用密码策略,点击提交。

| 2021-02-22 11:44:45 |   | ₩ 🐨 營銷東略     |              |   |
|---------------------|---|--------------|--------------|---|
| 國状态                 |   | 審码策略         |              |   |
| 山分析                 | > | 启用密码策略 :     |              |   |
| @ 审计                | > | * 最少小写字母个数 : | 请输入最少小写字母个数  |   |
| <b>然</b> 关系         | > | * 最少大写字母个数 : | 请输入最少大写字母个数  |   |
| <b>久</b> 田户         | ~ | *最少特殊字符个数 :  | 请输入最少特殊字符个数  |   |
| 用户列表                |   | *最少数字个数 :    | 请输入最少数字个数    |   |
| 角色列表                |   | *最小密码长度 :    | 请输入最小容码长度    |   |
| 金码策略                |   | * 審码错误次数 :   | 请输入错误次数      |   |
| <b>副</b> 资产         | > | * 锁定时长 :     | 请输入损定时长(分)   | ታ |
| ◇ 规则                | > | * 審码变更周期 :   | 请输入密码变更周期(天) | Æ |
| 創报表                 | > |              | 規交           |   |
| 警告 🎝                | > |              |              |   |
| ● 网络                | > |              |              |   |
| ③系统                 | > |              |              |   |

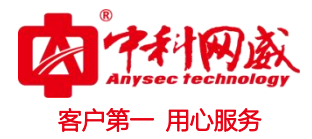

七. 资产

## 7.1 资产列表

查看资产列表:菜单项'资产'→'资产列表'。

| 2021-02-19 18:05:0 | 3 | ₭ ⊕ 资产列表 |     |                |               |                 |      |      | <b>模板下载</b> 【导入资产 | • 【导出资产      |
|--------------------|---|----------|-----|----------------|---------------|-----------------|------|------|-------------------|--------------|
| 同作太                |   | 资产组      | 资产列 | 表 搜索关键词        | Q.            |                 |      |      |                   | ≝ <b>+ ×</b> |
| 10.32r             |   | 未分組 3    |     | 资产名称           | 资产IP          | 资产类型            | 日志数量 | 资产分组 | 操                 | 作            |
| 山 分析               | > |          |     | 🚑 windows7     | 192.168.1.145 | ¥indows客户端      | 3599 | 未分组  | 0                 | >0 💼         |
| 自审计                | > |          |     | 💐 windows2012  | 192.168.1.143 | ¥indows客户端      | 1333 | 未分组  | 0                 | >0 🗇         |
| 🐹 关系               | > |          |     | ∆ centos7      | 192.168.1.148 | Linux服务器_Syslog | 4731 | 未分组  | 0                 | · Ø 💼        |
| 各用户                | > |          |     | 解析规则已加载 2261 行 |               | 1               |      |      | ŧ                 | \计 3 条       |
| ■ 资产               | ~ |          |     |                |               |                 |      |      |                   |              |
| 资产列表               |   |          |     |                |               |                 |      |      |                   |              |
| 资产类型               |   |          |     |                |               |                 |      |      |                   |              |
| 资产监控               |   |          |     |                |               |                 |      |      |                   |              |
| ◇ 规则               | > |          |     |                |               |                 |      |      |                   |              |
| 报表                 | > |          |     |                |               |                 |      |      |                   |              |
| 警 台 🖓              | > |          |     |                |               |                 |      |      |                   |              |
| ● 网络               | > |          |     |                |               |                 |      |      |                   |              |
| ③ 系统               | > |          |     |                |               |                 |      |      |                   |              |
|                    |   |          |     |                |               |                 |      |      |                   |              |

### 7.1.1 资产组管理

#### 7.1.1.1 编辑资产组

点击左侧资产组列表的'编辑组'图标→显示资产组编辑界面,可根据需要进行添加同级,添加下级,删除,修改资产组操作,点击'提交'完成编辑资产组操作。

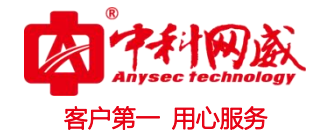

| 2021-02-19 18 | :09:14 | 🗲 🕀 资产列表 |     |                |               |                 |      | 褀    | 板下載 导入资产 导出资产 |
|---------------|--------|----------|-----|----------------|---------------|-----------------|------|------|---------------|
| □ 44+         |        | 资产组      | 资产列 | 表 搜索关键词        | Q             |                 |      |      | <b>≝ + X</b>  |
| · 小心          |        | 未分组 🕂    |     | 资产名称           | 资产IP          | 资产类型            | 日志数量 | 资产分组 | 操作            |
| 🔟 分析          | >      |          |     | ₽ vindows7     | 192.168.1.145 | Windows客户端      | 3599 | 未分组  |               |
| 自审计           | >      |          |     | 灯 vindows2012  | 192.168.1.143 | Windows客户端      | 1333 | 未分组  | ◎ 1⁄2 🛱       |
| 🗙 关系          | >      |          |     | ∆ centos7      | 192.168.1.148 | Linux服务器_Syslog | 4731 | 未分组  | ◎ 🖉 🛱         |
| 8 用户          | >      |          |     | 解析规则已加载 2201 行 |               | 1               |      |      | 共计 3 条        |
| 〓 资产          | ~      |          |     |                |               |                 |      |      |               |
| 资产列制          | 表      |          |     |                |               |                 |      |      |               |
| 资产类都<br>资产监持  | 型<br>腔 |          |     |                |               |                 |      |      |               |
| ◇ 规则          | >      |          |     |                |               |                 |      |      |               |
| 會 报表          | >      |          |     |                |               |                 |      |      |               |
| ♥ 告警          | >      |          |     |                |               |                 |      |      |               |
| ● 网络          | >      |          |     |                |               |                 |      |      |               |
| ③系统           | >      |          |     |                |               |                 |      |      |               |
|               |        |          |     |                |               |                 |      |      |               |

| 2021-      | -02-19 18:10:03 |   | ₩ ④ 资产列表     |                                                          |      |      |      |      | 【模板下载】 | 导入资产 | [导出资产 |
|------------|-----------------|---|--------------|----------------------------------------------------------|------|------|------|------|--------|------|-------|
|            | 状态              |   | 资产组<br>未分组 。 | 资产列表 搜索关键词                                               | ۹.   |      |      |      |        | al.  | + ×   |
| ult        | 分析              | > | test + i Rig | <ul> <li>○ 资产名称</li> <li>→ 请输入组名称</li> <li>创建</li> </ul> | 资产IP | 资产类型 | 日志数量 | 资产分组 |        | 操作   |       |
| 周          | 审计              | > | 子级           |                                                          |      |      |      |      |        |      |       |
| ×          | 关系              | > | 1            |                                                          |      |      |      |      |        |      |       |
| 8          | 用户              | > |              |                                                          |      |      |      |      |        |      |       |
| 111        | 资产              | ~ |              |                                                          |      |      |      |      |        |      |       |
|            | 资产列表            |   |              |                                                          |      |      |      |      |        |      |       |
|            | 资产类型<br>资产监控    |   |              |                                                          |      |      |      |      |        |      |       |
| $\diamond$ | 规则              | > |              |                                                          |      |      |      |      |        |      |       |
|            | 报表              | > |              |                                                          |      |      |      |      |        |      |       |
|            | 告 警             | > |              |                                                          |      |      |      |      |        |      |       |
|            | 网络              | > |              |                                                          |      |      |      |      |        |      |       |
| 63         | 系 统             | > |              |                                                          |      |      |      |      |        |      |       |
|            |                 |   |              |                                                          |      |      |      |      |        |      |       |

#### 7.1.2 资产添加/编辑

点击资产列表上方'添加'图标,进入添加资产界面。

点击每条资产信息'操作'列中的'编辑'图标,进入编辑资产界面,可根据需要对需 要修改的项进行编辑,点击提交完成资产编辑操作。

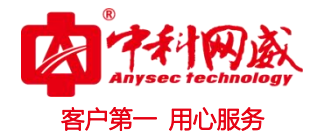

| 橫板下載 | 导入资产 | 导出资产 |
|------|------|------|

| 2021-02-19 18:10:5 | 55 | ₭ 🕀 🛞 资产列表 |   |                 |               |                 |      | 横板   | 下載 月 导入资产 |
|--------------------|----|------------|---|-----------------|---------------|-----------------|------|------|-----------|
| 同供太                |    | 资产组        | Ø | 产列表 搜索关键词       | Q.            |                 |      |      |           |
| 1/32r              |    | 未分组。       |   | 资产名称            | 资产IP          | 资产类型            | 日志数量 | 资产分组 | *         |
| 山分析                | >  | test 0     |   | 🗌 🔊 windows7    | 192.168.1.145 | Windows客户端      | 3605 | 未分组  | 0         |
| 启审计                | >  |            |   | 🗌 灯 windows2012 | 192.168.1.143 | Windows客户端      | 1333 | 未分组  | 0         |
| 🕱 关系               | >  |            |   | 🗌 🛆 centos7     | 192.168.1.148 | Linux服务器_Syslog | 4741 | 未分组  | 0         |
| 冬 用户               | >  |            |   | 解析规则已加载 2261    | ίŦ            | 1               |      |      | ŧ         |
| <b>二</b> 答 产       | ~  |            |   |                 |               |                 |      |      |           |
| 资产列表               |    |            |   |                 |               |                 |      |      |           |
| 资产类型               |    |            |   |                 |               |                 |      |      |           |
| 资产监控               |    |            |   |                 |               |                 |      |      |           |
| ◇ 规则               | >  |            |   |                 |               |                 |      |      |           |
| 會报表                | >  |            |   |                 |               |                 |      |      |           |
|                    |    |            |   |                 |               |                 |      |      |           |
| ☆ 告 警              | >  |            |   |                 |               |                 |      |      |           |
| ✔ 告警<br>● 网络       | >  |            |   |                 |               |                 |      |      |           |

| 2021-02-19 18:11:17                                                                                             |   | ₭ ⊕ 濟产列 | 表 / 添加资产 |   |                          |
|----------------------------------------------------------------------------------------------------|---|---------|----------|---|--------------------------|
| ፼ 状态                                                                                                    |   | 漆加资产    |          |   |                          |
| 山分析                                                                                                    | > |         | • 资产名称   |   | 请输入中英文、数字、或英文:0符号 最大50字符 |
| 眉审计                                                                                                    | > |         | 资产IP     | : | 例: 192.168.168           |
| 区 关系                                                                                                    | > |         | ▶ 资产类别   | : | 論由器 イ                    |
| 8 用户                                                                                                    | > | -       | 资产类型     | : | Juniper論由器 🗸             |
| <b>三</b> 资产                                                                                                    | ~ |         | 资产主类     |   | 网络设备                     |
| 资产列表                                                                                                    |   |         | • 日志编码   |   | UTF-8 ~                  |
| 资产类型                                                                                                    |   | 1       | 业务类型     |   | 请选择业务类型 最多十项             |
| ☆ 规则                                                                                                    | > | 以情而     | 业务端口     |   | 请按Enter健输入编口             |
|                                                                                                    | > | 无法      | 采集器名称    | : | 本机采集器 🗸                  |
| 臀 告 臀                                                                                                    | > |         | 资产组归属    | ; | 请选择资产组 不选择则不分组           |
| ● 网络                                                                                                    | > |         |          |   | 启用JIBC 启用mm 提交 取消        |
| ③ 系统                                                                                                    | > |         |          |   |                          |
| 1999 - 1991 - 1975 - 1975 - 1975 - 1975 - 1975 - 1975 - 1975 - 1975 - 1975 - 1975 - 1975 - 1975 - 1975 - 1975 - |   |         |          |   |                          |

#### 7.1.3 批量修改资产组

点击资产列表标题行左侧的复选框,可选中该页所有资产,点击每条资产信息左侧的复 选框则选中该条资产→选择想要分组的资产组名→点击添加按钮,完成批量修改资产组操作。

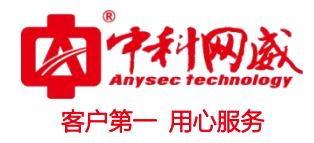

| 2021       | 1-02-19 18:14:21 |   | (← ④ 资产列表 | /   | 3                |                  |                 |      | 模板   | 下載 【导入资产】 【导出资 |
|------------|------------------|---|-----------|-----|------------------|------------------|-----------------|------|------|----------------|
| <b>E</b> 9 | 状态               |   | 资产组 提交    | 资产列 | 表 搜索关键词          | ٩                |                 |      |      | ≝ <b>+ ×</b>   |
|            | (AC)EA           |   | 未分组。      | •   | 资产名称             | 资产IP             | 资产类型            | 日志数量 | 资产分组 | 操作             |
| 11         | 分析               | > | test 🖈    |     | Maindows7        | 192.168.1.145    | Windows客户端      | 3605 | 未分组  | • 2 1          |
| 俎          | 审计               | > |           |     | 灯 windows2012    | 192, 168, 1, 143 | Windows客户端      | 1333 | 未分组  | • 2 1          |
| ×          | 关系               | > | 2         |     | $\Delta$ centos7 | 192.168.1.148    | Linux服务器_Syslog | 4741 | 未分组  | ◎ 🖉 📋          |
| 8          | 用户               | > |           |     | 解析规则已加载 2261 行   |                  | 1               |      |      | 共计 3 条         |
| 00         | 资产               | ~ |           |     |                  |                  |                 |      |      |                |
|            | 资产列表             |   |           |     |                  |                  |                 |      |      |                |
|            | 资产类型<br>资产监控     |   |           |     |                  |                  |                 |      |      |                |
| \$         | 规则               | > |           |     |                  |                  |                 |      |      |                |
| (IIII)     | 报表               | > |           |     |                  |                  |                 |      |      |                |
|            | 告 警              | > |           |     |                  |                  |                 |      |      |                |
|            | 网络               | > |           |     |                  |                  |                 |      |      |                |
| 63         | 系统               | > |           |     |                  |                  |                 |      |      |                |
|            |                  |   |           |     |                  |                  |                 |      |      |                |

#### 7.1.4 批量删除资产

点击资产列表标题行左侧的复选框,可选中该页所有资产,点击每条资产信息左侧的复选框则选中该条资产→点击资产列表右上角删除按钮,系统提示:确定删除所选项吗?点击确定,完成批量删除资产的操作。

| 2021-02-19 18:16:26 |   | ← ④ 资产列表        |     |                |               |                 |      |      | 模板下载 导/ | \资产 <b>-</b> 导出资 |
|---------------------|---|-----------------|-----|----------------|---------------|-----------------|------|------|---------|------------------|
| ▣ 状态                |   | 资产组             | 资产列 | 表 搜索关键词        | ٩             |                 |      |      |         | <u> + ×</u>      |
|                     |   | 本分组 3<br>test o |     | 资产名称           | 资产IP          | 资产类型            | 日志數量 | 资产分组 |         | 操作               |
| 加分析                 | , |                 |     | 灯 windows7     | 192.168.1.145 | Windows客户端      | 3605 | 未分组  | 2       | 000              |
| 自审计                 | > | 1               |     | 灯 windows2012  | 192.168.1.143 | Windows客户端      | 1333 | 未分组  |         | • 1 1            |
| 22 关系               | > |                 |     | ∆ centos7      | 192.168.1.148 | Linux服务器_Syslog | 4741 | 未分组  |         | 000              |
| 8 用户                | > |                 |     | 解析规则已加载 2261 行 |               | 1               |      |      |         | 共计 3 条           |
| <b>喜</b> 资产         | ~ |                 |     |                |               |                 |      |      |         |                  |
| 资产列表                |   |                 |     |                |               |                 |      |      |         |                  |
| 资产类型<br>资产监控        |   |                 |     |                |               |                 |      |      |         |                  |
| ◇ 规则                | > |                 |     |                |               |                 |      |      |         |                  |
| 报表                  | > |                 |     |                |               |                 |      |      |         |                  |
| 警告                  | > |                 |     |                |               |                 |      |      |         |                  |
| ● 网络                | > |                 |     |                |               |                 |      |      |         |                  |
| ③系统                 | > |                 |     |                |               |                 |      |      |         |                  |
|                     |   |                 |     |                |               |                 |      |      |         |                  |
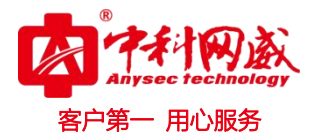

# 7.1.5 模板下载

点击系统右上角'模板下载'按钮,即可下载资产模板。

| 2021-02-19 18:20:2 | 27 | ₭ 🕀 🛞  |     |                |                  |                 |      | 模板下  | 「載」 「导人资产」 「导出资 |
|--------------------|----|--------|-----|----------------|------------------|-----------------|------|------|-----------------|
| 网状太                |    | 资产组    | 资产列 | 表 搜索关键词        | Q                |                 |      |      | ±+×             |
| - Wes              |    | 未分組 3  |     | 资产名称           | 资产IP             | 资产类型            | 日志数量 | 资产分组 | 操作              |
| 山分析                | >  | test 0 |     | 灯 vindovs7     | 192.168.1.145    | Windows客户端      | 3605 | 未分组  |                 |
| 启审计                | >  |        |     | 灯 vindovs2012  | 192.168.1.143    | Windows客户端      | 1333 | 未分组  | ◎ \$ \$         |
| 🐹 关系               | >  |        |     | ∆ centos7      | 192, 168, 1, 148 | Linux服务器_Syslog | 4744 | 未分组  |                 |
| 8 用户               | >  |        |     | 解析规则已加载 2261 行 |                  | 1               |      |      | 共计 3 条          |
| 〓 资产               | ~  |        |     |                |                  |                 |      |      |                 |
| 资产列表               |    |        |     |                |                  |                 |      |      |                 |
| 资产类型<br>资产监控       |    |        |     |                |                  |                 |      |      |                 |
| ◇ 规则               | >  |        |     |                |                  |                 |      |      |                 |
|                    | >  |        |     |                |                  |                 |      |      |                 |
| 響 告 脅              | >  |        |     |                |                  |                 |      |      |                 |
| ● 网络               | >  |        |     |                |                  |                 |      |      |                 |
| ③系统                | >  |        |     |                |                  |                 |      |      |                 |
|                    |    |        |     |                |                  |                 |      |      |                 |

# 7.1.6 批量导入资产

| 2021-02-19 18:21:29 | ★ ④ 资产列表             | 模板下载 导入资产 导出资产 |
|---------------------|----------------------|----------------|
| 國 状态                | BAğroth 2            |                |
| Lin Asterning S     | *资产文件 : 选择文件 未选择任何文件 | 1              |
| 🛄 ७४ ६७ 🖌 🖌         | 3 —— 推交 取准           |                |
| <b>阎</b> 审计 >       |                      |                |

# 7.1.7 导出所有资产

点击系统右上角'导出资产'按钮,即可下载包含所有资产的 xlsx 文件。

| 2021-02-19 18:25:07 |   | ₭ 🕀 🛞 🖗 |   |     |                  |               |                 |      | 模板1  | 「載」 导入资产 - 导出多 | <del>م</del> رية<br>الم                                                  |
|---------------------|---|---------|---|-----|------------------|---------------|-----------------|------|------|----------------|--------------------------------------------------------------------------|
| <b>同</b> 44+        |   | 资产组     |   | 资产列 | 大 搜索关键词          | Q             |                 |      |      |                |                                                                          |
| L型 状态               |   | 未分组 3   |   |     | 资产名称             | 资产IP          | 资产类型            | 日志数量 | 资产分组 | 2 操作           | ●出送产<br>■ + ×<br>市<br>・ ク 音<br>・ ク 音<br>・ ク 音<br>・ ク 音<br>・ ク 音<br>い チ 新 |
| 山分析                 | > | test 0  | / |     | 灯 windows7       | 192.168.1.145 | Vindovs客户端      | 3606 | 未分组  |                |                                                                          |
| 自审计                 | > |         | 1 |     | 灯 windows2012    | 192.168.1.143 | Vindows客户端      | 1333 | 未分组  | ◎ / 前          |                                                                          |
| 🗙 关系                | > |         |   |     | $\Delta$ centos7 | 192.168.1.148 | Linux服务器_Syslog | 4744 | 未分组  | ◎ / 前          |                                                                          |
| 0 = -               |   |         |   |     | 解析规则已加载 2261 行   |               | 1               |      |      | 共计 3 条         |                                                                          |
| 8 m F               | 1 |         |   |     |                  |               |                 |      |      |                |                                                                          |
| ■ 资产                | ~ |         |   |     |                  |               |                 |      |      |                |                                                                          |
|                     |   |         |   |     |                  |               |                 |      |      |                |                                                                          |

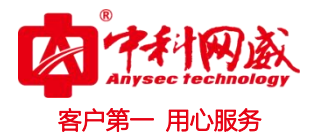

## 7.1.8 钻取资产事件

点击每条资产信息'操作'列中的'查看事件'图标,可查看该资产对应的所有事件。

| ★ 资产列表                |      |                            |                |             |                     |              |                   |         |       | 模板下载 导入资产 导出资产      |
|-----------------------|------|----------------------------|----------------|-------------|---------------------|--------------|-------------------|---------|-------|---------------------|
| 资产组                   | 资产列表 | 搜索关键词                      |                | Q           |                     |              |                   |         |       | <b>≝ + X</b>        |
| 未分组 3                 | _ ¥  | §产名称                       | 资              | ₽IP         | 资产类                 | 举型           | 日志数量              |         | 资产分组  | 操作                  |
| test (                |      | 🕇 windows7                 | 19             | 2.168.1.145 | Windo               | ws客户端        | 3606              |         | 未分组   |                     |
|                       |      | 🔰 windows2012              | 19             | 2.168.1.143 | Windo               | ws客户端        | 1333              |         | 未分组   | ● 1 =               |
|                       | 0 👔  | centos7                    | 19             | 2.168.1.148 | Linux               | 服务器_Syslog   | 4744              |         | 未分组   | • 2 1               |
|                       | ĥ    | ¥析规则已加载 226                | 1 行            |             |                     | 1            |                   |         |       | 共计 3 条              |
|                       |      |                            |                |             |                     |              |                   |         |       |                     |
| 日志查询                  |      |                            |                |             |                     |              | 保存搜索条件            |         | 保存 读取 | 页面刷新时间: 5分钟 🗸       |
| 事件搜索 近1个小时 🗸          |      |                            |                |             |                     |              |                   |         |       |                     |
|                       |      |                            |                |             |                     |              |                   |         |       | <b>Q</b> (i)        |
| ☆严IP: 192.168.1.145 € |      |                            |                |             |                     |              |                   |         |       | 共 17 条              |
| 8                     |      |                            |                |             |                     |              |                   |         |       |                     |
| 6                     |      |                            |                |             |                     |              |                   |         |       |                     |
| 4                     |      |                            |                |             |                     |              |                   |         |       |                     |
|                       |      |                            |                |             |                     |              |                   |         |       |                     |
| 2021-02-19 17:26:00   |      | 2021-02-19 17              | 7:40:00        |             | 2021-02-19 17:54:00 |              | 2021-02-19 18:08: | 00      |       | 2021-02-19 18:22:00 |
| ✓ 条件选择                | *    | 事件列表                       |                |             |                     |              |                   |         |       | ₿ ₣ ₽               |
| ☐ 资产IP                |      | 事件名称                       | 事件类型           | 事件级别        | 接收时间                | 资产名称         | 资产IP              | 资产类型    | 来源IP  | 目的IP                |
| □ 来源IP                |      | 停止服务                       | 服务管理           | 信息          | 2021-02-19 18       | 3: windows7  | 192.168.1.145     | ∀indovs |       |                     |
| 🗀 来源端ロ                |      | Windows Error<br>Reporting | 应用事件           | 信息          | 2021-02-19 18       | 3: windows7  | 192. 168. 1. 145  | Vindovs |       |                     |
| 🛅 目的端口                |      | Windows Update<br>代理       | Microsoft-Wind | - 错误        | 2021-02-19 18       | 3: windows7  | 192.168.1.145     | Vindovs |       |                     |
| □ 事件级别                |      | Vindows Error<br>Reporting | 应用事件           | 信息          | 2021-02-19 18       | 3:… windows7 | 192.168.1.145     | Vindovs |       |                     |
| 一 操作用户                |      | Windows Error<br>Reporting | 应用事件           | 信息          | 2021-02-19 18       | 3:… windows7 | 192.168.1.145     | Vindovs |       |                     |
|                       |      | Windows Error<br>Reporting | 应用事件           | 信息          | 2021-02-19 18       | 3:… windows7 | 192.168.1.145     | Vindovs |       |                     |
|                       |      | 启动服务<br>Microsoft-         | 服务管理           | 信息          | 2021-02-19 18       | 3:… windows7 | 192.168.1.145     | Vindows |       |                     |

### 7.1.9 配置 WMI

进入编辑/添加资产界面,填写'资产名称''资产 IP'项,点击'配置选项'按钮,选择'启动 WMI'项,显示 WMI 配置界面,填写配置项内容,点击'测试连接'按钮,测试通过之后显示'提交'按钮。点击'提交'完成配置 WMI 操作。(注: Windows 必须开启 WMI 功能)

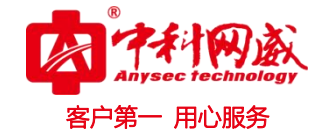

| 2021-02-19 18:28:0 | 16 | ★ 资产列表 / 编辑资产 |                    |   |
|--------------------|----|---------------|--------------------|---|
| ፼ 状态               |    | 编辑资产          |                    |   |
| 山 分析               | >  | * 资产名称        | : vindovs7         |   |
| 自审计                | >  | * 资产IP        | : 192.168.1.145    |   |
| ₩ 关系               | >  | * 资产类别        | : Windows          | ~ |
| 各 用 户              | >  | * 资产类型        | : Windows 客户编      | v |
| <b>醫</b> 资产        | ~  | * 资产主类        | : 主机设备             |   |
| 资产列表               |    | *日志编码         | : UTF-8            | × |
| 资产类型               |    | 业务类型          | : 请选择业务类型 最多十项     |   |
| ◇ 规则               | >  | 业务端口          | : 请按Enter健输入端口     |   |
| 會 报表               | >  | 采集器名称         | : 本机采集器            | ~ |
| ♥ 告警               | >  | 资产组归属         | 未分組                |   |
| ● 网络               | >  |               | 启用JDBC 启用VMI 规文 取消 |   |
| ③系统                | >  |               |                    |   |
|                    |    |               |                    |   |

| 2021-02    | 2-19 18:29:47 |   | K . 201 201 201 201 |     |                                        |
|------------|---------------|---|---------------------|-----|----------------------------------------|
| 回状         | 态             |   | * 资产主类              | ;   | 主机设备                                   |
| LL A       | +6            |   | * 日志编码              | ;   | ۳-۶ ۷                                  |
| <u> </u>   | 61            | · | 业务类型                |     | 请选择业务类型 最多十项                           |
| 相軍         | i it          | > | 业务端口                | ;   | 请按Enter储输入端口                           |
| <b>X</b> 关 | 系             | > | 采集器名称               |     | 本和平集発                                  |
| 名 用        | 户             | > |                     |     |                                        |
| <b>三</b> 资 | 在产            | ~ | <u></u>             | :   | 赤が28                                   |
| ÿ          | 资产列表          |   |                     |     |                                        |
| 8          | 资产类型          |   | WIRE                |     |                                        |
| 3          | 资产监控<br>1. m  |   | * 用户名               |     | 靖输入用户名                                 |
| "♥ 规       | 七 火川          | , | * 100 M             |     | 建始 ) 亚凤                                |
| 會 报        | 表             | > | * (2, 19)           |     | 48 48 / ( ( ( ( ( ) ) )                |
| € 1        | 警             | > | * 间隔(分)             |     | 请输入间隔分钟(数字)                            |
| M          | 络             | > | 监控类型                | :   | 请选择监控类型 支持多选 •                         |
| (3) 系      | 统             | > | * 采集开始时             | 间 : | 当前・・・・・・・・・・・・・・・・・・・・・・・・・・・・・・・・・・・・ |
|            |               |   | 可用性测试               | -   | <sub>偏用JDBC</sub> #用WIII 账准 验证通过后显示提交  |
|            |               |   |                     |     |                                        |

# 7.1.10 配置 JDBC

http://www.anysec.com

进入编辑/添加资产界面,填写'资产名称''资产 IP'项,点击'配置选项'按钮,选 择'启动 JDBC'项,显示 JDBC 配置界面,填写配置项内容,点击'可用性测试'按钮,测试 通过之后显示'提交'按钮。点击'提交'完成配置 JDBC 操作。

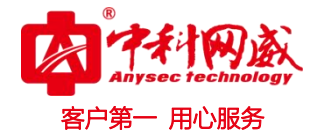

| 2021-02-20 10:11:3 | a | 长 🕀 资产列表 / 编辑资产 |   |                     |   |
|--------------------|---|-----------------|---|---------------------|---|
| ፼ 状态               |   | 编辑资产            |   |                     |   |
| 山分析                | > | * 资产名称          | ÷ | windows7            |   |
| 自审计                | > | * 资产IP          | : | 192. 108. 1. 145    |   |
| 🗙 关系               | > | * 资产类别          | : | Windows             | ~ |
| 各用户                | > | * 资产类型          | : | Windows客户端          | ~ |
| ■ 资产               | ~ | * 资产主类          | : | 主机设备                |   |
| 资产列表               |   | * 日志编码          | : | UTF-8               | ~ |
| 资产类型               |   | 业务类型            | : | 请选择业务类型 最多十项        |   |
| ◎ 规则               | > | 业务端口            |   | 请按Enter键输入测口        |   |
| 會 报表               | > | 采集器名称           | ; | 本机采集器               | v |
| ● 告警               | > | 资产组归属           | ; | (未分组)               |   |
| ● 网络               | > |                 |   | 启用JDBC 启用VIII 提交 取消 |   |
| ④ 系统               | > |                 |   |                     |   |
|                    |   |                 |   |                     |   |

| 2021-02-20 10:12:25        |        | 资产列表 / 编辑资产     资产列表 / 编辑资产     资产列表 / 编辑资产     资产     资产     资产     资产     资产     资产     资产     资产     资产     资     资 |                 |        |             |          |                |
|----------------------------|--------|----------------------------------------------------------------------------------------------------|-----------------|--------|-------------|----------|----------------|
| 🖳 状态                       |        | * 资产名称                                                                                                    | : vindows7      |        |             |          |                |
| 山 分析                       | >      | * 资产IP                                                                                                    | : 192.168.1.145 |        |             |          |                |
| 自审计                        | >      | * 资产类别                                                                                                    | : Vindovs       |        |             | ~        |                |
| 22 关系                      | >      | * 资产类型                                                                                                    | : Vindows客户端    |        |             | ~        |                |
| 8 用户                       | >      | * 资产主类                                                                                                    | : 主机设备          |        |             |          |                |
| ■ 資 产<br>资产列表              | ~      | * 日志编码                                                                                                    | : UTR-8         |        |             | ~        |                |
| 资产类型                       |        | 业务类型                                                                                                    | 请选择业务类型 最多十项    |        |             |          |                |
| 资产监控                       |        | 业务端口                                                                                                    | : 请按Enter键输入端口  |        |             |          |                |
| ▼                          | ,<br>, | 采集器名称                                                                                                    | : 本机采集器         |        |             | v        |                |
| ■ 本本                       | >      | 资产组归属                                                                                                    | : 未分组           |        |             |          | 点击添加JDBC       |
| <ul> <li>(m) 网络</li> </ul> | >      |                                                                                                    |                 | 禁用JDBC | 启用WMI 提交 取消 |          |                |
| ③系统                        | >      | JDBC配置列表                                                                                                    |                 |        |             |          | • • <b>+ ×</b> |
|                            |        | □ 数据库类型                                                                                                    | IP地址            | 王键     | 状态          | JDBC配置名称 | 操作             |

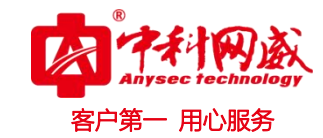

| 2021-02-20 10:13 | 3:43 | ← ⑦ 资产列表 / 編編资产<br>添加TDBC配置   |                                        |
|------------------|------|-------------------------------|----------------------------------------|
| 山 分析             | >    | * 數据库类型                       | : <u>bot</u>                           |
| <b>阎</b> 审计      | >    | * <sup>数据库要动</sup><br>选择数据库类型 | 1990年<br>Db2<br>* Oracle<br>SqJ Sarver |
| ₩ 关系             | >    | * 端口号                         | : (9]: 25565                           |
| <b>冬</b> 用户      | >    | * 数据库名称                       | : 请输入数据库名式SID                          |
| ■ 资产             | ~    | * 用户名                         | : 请输入用户名                               |
| 资产列表             |      | * 密码                          | : 请输入密码                                |
| 资产类型<br>资产监控     |      | * 表名                          | : 请输入表名                                |
| ◇ 规则             | >    | * 主键                          | : 请输入主键(表的列名,该列必须是递婚的且是整颜类型,比如:ID)     |
| 會 报表             | >    | * 间隔                          | : 请输入间隔时间 分 🖌                          |
| 警告 🍞             | >    | * 记录开始读取值                     | : 请输入记录开始读取值                           |
| ● 网络             | >    | * JDBC配置名称                    | : 请输入JDB0的置名称                          |
| ② 系统             | >    | * 是否开启                        | : 关闭 🗸                                 |
|                  |      | 可用性测试 🔶                       | #用JDB0 倉用mu 联浦 验证通过后显示提交               |

# 7.1.11 配置 SNMP

获取 CPU/内存/网络流量信息

进入资产→资产监控界面,选择相应资产,显示 SNMP 配置界面,填写配置项内容,点击'测试连接'按钮,测试通过之后显示'提交'按钮。点击'提交'完成配置 SNMP 操作。

| 2021-02-20 10:22:37 | ₩ ① 资产监控 |                   |               |               |        |
|---------------------|----------|-------------------|---------------|---------------|--------|
| 圆 状态                | 资产类别     | 资产列表 搜索关键词        | Q             |               |        |
|                     | Windows  |                   |               |               |        |
|                     | Linux    | SNMPCO            | SNMPCO        | SIMPCO        |        |
| <b>阎</b> 审计 >       |          | 192.168.1.148     | 192.108.1.143 | 192.108.1.145 |        |
| <b>XX</b> 关系 >      |          | centos7           | windows2012   | windows7      |        |
| 8月户 >               |          |                   | 1             |               | 共计 3 条 |
| ■ 资产 、              | ,        |                   |               |               |        |
| 资产列表                | 占去重      | <b>亜配置SNMP</b> 资产 |               |               |        |
| 资产类型                |          |                   |               |               |        |
| 资产监控                |          |                   |               |               |        |
| ◇规则 >               |          |                   |               |               |        |
| 會报表 >               |          |                   |               |               |        |
| ( 警击)               |          |                   |               |               |        |
| ● 网络 >              |          |                   |               |               |        |
| ③ 系统 >              |          |                   |               |               |        |
|                     |          |                   |               |               |        |

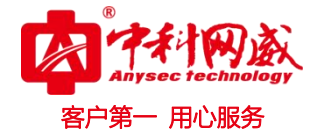

| 2021-02-20 10:27:49 | )        | ₩ ① 资产监控 |            |                      |        |
|---------------------|----------|----------|------------|----------------------|--------|
| 回 状态                |          | 资产类别     | 资产列表 搜索关键词 | Q                    |        |
|                     |          | 全部       |            |                      |        |
|                     |          |          | centos     | 7未配置SNMP,点击确定跳转配置页面  |        |
|                     |          |          |            | 确定 取消                |        |
| 254 关系              | >        |          | Centos /   | VINdovs2012 VINdovs7 |        |
| <b>久</b> 田 户        | >        |          |            |                      |        |
| -                   |          |          |            |                      | 共计 3 条 |
| ■ 资产                | v        |          |            | <b>只</b> 工佣定         |        |
| 资产列表                |          |          |            |                      |        |
| 页广央型<br>资产监控        |          |          |            |                      |        |
| ◇规则                 | >        |          |            |                      |        |
|                     |          |          |            |                      |        |
| 11 批 衣              | <i>,</i> |          |            |                      |        |
| ♥ 告警                | >        |          |            |                      |        |
| ● 网络                | >        |          |            |                      |        |
|                     |          |          |            |                      |        |

| 2021-02-20 10:28:49 |          | ₩ ⑦ 资产监控 / SNMP配置 |   |                 |    |
|---------------------|----------|-------------------|---|-----------------|----|
| 🖾 状态                |          | SIMP监控配置          |   |                 |    |
| 计分析                 | >        | SNMP版本            | : | SINF92          | •  |
| A 由 1               |          | * 端口              | : | (9]: 161        |    |
| 七日 甲 미<br>bof       | ĺ.       | * 团体名             | : | 请输入团体名          |    |
| 20, 大奈              | <i>.</i> | * CPU 阈值          | : | 请输入1~99的整数      | 5  |
| 8 用 尸               | >        | * 内存阈值            | : | 请输入1~99的整数      | 5  |
| · 资 产<br>资 产 利 考    | Ý        | * 磁盘阈值            | : | 请输入1~99的整数      | 5  |
| 资产类型                |          | *发送流量阈值           | ; | 请输入整数 最大50位数字   | KB |
| 资产监控                |          | *接收流量阈值           | : | 请输入整数 最大50位数字   | KB |
| ◇ 规则                | >        | * 适配类型            | : | ¥indows         | ~  |
| 創 报 表               | >        |                   |   | 別述法提取道          |    |
| ♀ 告 警               | >        |                   |   | 199 Malaon 6078 |    |
| • 网络                | >        |                   |   |                 |    |
| ③ 系 统               | >        |                   |   |                 |    |
|                     |          |                   |   |                 |    |

# 7.2 资产类型

菜单项'资产'→'资产类型'子项。

# 7.2.1 添加资产类型

点击资产类型列表右上角'添加'图标,进入添加资产类型界面,资产类别和资产类型 (资产类型支持多个填写)→点击'提交'完成添加资产类型的操作。

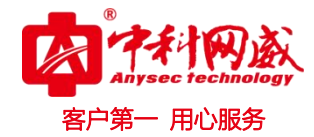

| 2021-02-20 10:36:51 |   | ▶ ① 资产类型       |                                                                   |                 |
|---------------------|---|----------------|-------------------------------------------------------------------|-----------------|
| 园 状态                |   | 资产类型列表 投索关键词 Q |                                                                   | <del>→+</del> × |
|                     |   | □ 资产类别         | 资产类型                                                              | 操作              |
| 山 分析                | > | 診由器            | Juniper路由器, H3C路由器                                                | Ø               |
| 自审计                 | > | See VPN        | 绿盟VPN,深信訳SSLVPN                                                   | Ø               |
| 🐹 关系                | > | t Windows      | Windows客户端, Windows系列                                             | Ø               |
| 0                   |   | ☆ 交換机          | 华为交换机, H3C交换机, 思科交换机, 锐捷交换机, Juniper交换机, 上海贝尔交换机, 中兴交换机, H3C_8950 |                 |
| 8 用户                | > | 🍟 上网行为         | 深信服上网行为管理,黑盾上网行为管理,黑盾上网行为审计                                       | 0               |
| 〓 资产                | ~ | ■ 防火墙          | 山石防火墙,天融信防火墙,Juniper防火墙,飞塔防火墙,华为防火墙,思科防火墙,黑盾下一代防火墙,黑盾             | 0               |
| 资产列表                |   | 🛃 防病毒          | 趋势防病毒, 黑盾防毒墙                                                      | 0               |
| 资产类型                |   | ♥ 入侵防御系统       | 山石入侵防御系统, 天融信入侵防御系统, 绿盟入侵防御系统, 黑盾入侵防御系统, H3C入侵防御系统                | Ø               |
| 资产监控                |   | L. 数据库审计       | 黑盾数据库审计,建恒信安数据库审计,用30数据库审计                                        | Ø               |
| ◇ 规则                | > | ◆ 网網           | 中铁信安单导, H3C安全隔离与信息交换系统                                            | Ø               |
| 报表                  | > | ● 漏洞扫描         | 极地漏洞扫描,建恒信安漏洞扫描,迪普漏洞扫描,H3C漏洞扫描                                    | Ø               |
| -1 生 数              |   |                | Radware员载均衡,绿盟员载均衡,H3C员载均衡                                        | Ø               |
|                     | / | 3 防毒墙          | 飞塔防毒墙,黑盾防毒墙,天融信防毒墙                                                | Ø               |
| ● 网络                | > | ∆ Linux        | ESXi,Linux服务器_Syslog                                              | Ø               |
| ② 系 统               | > | 12 数据库         | Mysql, SQL_Server, Oracle, DE2                                    | Ø               |
|                     |   |                | 1 2 下一页                                                           | 共计 24 条         |

| 2021-02-20 10:39:31 |   | ← ① 资产类型 / 编稿资产类 | 뽀                                                             |
|---------------------|---|------------------|---------------------------------------------------------------|
| ◎ 状态                |   | 编辑资产类型           |                                                               |
| 山谷板                 | > | * 资产类别           | : 贻由器                                                         |
|                     |   | * 资产主类           | : 网络设备                                                        |
| 2目 申 计              | , | * 资产类型           | : Juniper路曲器 [805路曲器] 请按Enteridi编入中英文、数字、或英文:0符号 注: 输完之后按回车保存 |
| 🗙 关系                | > |                  |                                                               |
| <u>冬</u> 用户         | > |                  |                                                               |
| 〓 资产                | ~ |                  |                                                               |
| 资产列表                | _ |                  |                                                               |

### 7.2.2 删除资产类型

点击资产类型列表标题行左侧的复选框,可选中该页所有资产类型,点击每条资产类型 左侧的复选框则可选中该条资产→点击资产列表右上角删除按钮,系统提示:确定要删除吗? 点击确定,完成批量删除资产类型的操作。点击每条资产类型'操作'列'删除'图标,系 统提示:确定要删除吗?点击确定,完成删除资产类型的操作。系统内置的资产类型不支持 删除。

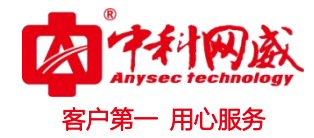

| 021-02-20 10:47:1 | 1 | (十) 资产类型             |                                                                 |      |
|-------------------|---|----------------------|-----------------------------------------------------------------|------|
| 回 状态              |   | 资产类型列表 搜索关键词 Q       |                                                                 |      |
|                   |   | ○ 资产类别               | 资产类型                                                            | 操    |
| Ⅱ 分析              | > | 2 法量检测               | 绿盟流量清洗,绿盟异常流量检测,H3C异常流量清洗系统                                     | 0    |
| 自审计               | > | > 安全审计               | 黑盾网络安全审计系统                                                      | 0    |
| <b>2</b> 关系       | > | 😝 other              | other,H3C智能网卡,H3C工控安全                                           | 0    |
|                   |   | JU VEB服务器            | Apache, IIS, Toncat                                             | 0    |
| 3 用户              | > | \$ 终端安全              | 360天擎终端安全管理系统, H3C服务器安全系统                                       | 0    |
| <b>资产</b>         | ~ | @ 运维审计               | 极地运维审计, 网神运维审计, 安倍华运维审计, 鸿泰高科运维审计, 东方京海运维审计, 优炫运维审计, 中新…        | . 0  |
| 资产列表              |   | 控制网关                 | H3C应用控制网关                                                       | 0    |
| 资产类型              |   | 💐 入侵检测系统             | 两御入侵检测系统,琴盟入侵检测系统,黑盾入侵检测系统                                      | 0    |
| 资产监控              |   | 🎥 WEB应用防火墙           | 绿璧Web应用防火墙,黑雁Web应用防火墙,H3CWeb应用防火墙W2000—AK系列,H3CWeb应用防火墙W2000系列… | . 0  |
| > 規则              | > | 💟 😰 test             | test                                                            | 6    |
| 报表                | > |                      | 上一页 1 2                                                         | 共计 2 |
| ◇ 告 警             | > | 此处可多远,然后总击有上用X进行多选删除 |                                                                 | 此久   |
| ● 网络              | > |                      |                                                                 | 为单个册 |
| 10 10 I           |   |                      |                                                                 | 际    |

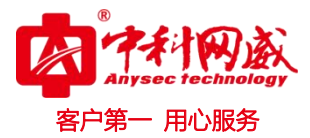

# 八.规则

# 8.1 解析规则

菜单项'规则'→'解析规则'子项。进入解析规则列表展示页面。

| 2021-02-20 11:11:56 | 6 | ← ⊕ 解析规则            |                     |                 |         |
|---------------------|---|---------------------|---------------------|-----------------|---------|
| 同作太                 |   | 解析规则列表 搜索关键词 Q      |                     |                 | + ×     |
| 10.325              |   | □ 解析规则名称            | 解析规则创建时间            | 资产类型            | 操作      |
| 山分析                 | > | Tomcat日志解析规则        | 2019-08-28 15:12:15 | Toncat          | Ø       |
| 自审计                 | > | Apache日志解析规则        | 2019-08-28 15:11:24 | Apache          | Ø       |
| <b>XX</b> + 系       | > | Mysql日志解析规则         | 2019-08-28 15:10:58 | Mysql           | Ø       |
|                     |   | H3C路由器解析规则          | 2019-07-10 14:28:18 | H3C路由器          | Ø       |
| 8 用户                | > | 黑盾上网行为审计解析规则        | 2019-07-03 15:48:22 | 黑盾上网行为审计        | Ø       |
| ■ 资产                | > | 华清信安防火墙解析规则         | 2019-07-03 15:29:59 | 华清信安防火墙         | Ø       |
| ◇ 规 则               | ~ | H3C工控安全解析规则         | 2019-07-03 15:19:44 | HOC工控安全         | Ø       |
| 解析规则                |   | H3C安全隔离与信息交换系统解析规则  | 2019-07-03 15:18:35 | H3C安全隔离与信息交换系统  | Ø       |
| 告警规则                |   | H3C异常流量清洗系统解析规则     | 2019-07-03 15:15:28 | H3C异常流量清洗系统     | Ø       |
| 过滤规则                |   | H3C智能网卡解析规则         | 2019-07-03 15:13:21 | H3C智能网卡         | Ø       |
| 关联规则                |   | H3C服务器安全系统解析规则      | 2019-07-03 15:12:22 | H3C服务器安全系统      | Ø       |
| 授权规则                |   | 天鋭緯运維审计解析规则         | 2019-07-03 15:00:24 | 天锐锋运维审计         | Ø       |
| 會 报表                | > | 帕拉迪运维审计解析规则         | 2019-07-03 14:59:11 | 帕拉迪运维审计         | Ø       |
| ♥ 告警                | > | Linux服务器_Syslog解析规则 | 2019-07-03 14:49:54 | Linux服务器_Syslog | Ø       |
| <b>A</b>            |   | 远江盛邦Web应用防火墙解析规则    | 2019-07-03 14:41:29 | 远江盛邦Web应用防火墙    | Ø       |
| ● 网络 ◎ 系统           | > | 解析规则共 411 条         | 1 2 3 4 5 6         | 7 下一页           | 共计 97 条 |

# 8.1.1 添加解析规则

点击解析规则列表右上角'添加解析规则'图标,进入添加解析规则界面,填写相应的 添加项,上传解析规则文件→点击'可用性测试',测试通过则显示'提交'按钮,可点击'提 交'完成添加解析规则的操作。

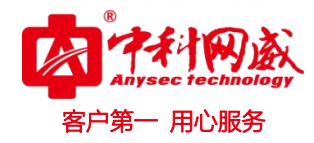

| 2021-02-20 11:12:5 | 8  | ← ⊕ 解析规则                       |                     |                 |          |
|--------------------|----|--------------------------------|---------------------|-----------------|----------|
| 回 状态               |    | 解析规则列表 搜索关键词 Q                 |                     |                 | <u> </u> |
|                    |    | □ 解析规则名称                       | 解析规则创建时间            | 资产类型            | 操作       |
| 且 分 析              | >  | Toncat日志解析规则                   | 2019-08-28 15:12:15 | Toncat          | Ø        |
| ] 审 计              | >  | Apache日志解析规则                   | 2019-08-28 15:11:24 | Apache          | Ø        |
| 关系                 | >  | llysql 曰志解析规则                  | 2019-08-28 15:10:58 | Mysql           | Ø        |
|                    |    | H3C路由器解析规则                     | 2019-07-10 14:28:18 | H3C路由器          | Ø        |
| ,用尸                | ,  | 黑盾上网行为审计解析规则                   | 2019-07-03 15:48:22 | 黑盾上网行为审计        | Ø        |
| 资产                 | >  | 华清信安防火墙解析规则                    | 2019-07-03 15:29:59 | 华清信安防火墙         | Ø        |
| 〃 规 则              | ~  | H3C工控安全解析规则                    | 2019-07-03 15:19:44 | H3C工控安全         | 0        |
| 解析规则               |    | H3C安全隔离与信息交换系统解析规则             | 2019-07-03 15:18:35 | H3C安全隔离与信息交换系统  | Ø        |
| 告警规则               |    | H3C异常流量清洗系统解析规则                | 2019-07-03 15:15:28 | H3C异常流量清洗系统     | Ø        |
| 过滤规则               |    | H3C智能网卡解析规则                    | 2019-07-03 15:13:21 | H3C智能网卡         | Ø        |
| 关联规则               |    | H3C服务器安全系统解析规则                 | 2019-07-03 15:12:22 | H3C服务器安全系统      | Ø        |
| 授权规则               |    | 天锐锋运维审计解析规则                    | 2019-07-03 15:00:24 | 天锐锋运维审计         | Ø        |
| 报表                 | >  | 帕拉迪运维审计解析规则                    | 2019-07-03 14:59:11 | 帕拉迪运维审计         | 0        |
| 告藝                 | >  | Linux服务器_Syslog解析规则            | 2019-07-03 14:49:54 | Linux服务器_Syslog | Ø        |
|                    |    | 远江盛邦Web应用防火墙解析规则               | 2019-07-03 14:41:29 | 远江盛邦Web应用防火墙    | Ø        |
| 网络系统               | >  | 解析规则共 411 条                    | 1 2 3 4 5 6         | 7 下一页           | 共计 97 -  |
| 21-02-20 11:14:5   | 18 | ★ ① 添加解析規则<br>添加解析規则           |                     |                 |          |
| 1 次念               |    | * <b>解析规则名称</b> : 请输入中英文、数字、或英 | 文:0符号 最大50字符        |                 |          |
| 1 分析               | >  |                                |                     |                 |          |
| 审 计                | >  | * 上传规则文件 : 选择文件 未选择任何文件        |                     |                 |          |
|                    |    | * 资产类别 : 请选择                   |                     | ~               |          |
| 天系                 | >  | * 资产类型 : 请选择                   |                     | ~               |          |
| ,用户                | >  |                                |                     |                 |          |
| 资产                 | >  | 解析规则描述 : 最多输入300个字符            |                     |                 |          |
| > 规则               | ~  |                                | لعبر                | 可用性测试 取消        |          |
| 解析规则               |    |                                |                     |                 |          |
| 告警规则               |    |                                |                     |                 |          |
| अन्त के नेता जा।   |    |                                |                     |                 |          |

### 8.1.2 删除解析规则

点击解析规则列表标题行左侧的复选框,可选中该页所有解析规则,点击每条解析规则 左侧的复选框则可选中该条解析规则→点击解析规则列表右上角'删除'按钮,系统提示: 确定删除所选项吗?点击'确定',完成批量删除解析规则的操作。点击每条解析规则'操作' 列'删除'图标,系统提示:确定删除此项吗?点击'确定',完成删除解析规则的操作。

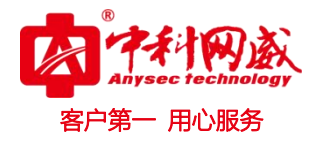

| 2020-06-11 13:12:2                      | 1        | (-) 解析规则              |                     |                |          |
|-----------------------------------------|----------|-----------------------|---------------------|----------------|----------|
| 回 北本                                    | 1        | <b>解析规则列表</b> 搜索关键词 Q |                     |                | +        |
|                                         | 1        | 解析规则名称                | 解析规则创建时间            | 资产类型           | 采作       |
| 山 分析                                    | >        | ■ Kvall下一代防火壕         | 2020-06-10 14:03:31 | Kvall下一代防火墙    | 0 🖻      |
| 自审计                                     | >        | □ 亚信安全DDEI邮件网关        | 2020-06-09 11:00:35 | 亚信安全DDEI邮件网关   | 0 💼      |
| <b>然</b> 关系                             | >        | □ 珠海鸿瑞正向隔离解析规则        | 2020-03-03 16:28:37 | 珠海鸿瑞正向隔窗       | 0 💼      |
| 0                                       |          | ■ H3C安全隔高与信息交换系统解析规则  | 2020-01-19 18:51:05 | H3C安全隔离与信息交换系统 | 0 1      |
| 8 用户                                    | >        | h3c入侵防御系统解析规则         | 2020-01-16 17:55:27 | H3C入侵防御系统      | 0 1      |
| <b>靈</b> 资产                             | >        | 圖 臺邦IDP解析规则           | 2020-01-15 23:14:26 | 盛邦IDP          | 0 6      |
| ◇ 规则                                    | ~        | □ 思科踏由器               | 2020-01-14 20:43:40 | 思科路由器          | ØÊ       |
| 解析规则                                    |          | □ 东巽▲PT               | 2020-01-13 15:43:11 | 东巽APT          | 0 6      |
| 告警规则                                    |          | Toncat日志解析规则          | 2019-08-28 15:12:15 | Toncat         | Ø        |
| 过滤规则                                    |          | Apache日志解析规则          | 2019-08-28 15:11:24 | Apache         | Ø        |
| 关联规则                                    |          | Nysql日志解析规则           | 2019-08-28 15:10:58 | Mysql          | Ø        |
| 授权规则                                    |          | HSC路由器解析规则            | 2019-07-10 14:28:18 | H3C路由器         | Ø        |
| 报表                                      | >        | 黑盾上网行为审计解析规则          | 2019-07-03 15:48:22 | 黑盾上网行为审计       | Ø        |
| ➡ 告 警                                   | >        | 华清信安防火墙解析规则           | 2019-07-03 15:29:59 | 华清信安防火墙        | Ø        |
| <b>A</b> = 40                           |          | H3C工控安全解析规则           | 2019-07-03 15:19:44 | H3C工控安全        | Ø        |
| 1997 1993 1999 1999 1999 1999 1999 1999 | <i>′</i> | 解析规则共 421 条           | 1 2 3 4 5 6 7 下一页   |                | 共计 103 # |
| ◎ 系 统                                   | >        |                       |                     |                |          |

# 8.2 告警规则

菜单项'规则'→'告警规则'子项。进入告警规则列表展示页面。

| 2021-02-20 11:25:23 |   | ← ⊕ 告警规则     |          |          |      |      |                                                                                                    |        |
|---------------------|---|--------------|----------|----------|------|------|----------------------------------------------------------------------------------------------------|--------|
| 同学大                 |   | 告警规则列表 搜索关键词 | <u>२</u> |          |      |      |                                                                                                    | + ×    |
| 1/4325              |   | 告警名称         | 告警类型     | 告警子类     | 告營级别 | 监控频率 | 告謦状态                                                                                                    | 操作     |
| 山 分析                | > | 配置错误         | 配置错误     | 配置错误     | -    | 5 分  | <ul> <li>Image: A start of the start of the start of</li></ul> | Ø      |
| 倉审计                 | > | ICMP网络不可达    | 网络故障     | 网络不可达    |      | 5 分  | <li></li>                                                                                                    | Ø      |
| 🗙 关系                | > | 主机高风险告警      | 主机高等级    | 高等级事件    |      | 5 分  | 1                                                                                                    | Ø      |
| 0                   |   | 大量用户删除       | 用户删除     | 用户删除     |      | 5 分  | \$                                                                                                    | Ø      |
| 8 m F               | , | 登录失败         | 认证授权     | 登录失败     |      | 5 分  | 2                                                                                                    | Ø      |
| ■ 资产                | > | DNS请求错误      | 网络故障     | DNS故障    |      | 5 分  | \$                                                                                                    | Ø      |
| ◇ 規 则               | ~ | HTTP请求错误告警   | 请求错误     | HTTP请求错误 |      | 5 分  | Ø                                                                                                    | Ø      |
| 解析规则                |   |              |          |          | 1    |      |                                                                                                    | 共计 7 条 |
| 告警规则                |   |              |          |          |      |      |                                                                                                    |        |
| 过滤规则                |   |              |          |          |      |      |                                                                                                    |        |
| 关联规则<br>授权规则        |   |              |          |          |      |      |                                                                                                    |        |
| 报表                  | > |              |          |          |      |      |                                                                                                    |        |
| ♥ 告警                | > |              |          |          |      |      |                                                                                                    |        |
| ● 网络                | > |              |          |          |      |      |                                                                                                    |        |
| ③系统                 | > |              |          |          |      |      |                                                                                                    |        |

## 8.2.1 添加告警规则

点击告警规则列表右上角'添加'图标,进入添加告警规则界面,按要求填写相应的添 加项→点击'提交'完成添加告警规则的操作。

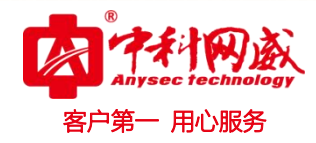

|   | 2021-02-20 11 | 1:26:28 | <b>├ <sup>① 告警</sup></b>                | 规则            |               |          |      |      |                                                                                                    |        |
|---|---------------|---------|-----------------------------------------|---------------|---------------|----------|------|------|----------------------------------------------------------------------------------------------------|--------|
|   | 园 状态          |         | 告警规则列                                   | 表 搜索关键词       | <u>Q</u>      |          |      |      |                                                                                                    | + ×    |
|   |               |         | 0 <b>#</b>                              | 響名称           | 告警类型          | 告響子类     | 告警级别 | 监控频率 | 告警状态                                                                                                    | 操作     |
|   | 山分析           | >       | ā                                       | 置错误           | 配置错误          | 配置错误     |      | 5 分  | <ul> <li>Image: A start of the start of the start of</li></ul> | Ø      |
|   | 自审计           | >       | 10                                      | CMP网络不可达      | 网络故障          | 网络不可达    |      | 5 分  | <li></li>                                                                                                    | Ø      |
|   | 数 关系          | >       | E                                       | 机高风险告警        | 主机高等级         | 高等级事件    |      | 5 分  | 2                                                                                                    | Ø      |
|   | 0             |         | *                                       | 量用户删除         | 用户删除          | 用户删除     |      | 5 分  | <ul> <li>Image: A start of the start of the start of</li></ul> | Ø      |
|   | 8 用户          | >       | 聋                                       | 记录失败          | 认证授权          | 登录失败     |      | 5 分  | 1                                                                                                    | Ø      |
|   | <b>副</b> 资产   | >       | DI                                      | <b>IS请求错误</b> | 网络故障          | DNS故障    |      | 5 分  | \$                                                                                                    | 0      |
|   | ◇ 规则          | ~       | н                                       | TTP请求错误告警     | 请求错误          | HTTP请求错误 |      | 5 分  | \$                                                                                                    | Ø      |
|   | 解析规           | 则       |                                         |               |               |          | 1    |      |                                                                                                    | 共计 7 条 |
|   | 告警规           | 则       |                                         |               |               |          |      |      |                                                                                                    |        |
|   | 过滤规           | 则       |                                         |               |               |          |      |      |                                                                                                    |        |
|   | 关联规           | 则       |                                         |               |               |          |      |      |                                                                                                    |        |
|   | 授权规           | 则       |                                         |               |               |          |      |      |                                                                                                    |        |
|   | 报表            | >       |                                         |               |               |          |      |      |                                                                                                    |        |
|   | ☆告警           | >       |                                         |               |               |          |      |      |                                                                                                    |        |
|   | ● 网络          | >       |                                         |               |               |          |      |      |                                                                                                    |        |
|   |               |         |                                         |               |               |          |      |      |                                                                                                    |        |
|   | (2)系统         | >       |                                         |               |               |          |      |      |                                                                                                    |        |
| _ |               |         |                                         |               |               |          |      |      |                                                                                                    |        |
|   | 2021-02-20 1  | 1:26:59 | ₩ + + + + + + + + + + + + + + + + + + + | 规则 / 添加规则     |               |          |      |      |                                                                                                    |        |
|   | ◎ 状态          |         | 添加规则                                    |               |               |          |      |      |                                                                                                    |        |
|   |               |         |                                         | - 牛躯々行 -      | 语绘》中英文 教史 武英女 |          |      |      |                                                                                                    |        |

| 1 44-2       |   | 涂加规则           |                               |   |
|--------------|---|----------------|-------------------------------|---|
| 一分析          | > | * 告譽名称         | : 请输入中英文、数字、或英文:0 符号 最大50字符   |   |
|              |   | * 告警级别         | : -#                          | v |
| 目申计          | , | * 监控频率         | : 10 秒 ~                      |   |
| 关系           | > | 开启告警           | : 🗆                           |   |
| 用户           | > | *已存搜索          | : 基础审计今日事件分析                  |   |
| 资产           | > | * <b>搜索</b> 内容 | : 干掉蚕关摊车顶                     |   |
| • 规则         | ~ | (**)1 +* m)    |                               |   |
| 解析规则         | _ | + 成月天里         | : 140001                      |   |
| 告答规则         |   | *告警类型          | : 请输入中英文、数字、或英文:()符号 最大50字符   |   |
| 过滤规则<br>关联规则 |   | * 告譽子类         | : 请输入中英文、数字、或英文_~.:0符号 最大50字符 |   |
| 授权规则         |   | *告警条件          | : 5 分 V 之内计数 < V 数字           |   |
| 报表           | > |                | 機交 取油                         |   |
| 告整           | > |                |                               |   |

#### 8.2.2 删除告警规则

点击告警规则列表标题行左侧的复选框,可选中该页所有告警规则,点击每条告警规则 左侧的复选框则可选中该条告警规则→点击告警规则列表右上角'删除'按钮,系统提示: 确定删除所选项吗?点击'确定',完成批量删除告警规则的操作。点击每条告警规则'操作' 列'删除'图标,系统提示:确定删除此项吗?点击'确定',完成删除告警规则的操作。

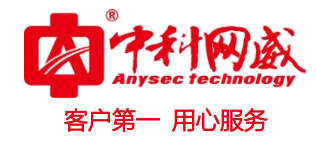

| 2 | 021-02-20 11:34:30   |   | ⊬⊕≉ | 告警规则    |       |       |          |      |      |              | 多选删  | 余       |
|---|----------------------|---|-----|---------|-------|-------|----------|------|------|--------------|------|---------|
| E | 3 状态                 |   | 告警规 | 则列表     | 搜索关键词 | Q     |          |      |      |              |      | + ×     |
|   |                      |   |     | 告譽名称    |       | 告警类型  | 告譽子类     | 告警级别 | 监控频率 | 告警状态         |      | 操作      |
| 1 | Ⅱ 分析                 | > |     | test    |       | test  | test     |      | 10 秒 | 8            |      | 0       |
| Â | 自审计                  | > | 司名洪 | 配置错误    |       | 配置错误  | 配置错误     |      | 5 分  | $\checkmark$ | 单顶删除 | 0       |
| 5 | <b>S</b> ¥ £         | > | 可多处 | ICMP网络习 | 不可达   | 网络故障  | 网络不可达    | -    | 5 分  | 0            |      | 0       |
|   | ng 25 25             |   |     | 主机高风险   | 始告警   | 主机高等级 | 高等级事件    |      | 5 分  | 0            |      | 0       |
| 2 | 3 用户                 | > |     | 大量用户删   | NP余   | 用户删除  | 用户删除     |      | 5 分  | 0            |      | 0       |
|   | ■ 资 产                | > |     | 登录失败    |       | 认证授权  | 登录失败     |      | 5 分  | 0            |      | 0       |
|   | ∆, ±a mi             | ~ |     | DNS请求错  | ίξ.   | 网络故障  | DNS故障    |      | 5 分  | 0            |      | 0       |
|   | 421C100              |   |     | HTTP请求银 | 错误告警  | 请求错误  | HTTP请求错误 |      | 5 分  | 0            |      | Ø       |
|   | <u></u> 軒竹规则<br>告祭抑则 |   |     |         |       |       |          | 1    |      |              |      | 井井 9 条  |
|   | 过滤规则                 |   |     |         |       |       |          | 1    |      |              |      | XII U A |
|   | 关联规则                 |   |     |         |       |       |          |      |      |              |      |         |
|   | 授权规则                 |   |     |         |       |       |          |      |      |              |      |         |
|   | 1 报表                 | > |     |         |       |       |          |      |      |              |      |         |
| 1 | ♀ 告 警                | > |     |         |       |       |          |      |      |              |      |         |
| 6 | ● 网络                 | > |     |         |       |       |          |      |      |              |      |         |
| Ę | 즭 系 统                | > |     |         |       |       |          |      |      |              |      |         |

### 8.3 过滤规则

菜单项'规则'→'过滤规则'子项。进入过滤规则列表展示页面。

| 2021-02-20 11:37:2 | 13 | [← ⊕ 过滤规则    |                      |        |                |
|--------------------|----|--------------|----------------------|--------|----------------|
| 同步本                |    | 过滤规则列表 搜索关键词 | ٩                    |        | 0 0 <b>+ X</b> |
| - vos              |    | □ 过滤规则名称     | 过滤条件                 | 过滤规则状态 | 操作             |
| Ⅲ 分析               | >  | test t       | 资产IP:(192.168.1.145) | Q      |                |
| 自审计                | >  |              | 1                    |        | 共计 1 条         |
| 发 关系               | >  |              |                      |        |                |
| <b>久</b> 用 户       | >  |              |                      |        |                |
|                    |    |              |                      |        |                |
|                    | ,  |              |                      |        |                |
| ◇ 規则               | ~  |              |                      |        |                |
| 解析规则               |    |              |                      |        |                |
| 告警规则               |    |              |                      |        |                |
| 关联规则               |    |              |                      |        |                |
| 授权规则               |    |              |                      |        |                |
| 會 报表               | >  |              |                      |        |                |
| 警告 🖓               | >  |              |                      |        |                |
| @ @ 终              | >  |              |                      |        |                |
|                    |    |              |                      |        |                |
| (2) 系统             | >  |              |                      |        |                |

# 8.3.1 添加过滤规则

点击过滤规则列表右上角'添加过滤规则'图标,进入添加过滤规则界面,可根据'过滤条件'和'关键字'完成过滤条件的选择,填写'过滤规则名',选择'过滤规则状态'→ 点击'提交'完成添加过滤规则的操作。

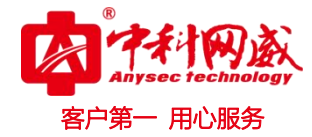

| 2021-02-2    | 0 11:48:55 | K   | 🕂 🕀 过滤规则     |       |  |  |
|--------------|------------|-----|--------------|-------|--|--|
| ፼ 状态         |            | 过滤规 | !则列表         | 搜索关键词 |  |  |
| 山分枝          | fi >       |     | 过滤规则<br>test | 则名称   |  |  |
| 启审计          | + >        | 0   |              |       |  |  |
| <b>說</b> 关 测 | к >        |     |              |       |  |  |
| 8月1          | ± >        |     |              |       |  |  |
| <b>三</b> 资产  | ž >        |     |              |       |  |  |
|              |            |     |              |       |  |  |

| 11:48:55 |          | K O          |                      |   |        |         |
|----------|----------|--------------|----------------------|---|--------|---------|
|          |          | 过滤规则列表 搜索关键词 | 2                    |   |        | ⊙ ® + × |
|          |          | □ 过滤规则名称     | 过滤条件                 |   | 过滤规则状态 | 操作      |
|          | >        | test         | 资产IP:(192.168.1.145) |   | Q      |         |
|          | >        |              |                      | 1 |        | 共计 1 条  |
| ()       | >        |              |                      |   |        |         |
| r.       | >        |              |                      |   |        |         |
|          |          |              |                      |   |        |         |
|          | <i>,</i> |              |                      |   |        |         |
|          |          |              |                      |   |        |         |

| 2021-02-20 11:50:3 | 3 | ₩ 312總規則列表 7 降加                        | 177.98:46663 |               |                     |                                                         |
|--------------------|---|----------------------------------------|--------------|---------------|---------------------|---------------------------------------------------------|
|                    |   | 计动作件并称                                 | 过滤事件列表 近15分钟 | <b>~</b>      |                     |                                                         |
| ፼ 状态               |   | □ 来源IP                                 | 请输入关键词       |               |                     | Q.                                                      |
| 山分析                | > | <ul> <li>资产IP</li> <li>未源端口</li> </ul> | 资产名称         | 资产IP          | 时间                  | 原始日志                                                    |
| 日审计                | > |                                        | windows7     | 192.168.1.145 | 2021-02-20 11:59:30 | 系统启动时间为 77591 秒。                                        |
|                    |   | □ 目的MAC                                | windows2012  | 192.168.1.143 | 2021-02-20 11:58:38 | 系统启动时间为 77584 秒。                                        |
| 22 关系              | > | □ 事件级别                                 | centos7      | 192.168.1.148 | 2021-02-20 11:55:08 | <78>Feb 20 19:50:01 localhost CROND [15270]: (root)     |
| 各用户                | > | □□ 操作用户                                | centos7      | 192.168.1.148 | 2021-02-20 11:55:08 | < 30 > Feb 20 19:50:01 localhost systemd: Starting Ses  |
|                    |   | 🗇 目的IP                                 | centos7      | 192.168.1.148 | 2021-02-20 11:55:08 | < 30 > Feb 20 19:50:01 localhost systemd: Started Sess… |
| 篇 资产               | > | 🖿 MAAC                                 | centos7      | 192.168.1.148 | 2021-02-20 11:45:08 | <78>Feb 20 19:40:01 localhost CROND [15181]: (root)     |
| 公规则                | ~ | 🗔 原始日志                                 | centos7      | 192.168.1.148 | 2021-02-20 11:45:08 | < 30 > Feb 20 19:40:01 localhost systemd: Starting Ses… |
|                    |   | 🗔 系统名称                                 | centos7      | 192.168.1.148 | 2021-02-20 11:45:08 | < 30 > Feb 20 19:40:01 localhost systemd: Started Sess  |
| 解析规则               |   | □ 操作类型                                 |              |               |                     |                                                         |
| 告警规则               |   | 🗀 服务名称                                 |              |               |                     | 共计 8 条                                                  |
| 过滤规则               |   | □ 资产类别                                 |              |               |                     |                                                         |
| 关联规则               |   | 🗔 事件名称                                 |              |               |                     |                                                         |
| 授权规则               |   | 🛅 错误码                                  |              |               |                     |                                                         |
| 會 报表               | > | 🗀 事件子类                                 |              |               | 6件                  |                                                         |
|                    |   | 🛅 Dns响应代码                              |              |               |                     |                                                         |
| ▲ 告 警              | > | □ 资产类型                                 |              |               |                     |                                                         |
| @ 网络               | > | 🗀 域名                                   |              |               |                     |                                                         |
|                    |   | 🗔 发送字节                                 |              |               |                     |                                                         |
| ⑥ 系统               | > | The states of                          |              |               |                     |                                                         |

| 2021-02-20 11:57:15 | ₩ 🕀 🕀 过滤规则列表 / 添加                      | 口过滤规则                    |   |
|---------------------|----------------------------------------|--------------------------|---|
| ፼ 状态                |                                        | 1<br>资产IP                |   |
| 山 分析 >              |                                        | 192.188.1.14 "localbost" |   |
| <b>阎</b> 审计 >       |                                        |                          |   |
| <b>XX</b> 关系 >      |                                        |                          |   |
| 各用户 >               | 过滤条件选择                                 | 过速事件对表 近15分钟 🗸           |   |
| ■资产 >               | <ul> <li>资产IP</li> <li>中源IP</li> </ul> | 请输入关键词                   | Q |

|    | <b>三</b> 资产   | > |         | 请输入关键词          |                            |                                        | Q.                                                                                      |
|----|---------------|---|---------|-----------------|----------------------------|----------------------------------------|-----------------------------------------------------------------------------------------|
| i. |               |   | □ 来源IP  | the star of the | 10 th an                   |                                        | 640±                                                                                    |
| L  | ◇ 规则          | ~ | □ 来源端口  | 黄广石桥            | wr-ir                      | 8.7 (6)                                | 原始日志                                                                                    |
| н  | 解析抑励          |   | 🗀 目的端口  | centos7         | 192.168.1.148              | 2021-02-20 12:06:08                    | < 77 > Feb 20 20 : 01 : 02 [localhost] run - parts (/ etc / cron                        |
|    | 告警规则          |   | 亡 目的MAC | 发生时间 :          | 2021-02-20加入投票条件。          | 3 选中点击,                                | 点击"与"加入搜索条件                                                                             |
|    | 过速规则          |   | 🗀 事件级别  | 原始日志 :          | < 77 > Feb 20 20 : 01 : 02 | localhost an - parts (/ etc / cron. ho | urly)[1538 finished Oanacron                                                            |
| E  | 关联和问          | - | 🗀 操作用户  | centos7         | 192.168.1.148              | 2021-02-20 12:06:08                    | < 78 > Feb 20 20 : 01 : 02 [localhost] CROND [ 15373 ]: (root)                          |
|    | 授权规则          |   | 🗀 目的IP  | centos7         | 192.168.1.148              | 2021-02-20 12:06:08                    | < 77 > Feb 20 20 : 01 : 02 [localhost] run - parts (/ etc / cron                        |
|    | <u>م</u> بر ج |   | 🗂 irnac | centos7         | 192.168.1.148              | 2021-02-20 12:06:08                    | <pre>&lt; 30 &gt; Feb 20 20 : 01 : 02 localhost systemd : Starting Ses<sup></sup></pre> |
|    | 一批 衣          | , | 🛅 原始日志  | centos7         | 192.168.1.148              | 2021-02-20 12:06:08                    | (30)Feb 20 20:01:01 localhost systemd: Started Sess.                                    |
|    | ♥ 告 警         | > | 🛅 系统名称  | centos7         | 192.168.1.148              | 2021-02-20 12:05:08                    | < 78 > Feb 20 20:00:01 [localhost] CROND [15358]: (root)                                |
|    |               |   | □ 操作类型  | centos7         | 192 168 1 148              | 2021-02-20 12:05:08                    | (20) Ech 20 20:00:01 [con]boot systemd: Starting Sec."                                  |
|    | ● 网络          | > | 🗔 服务名称  |                 |                            |                                        | (307) PD 20 20,00,01 Contractor Systemu. Starting Ses                                   |
|    | 5m2 7 44      |   | □ 资产类别  | centos7         | 192.168.1.148              | 2021-02-20 12:05:08                    | <pre>&lt;30 &gt; Feb 20 20 :00 :01 localhost systemd : Started Sess ***</pre>           |
|    | 1937 奈 坑      | / | 門 事件タわ  | centos7         | 192.168.1.148              | 2021-02-20 11:55:08                    | < 78 > Feb 20 19:50:01 [localhost] CROND [15270]: (root)                                |

😢 总机电话-- 0755-83658009 ttp://www.anysec.com

😢 技术支持-- 0755-83658229 1069-3536 24 小时技术值班热线-----135-1069-3536 ◎ 深圳市龙华区观澜街道观光路 1301-80 号电子科技大学(深圳)高等研究院 3 号楼 1401

| 副 状态     2 違違規則當該       山 分析 >>     *过滤規則名称 : test       全 审计 >>     *过滤規則状态 : 伸止                     |  |
|----------------------------------------------------------------------------------------------------|--|
| 山分析     *过滤規制结称:     test       留申计     *过滤規制体态::     停止        國家     *     ●     ●                  |  |
| <ul> <li>● 市计 &gt;</li> <li>● 成本規則状态 : 伸止 </li> <li>● 成本規則状态 : 伸止 </li> <li>● 成本規則状态 : 伸止 </li> </ul> |  |
| 回州市 / · · · · · · · · · · · · · · · · · ·                                                             |  |
|                                                                                                    |  |
|                                                                                                    |  |
|                                                                                                    |  |
| ■ 资产 > 192.168.1.1 (localhost)                                                                        |  |
|                                                                                                    |  |

#### 8.3.2 删除过滤规则

点击过滤规则列表标题行左侧的复选框,可选中该页所有过滤规则,点击每条过滤规则 左侧的复选框则可选中该条过滤规则→点击过滤规则列表右上角'删除'按钮,系统提示: 确定删除所选项吗?点击'确定',完成批量删除过滤规则的操作。点击每条过滤规则'操作' 列'删除'图标,系统提示:确定删除此项吗?点击'确定',完成删除过滤规则的操作。

| 2021-02-20 12:00:41 |   | ▶ ① 过滤规则       |                      |        |         |
|---------------------|---|----------------|----------------------|--------|---------|
| 圖 状态                |   | 过滤規则列表 投索关键词 Q |                      |        | • • + × |
|                     |   | □ 过滤规则名称       | 过滤条件                 | 过滤规则状态 | 操作      |
| 山 分析                | > | ✓ test         | 资产IP:(192.168.1.145) | Q      |         |
| 启审计                 | > | 1              | 1                    |        | 共计 条    |
| 🐹 关 系               | > | (              |                      |        |         |
| 8 用户                | > |                |                      |        |         |
|                     |   |                |                      |        |         |

### 8.3.3 启动过滤规则

点击过滤规则列表标题行左侧的复选框,可选中该页所有过滤规则,点击每条过滤规则 左侧的复选框则可选中该条过滤规则→点击过滤规则列表右上角'多选停止/多选开启'按钮, 系统提示:确定停止/开启所选项吗?点击'确定',完成批量停止/开启过滤规则的操作。点 击每条过滤规则'操作'列'开启/停止'图标,系统提示:确定停止/开启此项吗?点击'确 定',完成停止/开启过滤规则的操作。

| Anysec technology |  |
|-------------------|--|
| 客户第一 用心服务         |  |

| 2021-02-20 12:09:3 | 34 | ★ ① 过滤規则     |                      |        |         |
|--------------------|----|--------------|----------------------|--------|---------|
| 大++ [23]           |    | 过滤规则列表 搜索关键词 | Q                    |        | 🔎 🛛 + 🗙 |
| 1/365              |    | □ 过滤规则名称     | 过滤条件                 | 过滤规则状态 | 操作      |
| 山分析                | >  | ✓ test       | 资产IP:(192.168.1.145) | 8      |         |
| 自审计                | >  | <b>N</b>     | 1                    |        | 共计 1 条  |
| 22 关系              | >  |              |                      |        |         |
| 8 用户               | >  |              |                      |        |         |
| <b>三</b> 资产        | >  |              |                      |        |         |
| ◇ 规 则              | ~  |              |                      |        |         |

# 8.4 关联规则

菜单项'规则'→'关联规则'子项。进入关联规则列表展示页面。

| 2021-02-20 12:10:27           |   | (            |                     |                          |         |
|-------------------------------|---|--------------|---------------------|--------------------------|---------|
| 网状本                           |   | 关联规则列表 搜索关键词 | Q                   |                          | ⊙ ⊕ + > |
| - 1763B                       |   | □ 关联规则名称     | 关联规则创建时间            | 关联规则描述 关联规               | 谢状态 操作  |
| 山 分析                          | > | 管理员账户登录失败    | 2021-02-19 17:58:34 | 使用管理员帐号多次登录失败            | 00 🖉    |
| 启审计                           | > | 暴力破解         | 2019-06-28 10:54:03 | 同源地址对目标设备进行頻繁碳解登录并能登录… 🔗 | 00 0    |
| ₩ 关系                          | > | 同源頻繁登录       | 2019-06-28 10:51:13 | 同一个源地址多次登录失败 🛷           | 00 Ø    |
| 冬 用 户                         | > |              |                     | i                        | 共计 3 条  |
| <b>喜</b> 资产                   | > |              |                     |                          |         |
| ✓ 規 则<br>解析规则<br>告警规则<br>过滤规则 | × |              |                     |                          |         |
| 关联规则                          |   |              |                     |                          |         |
| 授权规则                          |   |              |                     |                          |         |
| 創 报 表                         | > |              |                     |                          |         |
| ▶ 古警                          | > |              |                     |                          |         |
| ● 网络                          | > |              |                     |                          |         |
| 高 系 统                         | > |              |                     |                          |         |

# 8.4.1 添加关联规则

点击关联规则列表右上角'添加关联规则'图标,进入添加关联规则界面,按要求填写 相应的添加项→点击'下一步'进入下一环节添加,或者点击'提交'完成添加关联规则操 作。

| 2021-02-20 12:1 | 1:57   | ₩ 全联规则        |                     |                        |          |                |
|-----------------|--------|---------------|---------------------|------------------------|----------|----------------|
| 圖 状态            |        | 天联双则列表 投索天谜词  | 大联規則创建时间            | 关联和创模外                 | 关联规则状态   | € <b>●</b> × × |
| 山分析             | >      | 管理员账户登录失败     | 2021-02-19 17:58:34 | 使用管理员帐号多次登录失败          | <i>√</i> | 00 0           |
| 启审计             | >      | 暴力破解          | 2019-06-28 10:54:03 | 同源地址对目标设备进行頻繁碳解登录并能登录… | \$       | 00 Ø           |
| 28 关系           | >      | 同源頻繁登录        | 2019-06-28 10:51:13 | 同一个源地址多次登录失败           | <i></i>  | 00 🖉           |
| <b>8</b> 用户     | >      |               |                     | 1                      |          | 共计 3 条         |
| 1 资产            | >      |               |                     |                        |          |                |
| 😢 总机目           | 电话     | 0755-83658009 | 😢 技术支持 0755-836     | 58229 🛛 🍪 24 小时技术      | 值班热线     | 135-1069-3536  |
| 🌐 http:/        | //www. | .anysec.com   | ◎ 深圳市龙华区观澜街道        | i<br>观光路 1301-80 号电子科技 | 大学(深圳)高等 | 研究院3号楼140      |

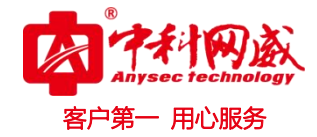

| 2021-02-20 12:12:20          | Ke       | 🖹 关联规则 / 添加关联规则                                                                                                    |                                                        |       |
|------------------------------|----------|----------------------------------------------------------------------------------------------------|--------------------------------------------------------|-------|
| 回 状态                         | 添加       | D关联规则                                                                                                    |                                                        |       |
| LL A to                      |          |                                                                                                    | 0 0                                                    |       |
|                              |          | * 关联规则名称                                                                                                    | 请输入中英文、数字、或英文:()符号 最大50字符                              |       |
| 創审计                          | >        | 关联资产名称                                                                                                    | 搜索框 显示全部 搜索框 显示全部                                      |       |
| <b>XX</b> 关系                 | >        |                                                                                                    | centos7                                                |       |
| 8 用户                         | >        |                                                                                                    | windows2012 >>                                         |       |
| <b>副</b> 资产                  | >        |                                                                                                    | windows7                                               |       |
| ◇ 规则                         | ~        |                                                                                                    |                                                        |       |
| 解析规则                         |          |                                                                                                    |                                                        |       |
| 告警规则                         |          | 사 다구 가지 가 나는 것이 같이 않는 것이 같이 않는 것이 않는 것이 않는 것이 않는 것이 않는 것이 않는 것이 않는 것이 없다. 같이 않는 것이 없는 것이 없이 않이 않이 않이 않이 않이 않이 않이 않이 않이 않이 않이 않이 않이 |                                                        |       |
| 过滤规则 关联规则                    | -        | 大联争计关望                                                                                                    | 博输入州央关、数子、纵央关;1/175 顺入50子们                             |       |
| 授权规则                         |          | 关联事件子类                                                                                                    | 请输入中英文、数字,或英文,:0符号 最大50字符                              |       |
| 創报表                          | >        | 关联事件名称                                                                                                    | 请输入中英文、数字、或英文,:0符号 最大50字符                              |       |
| ♥ 告警                         | >        | 关联事件结果                                                                                                    | 请输入中英文、数字、或英文::0符号 最大50字符                              |       |
| @ 网络                         | >        | 关联资产类型                                                                                                    | 请输入中英文、数字、或英文:0符号 最大50字符                               |       |
| Sa m tr                      |          | 自定义源地址                                                                                                    | 例: 192.168.168.168 请按Enter键输入                          |       |
| 302 243 224                  |          |                                                                                                    |                                                        |       |
| 2021-02-20 12:12:41          | K        | 🕑 关联规则 / 添加关联规则                                                                                                    |                                                        |       |
| 网状态                          |          | 关联事件结果                                                                                                    | 请输入中英文、数字、或英文;:0符号 最大50字符                              |       |
|                              |          | 关联资产类型                                                                                                    | 请输入中英文、数字、或英文::0符号 最大50字符                              |       |
| 1111 25 MT                   | <i>,</i> | 自定义源地址                                                                                                    | 例: 192.168.168 请按Enter谜输入                              |       |
| 启审计                          | >        | 自定义源端口                                                                                                    | 例: 161;25565 (多个请以英文分号分割) 请按Enter键输入                   |       |
| 22 关系                        | >        | 自定义目标地址                                                                                                    | 例: 192.168.168.168;192.168.1.1 (多个请以英文分号分割) 请按Enter键输入 |       |
| 8 用户                         | >        | 自定义目标端口                                                                                                    | 例:101;25505(多个请以英文分号分割)请按Enter健输入                      |       |
| 📰 资产                         | >        | *时间间隔                                                                                                    | 请输入5~60的整数(分仲)                                         | <br>分 |
| ◇ 規 则                        | ~        | * 事件次教                                                                                                    | 请输入学联合托次教                                              |       |
| 解析规则                         |          | + (8)3                                                                                                    | ()(()()()()()()()()()()()()()()()()()(                 |       |
| 告警规则                         |          | 大健间                                                                                                    | 相相(小之所)回(32)(損化)工協力(第2)                                |       |
| <b>江</b> 遮规则<br>关联 <u>规则</u> |          | * 关联事件名称                                                                                                    | 请输入中英文、数字、或英文:0符号 最大50字符                               |       |
| 授权规则                         |          | * 关联事件级别                                                                                                    | 信息                                                     | ~     |
| 會 报表                         | >        | * 关联规则状态                                                                                                    |                                                        | v     |
| 警 금 🖓                        | >        | 关联规则描述                                                                                                    | 最多输入300个字符                                             |       |
| ● 网络                         | ,        |                                                                                                    | <i>h</i>                                               |       |
| 的系统                          |          |                                                                                                    | 下一步 提交 取消                                              |       |
| 2.55 尔 列                     |          |                                                                                                    |                                                        |       |

# 8.4.2 删除关联规则

点击关联规则列表标题行左侧的复选框,可选中该页所有关联规则,点击每条关联规则 左侧的复选框则可选中该条关联规则→点击关联规则列表右上角'删除'按钮,系统提示: 确定删除所选项吗?点击'确定',完成批量删除关联规则的操作。点击每条关联规则'操作' 列'删除'图标,系统提示:确定删除此项吗?点击'确定',完成删除关联规则的操作。

|                    |   |              |                     |                        |        | 客户第一 用心服 |
|--------------------|---|--------------|---------------------|------------------------|--------|----------|
|                    |   |              |                     |                        |        |          |
| 2021-02-20 12:17:1 | 2 | ★ ○ 关联规则     |                     |                        |        |          |
| 回 状态               |   | 关联规则列表 搜索关键词 | Q                   |                        |        | <u> </u> |
|                    |   | □ 关联规则名称     | 关联规则创建时间            | 关联规则描述                 | 关联规则状态 | 操作       |
| 山 分析               | > | v test       | 2021-02-20 12:42:18 |                        | Q      |          |
| 启审计                | > | 管理员账户登录失败    | 2021-02-19 17:58:34 | 使用管理员帐号多次登录失败          | \$     | 00 /     |
| <b>XX</b> ≠ ≅      | > | ✓ 暴力破解       | 2019-06-28 10:54:03 | 同源地址对目标设备进行频繁碳解登录并能登录… | \$     | 00 🖉 🛱   |
| 846 X 25           |   | 同源頻繁登录       | 2019-06-28 10:51:13 | 同一个源地址多次登录失败           | 0      | 00 / 11  |
| 8 用户               | > |              |                     |                        |        | ## 4     |
|                    |   |              |                     | 1                      |        | 2711 4   |

A 7410

### 8.4.3 启动/暂停关联规则

点击关联规则列表标题行左侧的复选框,可选中该页所有关联规则,点击每条关联规则 左侧的复选框则可选中该条关联规则→点击关联规则列表右上角'多选停止/多选开启'按钮, 系统提示:确定停止/开启所选项吗?点击'确定',完成批量停止/开启关联规则的操作。点 击每条关联规则'操作'列'开启/停止'图标,系统提示:确定停止/开启此项吗?点击'确 定',完成停止/开启关联规则的操作。

| 2021-02-20 12:25:38 |   | ₩ (1) 关联规则   |                     |                        |        |          |
|---------------------|---|--------------|---------------------|------------------------|--------|----------|
| 园 #本                |   | 关联规则列表 搜索关键词 | Q                   |                        |        | →⊙ © + × |
|                     |   | □ 关联规则名称     | 关联规则创建时间            | 关联规则描述                 | 关联规则状态 | 操作       |
| 山 分析                | > | ✓ test       | 2021-02-20 12:42:18 |                        | 8      |          |
| 自审计                 | > | 管理员账户登录失败    | 2021-02-19 17:58:34 | 使用管理员帐号多次登录失败          | \$     | 00 0     |
| 22 关系               | > | / 暴力破解       | 2019-06-28 10:54:03 | 同源地址对目标设备进行頻繁破解登录并能登录… | 2      | 00 0     |
| 0 = 5               |   | 同源頻繁登录       | 2019-00-28 10:51:13 | 同一个源地址多次登录失败           | Ø      | 00 🖉     |
| 8 m F               | , |              |                     | 1                      |        | 共计 4 条   |
| ■ 资产                | > |              |                     |                        |        |          |
| ◇ 規则                | ~ |              |                     |                        |        |          |
| A22.4/* 4/8 (8-1    |   |              |                     |                        |        |          |

### 8.5 授权规则

菜单项'规则'→'授权规则'子项。进入授权规则列表展示页面。

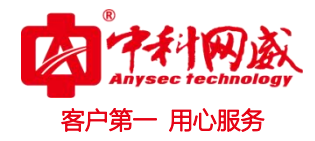

| 20 | 21-02-20 12:28:36                                                                            |   | ★ ① 授权规则       |        |        |
|----|----------------------------------------------------------------------------------------------|---|----------------|--------|--------|
| 6  | ] #**                                                                                        |   | 授权規则列表 捜索关键词 Q |        | _+ ×   |
| 5  | a 17.353                                                                                     |   | □ 授权规则名称       | 授权规则描述 | 操作     |
| 8  | ▋ 分 析                                                                                        | > | test           |        | 2 🗇    |
| Ą  | 事 计                                                                                          | > |                | 1      | 共计 1 条 |
| 8  | 关系                                                                                           | > |                |        |        |
| ٤  | 5 用户                                                                                         | > |                |        |        |
|    | 圖 资 产                                                                                        | > |                |        |        |
|    | <ul> <li>規則</li> <li>解析規則</li> <li>告警規則</li> <li>过滤規則</li> <li>关联規則</li> <li>授权規則</li> </ul> | ~ |                |        |        |
| 1  | 一报表                                                                                          | > |                |        |        |
| τ  | \$ 告警                                                                                        | > |                |        |        |
|    | ● 网络                                                                                         | > |                |        |        |
| Ę  | ③ 系 统                                                                                        | > |                |        |        |

### 8.5.1 添加授权规则

点击授权规则列表右上角'添加'图标,进入添加授权规则界面,按要求填写和选择相应的添加项→点击'提交'完成添加授权规则的操作。

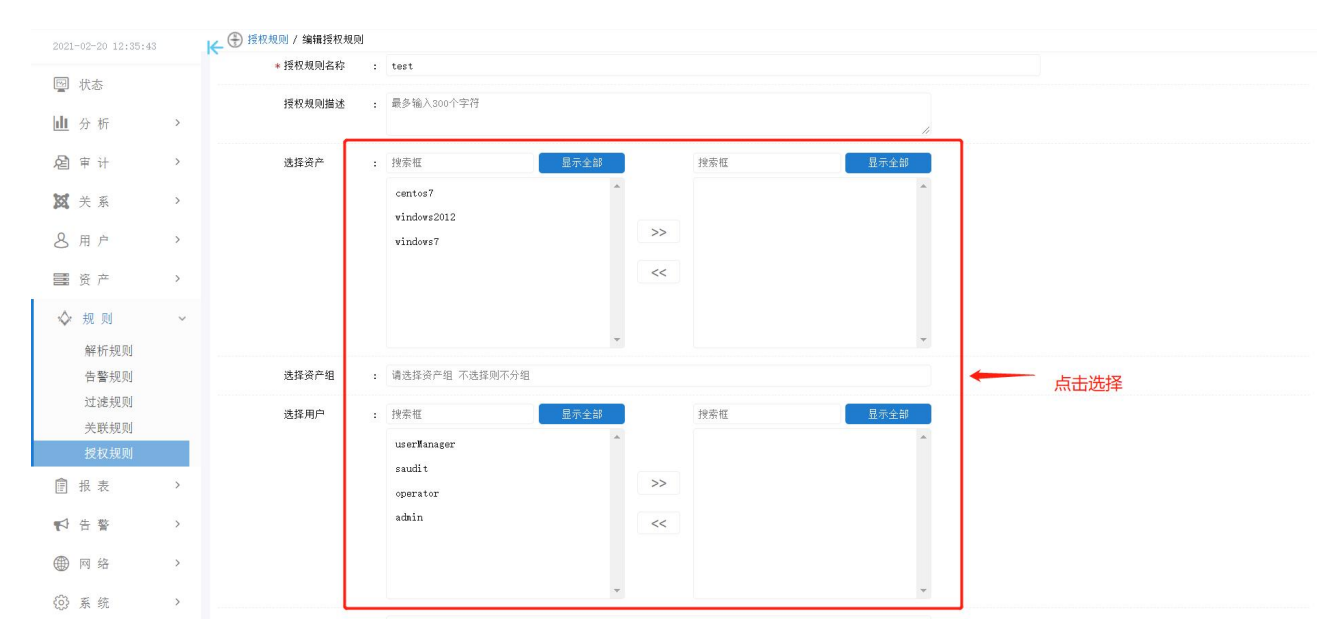

## 8.5.2 删除授权规则

点击授权规则列表标题行左侧的复选框,可选中该页所有授权规则,点击每条授权规则

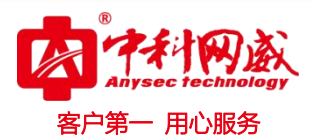

左侧的复选框则可选中该条授权规则→点击授权规则列表右上角'删除'按钮,系统提示:确定删除所选项吗?点击'确定',完成批量删除授权规则的操作。点击每条授权规则'操作'列'删除'图标,系统提示:确定删除此项吗?点击'确定',完成删除授权规则的操作。

| 2021-02-20 12:41:34 | ₩ 🕀   | 权规则       |      |                        |        |      |     |        |
|---------------------|-------|-----------|------|------------------------|--------|------|-----|--------|
| 网步本                 | 授权规则  | 1列表 搜索关键词 | Q    |                        |        |      |     | +×     |
|                     |       | 授权规则名称    |      |                        | 授权规则描述 |      |     | 操作     |
| 山 分析                | >     | test      |      |                        |        |      |     | 0 👮    |
| 启审计                 | ,     |           |      |                        | 1      |      |     | 共计 1 条 |
| <b>这</b> 关系         | >     |           |      |                        |        |      |     |        |
| 各用户                 | >     |           |      |                        |        |      |     |        |
| <b>资</b> 产          | >     |           |      |                        |        |      |     |        |
| ◇ 規则                | ÷     |           |      |                        |        |      |     |        |
| ₩ ① 登录策略            |       |           |      |                        |        |      |     |        |
| 登录策略列表              | 搜索关键词 | <u>२</u>  |      |                        |        |      |     | ×      |
| □ 策略名称              |       | 策略描述      | 策略状态 | IP区域                   | 日期段    | 日期选择 | 时间段 | 操作     |
| 💙 test              |       |           | 允许策略 | 192.168.1.150-192.168… | 无      | 无    | 无   |        |
|                     |       |           |      | 1                      |        |      |     | 共计 1 条 |

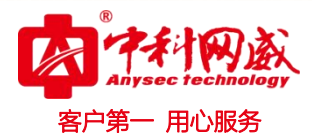

九. 报表

菜单项'报表'→'报表列表'子项。进入报表列表展示页面。

| 2021-02-20 13:08:52 |   | ₩ 🕀 🕀 报表列表  |                   |         |         |      |           |
|---------------------|---|-------------|-------------------|---------|---------|------|-----------|
|                     |   | 报表          | 今日事件分析 搜索关键词      | Q       |         | 开始时间 | - 结束时间    |
| □ 状态                |   | □ 基础审计      | 报表名称              | 报表类型    | 已生成报表   |      | 操作        |
| 山分析                 | > | 今日事件分析      | 基础审计事件发生数(资产)     | 内置报表    | 未生成报表   |      | RO        |
| 剧审计                 | > | 登录认证分析      | 基础审计事件发生数(事件子类型)  | 内罟报表    | 未生成报表   |      | RA        |
|                     |   | 双田威勝力析      | 基础审计事件发生数(指数)     | 内罟报表    | 未生成报表   |      | ® A       |
| <b>XX</b> 关系        | > | □ weB审计     | 基础审计事件发生数(资产类型)   | 内罟捉表    | 未生成报表   |      | B A       |
| 8 用户                | > | 🛅 Windows审计 | 至福市(1事件火土数(3) 天里) | 11111KA | 小王/JARA |      | <i>ev</i> |
|                     |   | □ 決量审计      | 室哨申计争件发生数(事件关型)   |         | 木主丸(泉衣  |      |           |
| ■ 致产                | > | 等保合规        | 叠幅审计事件发生数(事件吸列)   | 内面报表    | 木生成接表   |      | 20        |
| ◇ 规则                | > | □ SOX合规     |                   |         | 1       |      | 共计 6 条    |
|                     | ~ | 🛅 IS027001… |                   |         |         |      |           |
| in the sec          |   | ■ PCI合規     |                   |         |         |      |           |
| 报表列表                |   | □ 其他        |                   |         |         |      |           |
| 警告 🎝                | > | 自定义报表       |                   |         |         |      |           |
| ● 网络                | > |             |                   |         |         |      |           |
| ③系统                 | > |             |                   |         |         |      |           |
|                     |   |             |                   |         |         |      |           |
|                     |   |             |                   |         |         |      |           |
|                     |   |             |                   |         |         |      |           |

## 9.1 添加报表

点击报表列表右上角'添加'图标,进入添加报表界面,按要求填写,上传文件,选择 需要的报表类型→点击'提交'完成添加报表的操作。

| 21-02-20 13:14:40 |          |             |             |      |       |        |
|-------------------|----------|-------------|-------------|------|-------|--------|
| 司状态               | 16       | 表           | 自定义报表 搜索关键词 | Q    | 开始时间  | - 结束时间 |
|                   |          | ] 基础审计      | □ 报表名称      | 报表类型 | 已生成报表 | 操作     |
| 分析                | >        | 今日事件分析      |             |      |       |        |
| ( ± 11            |          | 登录认证分析      |             |      |       |        |
| <b>Р</b> И        |          | 攻击威胁分析      |             |      |       |        |
| 关系                | · ·      | ] 系统审计      |             |      |       |        |
|                   |          | ) WEBHHVT   |             |      |       |        |
| ,用尸               | · -      | ] Windows申计 |             |      |       |        |
| 1 资产              | · ·      | ] 流重审计      |             |      |       |        |
|                   |          | ] 等保合规      |             |      |       |        |
| 〃 规 则             | >        | ]SOX合规      |             |      |       |        |
| 1 报表              | ~ -      | ] IS027001… |             |      |       |        |
|                   |          | ] PCI合规     |             |      |       |        |
| 撤农列农              |          | 〕其他         |             |      |       |        |
| 3 告 警             | > 自      | 定义报表 🤸      |             |      |       |        |
| A 107 42          | <u>,</u> |             |             |      |       |        |
| y 113 94          |          |             |             |      |       |        |
| 多系统               | >        |             |             |      |       |        |

| 次応       次       回素名称       注 注注       日本       日本 | 1-02-20 13:15: | 21               | (十)报表列表 / 添加报表<br>添加报表 |   |                                                                                                    |          |
|----------------------------------------------------------------------------------------------------|----------------|------------------|------------------------|---|----------------------------------------------------------------------------------------------------|----------|
| 資产     P     P%设备备等级事件按照系统分类线计组 ·       規则     >     * 公司各称     : 语输入公司名称       报表     *     公司Looo     : 正       报表表     *     公司Looo     : 元       服表力表     *     : 请输入中英文、数字、或英文、: 0符号 量大的字符     *       合 警     >     : 请输入中英文、数字、或英文、: 0符号 量大的字符     *       原格     >     : 直接300个字符     *       系統     >     主申任务     : □                                                                                                    | 状态<br>分析<br>〒  | ><br>><br>><br>> | 图表名称                   | : | 推示框 <u>且示全部</u> 注示框 <u>且示全部</u> 注示框 <u>且示全部</u> 常级事件按算件类型排行  网络绘画事件按照导作类型排行OPI0  《例算件指势 安全设备高等级事件按照系统分类统计 |          |
| 水 パ     * ▲ 16 8 **     * ▲ 16 8 **       报表     *     *       現表的     *     *       現表的     *     *       日 谷     *       新規、A 16 16 **     *       日 谷     *       日 谷   <                                                                                                    | 资产             | >                | ↓八司々わ                  |   | 网络设备高等级事件按照系统分类统计图 ▼                                                                                      |          |
| 批表的块       * 批表名称       : 请输入中英文、数字、或英文: 0 符号 最大50字符       添加公司logo         合 警       >       #       #       #       #       #       #       #       #       #       #       #       #       #       #       #       #       #       #       #       #       #       #       #       #       #       #       #       #       #       #       #       #       #       #       #       #       #       #       #       #       #       #       #       #       #       #       #       #       #       #       #       #       #       #       #       #       #       #       #       #       #       #       #       #       #       #       #       #       #       #       #       #       #       #       #       #       #       #       #       #       #       #       #       #       #       #       #       #       #       #       #       #       #       #       #       #       #       #       #       #       #       #       #       #       #       #       #       #       #                                              | 报表             | ~                | 公司LOGO                 |   | An BUL AN FEMALES.                                                                                        | ~ ¢      |
| 古 智 /<br>現表描述 : 最多300个字符<br>系统 >                                                                                                    | 报表列表           |                  | * 报表名称                 | : | 请输入中英文、数字、或英文,:0符号 最大50字符                                                                                 | 添加公司logo |
| 系 统 >                                                                                                    | 古 晉 网络         | >                | 报表描述                   | : | 最多300个字符                                                                                                  |          |
|                                                                                                    | 系 统            | >                | 定时任务                   | : | ] <b>#</b> 8                                                                                              |          |

#### 9.2 删除报表

点击报表列表标题行左侧的复选框,可选中该页所有报表信息,点击每条报表信息左侧 的复选框则可选中该条报表信息→点击报表列表右上角'删除'按钮,系统提示:确定删除 所选项吗?点击'确定',完成批量删除报表的操作。点击每条报表信息'操作'列'删除' 图标,系统提示:确定删除此项吗?点击'确定',完成删除报表的操作。系统内置的报表不 支持删除。

|             |   | K           |             |                       |       |            |
|-------------|---|-------------|-------------|-----------------------|-------|------------|
|             |   | 报表          | 自定义报表 搜索关键词 | Q                     | 开始时间  | - 结束时间 + 3 |
| ₩ 状态        |   | 🗀 基础审计      | □ 报表名称      | 报表本型                  | 已生成报表 | 操作         |
| 山 分析        | > | □ 系统审计      |             | Ministry (V) 472 ally | ***** | A. 4 A.    |
|             |   | 🗂 WEB审计     | , test      | 目走入报表                 | 木生成报素 |            |
| 启审计         | > | 🗂 Windows审计 |             |                       | 1     | 共计 1 条     |
| <b>然</b> 关系 | > | □ 流量审计      | 1           |                       |       |            |
| and the sec |   | □ 等保合規      |             |                       |       |            |
| 8 用户        | > | I SOX合規     |             |                       |       |            |
| 1 资本        | , | 🗖 IS027001… |             |                       |       |            |
| <u> </u>    |   | ➡ PCI合规     |             |                       |       |            |
| ◇ 规则        | > | □ 其他        |             |                       |       |            |
| â <u>+</u>  |   | 自定义报表       |             |                       |       |            |
| 目报表         | Ň |             |             |                       |       |            |
| 报表列表        |   |             |             |                       |       |            |
| ☆ 告 警       | > |             |             |                       |       |            |
|             |   |             |             |                       |       |            |
| ₩ 网络        | > |             |             |                       |       |            |
|             |   |             |             |                       |       |            |

## 9.3 预览/下载/生成报表

点击每条报表信息'操作'列'生成'图标和'报表生成时间'列的'预览/下载'图标,

※ 总机电话-- 0755-83658009
 ※ 技术支持-- 0755-83658229
 ※ 24 小时技术值班热线-----135-1069-3536
 ● http://www.anysec.com
 ● 深圳市龙华区观澜街道观光路 1301-80 号电子科技大学(深圳)高等研究院 3 号楼 1401

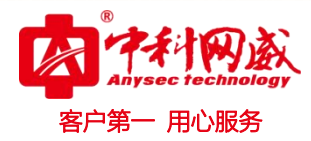

#### 可进行报表的预览/下载/生成操作。

| 2021-02-20 13:30:2 | 1 | ₩ (+) 报表列表    |                  |      |    |                     |    |        |
|--------------------|---|---------------|------------------|------|----|---------------------|----|--------|
| <b>同</b>           |   | 报表            | 今日事件分析 搜索关键词     | Q    |    | 开始时间                |    | 结束时间   |
|                    |   | □ 基础审计        | 报表名称             | 报表类型 | 已生 | 成报表                 |    | 脚际 生成  |
| 山 分析               | > | 今日事件分析        | 基础审计事件发生数(资产)    | 内置报表 | 20 | 21-02-20 14:34:02 ∨ | 1  | BRED/  |
| 启审计                | > | 登录认业分析        | 基础审计事件发生数(事件子类型) | 内置报表 | 未生 | 成报表                 | 预监 | 1 00   |
|                    |   | □ 系统审计        | 基础审计事件发生数(趋势)    | 内置报表 | 未生 | 成报表                 |    | 下载 🖻 🖉 |
| 23。 天 糸            | > | ■ WEB审计       | 基础审计事件发生数(资产类型)  | 内置报表 | 未生 | 成报表                 |    | 00     |
| 3.用户               | > | 🛅 Windows mit | 基础审计事件发生数(事件类型)  | 内置报表 | 未生 | 或报表                 |    | 0      |
| 墨 资 产              | > | □ 流量审计        | 基础审计事件发生数(事件级别)  | 内置报表 | 未生 | 成报表                 |    | D 0    |
|                    |   | □ 等保合规        |                  |      |    |                     |    |        |
| ▶ 规则               | > | □ SOX合规       |                  |      | 1  |                     |    | 共计 6 务 |
| 报表                 | ~ | □ IS027001…   |                  |      |    |                     |    |        |
| 报表列表               |   | □ 其他          |                  |      |    |                     |    |        |
| 3 告 鑿              | > | 自定义报表         |                  |      |    |                     |    |        |
|                    |   |               |                  |      |    |                     |    |        |
| 9 网络               | > |               |                  |      |    |                     |    |        |
| 系统                 | > |               |                  |      |    |                     |    |        |
|                    |   |               |                  |      |    |                     |    |        |
|                    |   |               |                  |      |    |                     |    |        |
|                    |   |               |                  |      |    |                     |    |        |

(注: 先点击生成报表才会出现预览下载删除功能)

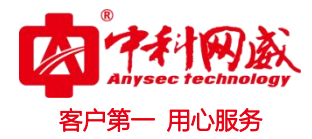

十. 告警

菜单项'告警'→'告警信息'子项。进入告警信息列表展示页面。

# 10.1 钻取告警关联事件

点击每条告警信息'操作'列的'查看'即可查看该条告警信息的详细情况。

| 1-02-20 15:51:46 | ₩ + + + + + + + + + + + + + + + + + + + |                                       |                   |          |                    |                |      | 數据导出:        | 请选择导出        |
|------------------|-----------------------------------------|---------------------------------------|-------------------|----------|--------------------|----------------|------|--------------|--------------|
| 状态               | 查询条件                                    | and a state of the                    | and Canon as have |          |                    |                |      |              |              |
| 分析 >             | <b></b>                                 | · · · · · · · · · · · · · · · · · · · | 授新大雄子             |          |                    |                |      |              | <b>、</b> 更多余 |
| 审计 >             | 台書列表                                    |                                       |                   |          |                    |                |      | 点            | 长钻取          |
| 1. m             | - 告警名称                                  | 告誓类型                                  | 告警子类              | 时间范围     | 生成时间               | 告警级别           | 处理情况 | 告誓内容         | 操作           |
| 天系               | □ 系统磁盘信息<br>□                           | . 就据清理                                |                   |          | 2021-02-20 14:5    | 重要             | 木処埋  | 目前報查谷重超过規定报。 | ***          |
| 用户 >             |                                         |                                       |                   |          | 2021-02-20 14:5*** | 12.55<br>10.05 | 未处理  | 当前徽盘谷重随过规定报: | * @          |
| 资产 >             | - 五体磁舟信言                                | 5 5132/前注<br>1 数据清理                   |                   |          | 2021-02-20 14:4-   | ***            | 未处理  | 当前截至容量超过从定该  | • • •        |
| 短 回 >            | 系统磁盘信息                                  | . <u>如服清理</u><br>. 對振清理               |                   |          | 2021-02-20 14:4    | 重要             | 未处理  | 当前磁盘音量超过从定址  | · •          |
| 110 114          | □ 系统磁盘信息                                | 8. 数据清理                               |                   |          | 2021-02-20 14:4    | 重要             | 未处理  | 当前磁盘容量超过规定报· | · 🎤 🔊        |
| 报表 >             | □ 系统磁盘信息                                | 8. 数据清理                               |                   |          | 2021-02-20 14:4    | 重要             | 未处理  | 当前磁盘容量超过规定报· | · *8         |
| 告警~              | _ 系統磁盘信』                                | 8. 数据清理                               |                   |          | 2021-02-20 14:4    | 重要             | 未处理  | 当前磁盘容量超过规定报· | · *8         |
| 告警信息             | □ 系统磁盘信息                                | . 数据清理                                |                   |          | 2021-02-20 14:4    | 重要             | 未处理  | 当前磁盘容量超过规定报· | . *8         |
| 告警通知             | □ 系统磁盘信息                                | 8. 数据清理                               |                   |          | 2021-02-20 14:4    | 重要             | 未处理  | 当前磁盘容量超过规定报· | *8           |
| 网络 >             | □ 系统磁盘信息                                | B. 数据清理                               |                   |          | 2021-02-20 14:4    | 重要             | 未处理  | 当前磁盘容量超过规定报· | *8           |
| 系统 >             |                                         |                                       |                   |          | 1                  |                |      |              | 井井 11        |
|                  | 30<br>20<br>10<br>0                     | 使用率  70<br>64.6%  100                 | 0<br>80<br>90     |          | - 27 SAL 12        | 360M —         |      |              |              |
| t使用率 (单位:百;      | 分比)                                     |                                       |                   | 双張盘总量: 9 | 已用:146,占比          | 21496          |      |              |              |
|                  |                                         |                                       |                   |          |                    |                |      |              |              |

※ 总机电话-- 0755-83658009∰ http://www.anysec.com

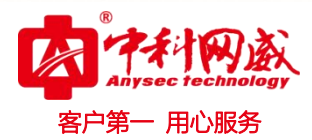

# 10.2 告警通知

菜单项'告警'→'告警通知'子项。进入告警通知列表展示页面。

| 2021-02-20 15:52: | 29 | ▶ 🕀 🕀 告營通知信息 |    |    |      |    |
|-------------------|----|--------------|----|----|------|----|
| 同步本               |    | 告書通知信息 搜索关键词 | Q  |    |      | ន  |
|                   |    | □ 通知名称       | 邮箱 | 状态 | 通知时间 | 操作 |
| 山 分析              | >  |              |    |    |      |    |
| 自审计               | >  |              |    |    |      |    |
| <b>X</b> 关系       | >  |              |    |    |      |    |
| 8 用户              | >  |              |    |    |      |    |
| ■ 资产              | >  |              |    |    |      |    |
| ◇ 规则              | >  |              |    |    |      |    |
| 报表                | >  |              |    |    |      |    |
| ☆ 中間              | ~  |              |    |    |      |    |
| 告警信息              |    |              |    |    |      |    |
| 告警通知              |    |              |    |    |      |    |
| ● 网络              | >  |              |    |    |      |    |
| (3) 系统            | >  |              |    |    |      |    |
|                   |    |              |    |    |      |    |
|                   |    |              |    |    |      |    |

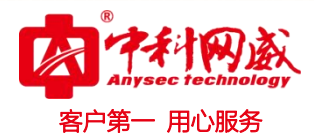

# 十一. 网络

### 11.1 组件状态

菜单项'网络'→'组件状态'子项。进入组件状态展示页面。可查看系统各项功能服 务是否正常。

| 2021-02-22 10:20:18 |          | ₩ ④ 组件状态 |    |         |    |        |    |           |    |
|---------------------|----------|----------|----|---------|----|--------|----|-----------|----|
| 启审计                 | >        | CPU服务    |    | 系统服务    |    | 数据库服务  |    | 升级程序      |    |
|                     |          | 组件状态     | 正常 | 组件状态    | 正常 | 组件状态   | 正常 | 组件状态      | 正常 |
| 20 关系               | >        | 扫描客户端    |    | 分布式搜索服务 |    | 关联规则服务 |    | 日志解析服务[0] |    |
| 8 用户                | >        | 组件状态     | 正常 | 组件状态    | 正常 | 组件状态   | 正常 | 组件状态      | 正常 |
| <b>三</b> 资产         | >        | wni采集服务  |    | 磁盘空间    |    |        |    |           |    |
| A. +0 04            |          | 组件状态     | 正常 | 组件状态    | 正常 |        |    |           |    |
| V 7/2 /U            | <i>,</i> |          |    |         |    |        |    |           |    |
| 會 报表                | >        |          |    |         |    |        |    |           |    |
| ♥ 告警                | >        |          |    |         |    |        |    |           |    |
| @ 网络                | ~        |          |    |         |    |        |    |           |    |
| 如件状态                | -        |          |    |         |    |        |    |           |    |
| 网络设置                |          |          |    |         |    |        |    |           |    |
| 路由设置                |          |          |    |         |    |        |    |           |    |
| 通信设置                |          |          |    |         |    |        |    |           |    |
| ③ 系 统               | >        |          |    |         |    |        |    |           |    |
|                     |          |          |    |         |    |        |    |           |    |
|                     |          |          |    |         |    |        |    |           |    |
|                     |          |          |    |         |    |        |    |           |    |
|                     |          |          |    |         |    |        |    |           |    |

### 11.2 网络设置

菜单项'网络'→'网络设置'子项。进入网卡列表展示页面。点击操作列'编辑'图标,可编辑对应网卡信息。

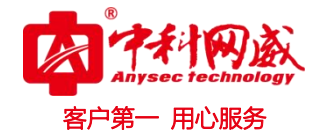

| 2021-      | -02-20 13:41:35 |   | ₩ ④ 网络设置 |               |                  |    |              |      |    |
|------------|-----------------|---|----------|---------------|------------------|----|--------------|------|----|
|            |                 |   | 同卡列表     |               |                  |    |              |      |    |
| ×          | 关系              | > | 网卡名称     | IP地址          | 子网掩码             | 状态 | 主 <b>DWS</b> | 备DNS | 操作 |
| 8          | 用户              | > | eth0     | 192.168.1.147 | 255, 255, 192, 0 | Ø  |              |      | 0  |
| 101        | 资产              | > |          |               |                  |    |              | /    |    |
| $\diamond$ | 规则              | > |          |               |                  |    |              |      |    |
|            | 报表              | > |          |               |                  |    |              |      |    |
| P          | 告警              | > |          |               |                  |    |              |      |    |
| ۲          | 网络              | ~ |          |               |                  |    |              |      |    |
|            | 组件状态            |   |          |               |                  |    |              |      |    |
|            | 网络设置            |   |          |               |                  |    |              |      |    |
|            | 路由设置            |   |          |               |                  |    |              |      |    |
|            | 通信设置            |   |          |               |                  |    |              |      |    |
| 0          | 系统              | > |          |               |                  |    |              |      |    |
|            |                 |   |          |               |                  |    |              |      |    |

| 2021-      | 02-20 13:41:57 |          | (← ⊕ 网络设置 |                        |                  |    |      |      |    |
|------------|----------------|----------|-----------|------------------------|------------------|----|------|------|----|
|            |                |          | 编辑eth0网卡  |                        |                  |    |      |      |    |
| ×          | 关系             | >        | * IP地址    | : 192.168.1.147        |                  |    |      |      |    |
| 8          | 用 户            | >        | * 子网捕码    | : 255. 255. 192. 0     |                  |    |      |      |    |
|            | 资 产            | >        |           | 10                     |                  |    |      |      |    |
| $\diamond$ | 规则             | >        | ±DNS      | : 19]: 180, 70, 70, 70 |                  |    |      |      |    |
| Â          |                |          | 番DNS      | : 例: 180.70.70.70      |                  |    |      |      |    |
| 1          | 抱 衣            | <i>'</i> |           |                        |                  | 揚  | 交 取消 |      |    |
| 1          | 告 警            | >        | 网卡列表      |                        |                  |    |      |      |    |
| ۲          | 网络             | ~        | 网卡名称      | IP地址                   | 子网掩码             | 状态 | 主dws | 备DHS | 操作 |
|            | 组件状态           | _        | eth0      | 192.168.1.147          | 255. 255. 192. 0 | ø  |      |      | Ø  |
|            | 网络设置           |          |           |                        |                  |    |      |      |    |
|            | 路田 议宣<br>通信设置  |          |           |                        |                  |    |      |      |    |
| @          | 系 统            | >        |           |                        |                  |    |      |      |    |
|            |                |          |           |                        |                  |    |      |      |    |
|            |                |          |           |                        |                  |    |      |      |    |
|            |                |          |           |                        |                  |    |      |      |    |
|            |                |          |           |                        |                  |    |      |      |    |
|            |                |          |           |                        |                  |    |      |      |    |

# 11.3 路由设置

菜单项'网络'**→**'路由设置'子项。进入路由设置展示页面。点击右上角'添加'图标,可添加路由。

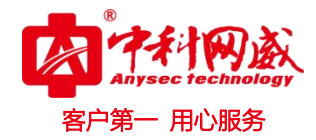

| 2021-02-22 10:25:24 | K-€ | ₽ 略由设置       |                  |            |      |     |    |    |
|---------------------|-----|--------------|------------------|------------|------|-----|----|----|
| @ 审计                | > 🚨 | <b>念略由设置</b> |                  |            |      |     |    | -  |
| <b>数</b> 关系         | , E | 目标网络         | 子网掩码             | 下一跳        | 网卡名称 | 优先级 | 状态 | 操作 |
|                     | 19  | 92.168.0.0   | 255. 255. 192. 0 | 0. 0. 0. 0 | eth0 | 0   | U  |    |
| 各用户                 | >   |              |                  |            |      |     |    |    |
| ■ 资产                | >   |              |                  |            |      |     |    |    |
| ◇ 规则                | >   |              |                  |            |      |     |    |    |
| 报表                  | ,   |              |                  |            |      |     |    |    |
| ● 告警                | ,   |              |                  |            |      |     |    |    |
|                     |     |              |                  |            |      |     |    |    |
| 组件中大                |     |              |                  |            |      |     |    |    |
| 网络设置                |     |              |                  |            |      |     |    |    |
| 路由设置                |     |              |                  |            |      |     |    |    |
| 通信设置                |     |              |                  |            |      |     |    |    |
| ③ 系统                | >   |              |                  |            |      |     |    |    |
|                     |     |              |                  |            |      |     |    |    |
| 添加静态路由              |     |              |                  |            |      |     |    |    |
| * 目标网络              | :   | 请输入目标网络      |                  |            |      |     |    |    |
| * 子网撤码              |     | 请输入子网擁码      |                  |            |      |     |    |    |
|                     |     |              |                  |            |      |     |    |    |
| *下一跳                | ;   | 请输入下一跳       |                  |            |      |     |    |    |
| * 网卡名称              | :   | eth0         |                  |            |      | ~   |    |    |
| * 优先级               | :   | 请输入优先级       |                  |            |      |     |    |    |
|                     |     |              |                  |            | 提交取消 |     |    |    |

# 11.4 通信设置

菜单项'网络'→'通信设置'子项。进入 Syslog 设置列表, SNMP 设置和 session 超时时间设置页面。其中 Syslog 设置可添加删除,所有设置项均可编辑。

| 2021-02-20 15:02:16 |   | ← ⊕ 通信设置      |      |      |      |    |
|---------------------|---|---------------|------|------|------|----|
| 図 状态                |   | Syslog设置      |      |      |      | +  |
|                     |   | 服务器IP         | 端口   |      | 发送类型 | 操作 |
| 山 分析                | > |               |      |      |      |    |
| 自审计                 | > | SHEP设置        |      |      |      |    |
| <b>X</b> 关系         | > | 团体名称          |      |      |      | 操作 |
| 冬用户                 | > | las. snapd    |      |      |      | Ø  |
|                     |   |               |      |      |      |    |
| <b>論</b> 资产         | , | SHIP Trap 设置  |      |      |      |    |
| ◇ 规则                | > | 团体名称          |      |      |      | 操作 |
| 报表                  | > | snapLog@lqaz  |      |      |      | Ø  |
| ➡ 告 聲               | > |               |      |      |      |    |
|                     |   | session超时时间设置 |      |      |      |    |
| ● 网络                | ~ | session超时时间   |      |      |      | 操作 |
| 组件状态                |   | 30 分钟         |      |      |      | Ø  |
| 网络设置                |   |               |      |      |      |    |
| 路由设置                |   | 日志转发配置列表      |      |      |      | +  |
|                     |   | 转发ip          | 转发端口 | 转发协议 | 备注   | 操作 |
| \$ <u>\$</u> 3 系 筑  | , |               |      |      |      |    |

※ 总机电话-- 0755-83658009∰ http://www.anysec.com

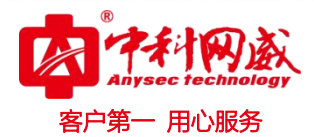

# 11.4.1 添加 syslog

点击 Syslog 设置模块的右上角的'添加'图标,展示 Syslog 设置界面,正确填写必要信息,点击'提交'完成添加 syslog 的操作。

| IP      |   | 端口                 | 发送类型 |  |
|---------|---|--------------------|------|--|
| log     |   |                    |      |  |
| ∗服务器IP  | : | 例: 192.168.168.168 |      |  |
| * 服务器端口 | : | 例: 8080            |      |  |
| * 发送类型  | : | 请选择(可多选)           | •    |  |
|         |   |                    | 提交取消 |  |

# 11.4.2 编辑 SNMP

点击 'SNMP 设置'模块表格的操作列'编辑'图标,显示 SNMP 设置界面,编辑完成点击 '提交'完成编辑 SNMP 操作。

| SNMP设置     |             |    |     |
|------------|-------------|----|-----|
| 团体名称       |             |    | 操作  |
| las.snmpd  |             |    | - 0 |
|            |             |    |     |
| 编辑SNITP团体名 |             |    |     |
| *团体名称      | : las.snmpd |    |     |
|            |             | 趙章 |     |

# 11.4.3 编辑 Session 时间

点击 'session 超时时间设置'模块表格的操作列'编辑'图标,显示 session 超时时间设置界面,编辑完成点击'提交'完成编辑 session 时间操作。

|         | 操作                           |
|---------|------------------------------|
|         |                              |
|         |                              |
|         |                              |
| \$      |                              |
| 报交 — 取消 |                              |
|         | <i>分</i><br>提文<br><b>联</b> 演 |

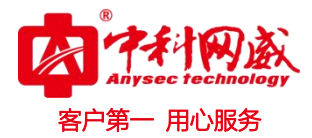

# 十二.系统

#### 12.1 邮箱设置

菜单项'系统'→'邮箱设置'子项。进入告警邮箱设置页面,填写必要的提交信息, 如果选择'启用密码认证',则'SMTP密码'项也作为必填项。

| 邮箱设置      |                        |
|-----------|------------------------|
| * SMTP地址  | : 例: smtp.163.com      |
| ★ SMTP端口号 | : 例: 25/405            |
| * 发件人账户   | : 例: las_alert@163.com |
| * 密码/授权码  | : 请输入密码/授权码            |
| 启用SSL认证   |                        |
|           | 测试 提交                  |

#### 12.2 采集器管理

菜单项'系统'→'采集器管理'子项。进入采集器列表界面。

| 采集器列表         搜索关键词           □         采集器名称 | Q            |       |       |         |       |      |
|-----------------------------------------------|--------------|-------|-------|---------|-------|------|
| □ 采集器名称                                       |              |       |       |         |       | -    |
|                                               | 采集器IP        | 采集器端口 | 采集器状态 | 采集器运行状态 | 日志数量  | 操作   |
| ✓ 本机采集器                                       | 127. 0. 0. 1 |       | 正常    | 2       | 10474 |      |
|                                               |              |       | 1     |         |       | 共计 1 |
|                                               |              |       |       |         |       |      |
|                                               |              |       |       |         |       |      |
|                                               |              |       |       |         |       |      |
|                                               |              |       |       |         |       |      |
|                                               |              |       |       |         |       |      |
|                                               |              |       |       |         |       |      |
|                                               |              |       |       |         |       |      |
|                                               |              |       |       |         |       |      |
|                                               |              |       |       |         |       |      |
|                                               |              |       |       |         |       |      |
|                                               |              |       |       |         |       |      |
|                                               |              |       |       |         |       |      |
|                                               |              |       |       |         |       |      |
|                                               |              |       |       |         |       |      |
|                                               |              |       |       |         |       |      |
|                                               |              |       |       |         |       |      |
|                                               |              |       |       |         |       |      |

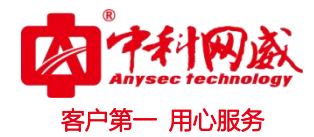

### 12.2.1 添加采集器

点击采集器列表右上角'添加'图标,进入添加采集器界面,按要求填写提交项信息→点 击'可用性测试',测试通过显示'提交'按钮→完成添加采集器的操作。

| 127. 0. 0. 1         |                                                                                                    | 正常<br>1                                                                        | Ø                                                                                                    | 10474                                                                                        | ## 1                                                                           |
|----------------------|----------------------------------------------------------------------------------------------------|--------------------------------------------------------------------------------|----------------------------------------------------------------------------------------------------|----------------------------------------------------------------------------------------------|--------------------------------------------------------------------------------|
|                      |                                                                                                    | 1                                                                              |                                                                                                    |                                                                                              | 井井 1                                                                           |
|                      |                                                                                                    |                                                                                |                                                                                                    |                                                                                              | 71.                                                                            |
|                      |                                                                                                    |                                                                                |                                                                                                    |                                                                                              |                                                                                |
|                      |                                                                                                    |                                                                                |                                                                                                    |                                                                                              |                                                                                |
|                      |                                                                                                    |                                                                                |                                                                                                    |                                                                                              |                                                                                |
| : 请输入中英文、数字、或英文_     | :〇符号 最大50字符                                                                                             |                                                                                |                                                                                                    |                                                                                              |                                                                                |
| : 例: 192.168.168.168 |                                                                                                    |                                                                                |                                                                                                    |                                                                                              |                                                                                |
| : 例: 59000           |                                                                                                    |                                                                                |                                                                                                    |                                                                                              |                                                                                |
| : 最多输入300个字符         |                                                                                                    |                                                                                |                                                                                                    |                                                                                              |                                                                                |
|                      |                                                                                                    |                                                                                |                                                                                                    |                                                                                              |                                                                                |
|                      | <ul> <li>请输入中英文、数字、或英文_</li> <li>例: 192, 168, 168, 168</li> <li>例: 59000</li> <li>最多输入300个字符</li> </ul> | : 请输入中英文、数字、或英文:0符号 最大50字符<br>: 例:192.108.108.108<br>: 例:59000<br>: 最多输入300个字符 | <ul> <li>: 请输入中英文、数字、或英文,:0符号 最大50字符</li> <li>: 例:192.168.168.168</li> <li>: 例:59000</li> <li>: 最多输入300个字符</li> </ul> | : 请输入中英文、数字、或英文:0符号 最大50字符<br>: 例:192.168.168<br>: 例:59000<br>: 最多输入SOO个字符<br>//<br>可用性测试 取消 | : 请输入中英文、数字、或英文:0符号 最大50字符<br>: 例:192.168.168.168<br>: 例:59000<br>: 最多输入S00个字符 |

### 12.3 插件中心

菜单项'系统'→'插件中心'子项。进入插件列表界面。点击每条插件信息'操作'列'下载'图标,可下载对应的版本的插件。

| 2021-02-20 15:18:38 | ₩ ① 播件中心                      |                        |                                       |        |
|---------------------|-------------------------------|------------------------|---------------------------------------|--------|
|                     | 插件列表                          |                        |                                       |        |
| ● 网络 >              | 文件名称                          | 版本号                    | 描述                                    | 操作     |
| ③系统 ~               | windows agent                 | V 2.1 build 2019-09-10 | 采集windows系统日志/网络数据包/应用文件日志            | ı.     |
| 邮箱设置                | Windows agent server 2003 支持包 | V 1.0 build 2019-07-10 | server 2003 PowerShell 支持包            | Û      |
| 数据索引信息              | windows agent xp 支持包          | ¥ 1.0 build 2019-07-10 | xp PowerShell支持包                      | Ē      |
| 采集器管理               |                               | 1                      |                                       | 共计 3 条 |
| 插件中心                |                               |                        |                                       |        |
| 知识库                 |                               |                        |                                       |        |
| 日志摘要                |                               |                        | 占丰下ま                                  | 带生     |
| 数据库守入<br>口士         |                               |                        | 二 二 二 二 二 二 二 二 二 二 二 二 二 二 二 二 二 二 二 |        |
| 日主临测                |                               |                        |                                       |        |
| 数据备份                |                               |                        |                                       |        |
| 许可信息                |                               |                        |                                       |        |
| ping工具              |                               |                        |                                       |        |

### 12.4 知识库

菜单项'系统'→'知识库'子项。进入知识库模块页面。

※ 总机电话-- 0755-83658009
 ※ 技术支持-- 0755-83658229
 ※ 24 小时技术值班热线-----135-1069-3536
 ● http://www.anysec.com
 ● 深圳市龙华区观澜街道观光路 1301-80 号电子科技大学(深圳)高等研究院 3 号楼 1401

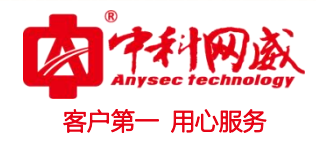

| 2021-02-20 15:19:3 | 1 | K⊕  | 知识库                       |                     |                                                            |        |
|--------------------|---|-----|---------------------------|---------------------|------------------------------------------------------------|--------|
|                    |   | 知识唐 | 列表 搜索关键词                  | Q                   |                                                            | + ×    |
| ● 网络               | > | 0   | 经验名称                      | 经验创建时间              | 经验额述                                                       | 操作     |
| ② 系 统              | ~ |     | P5负载均衡日志配置远程Syslog采集      | 2017-04-18 19:24:45 | 本文将指引你:如何对F5负载均衡日志进行采集,并通过Syslog协议,自动实时的发送到远程的集中日志分析中心…    | 0      |
| 邮箱设置               |   |     | Cisco交换机路由器日志配置远程Syslog采集 | 2017-04-18 16:21:20 | 如何对Cisco交换机/路由器曰志进行采集,并通过Syslog协议,自动实时的发送到远程的集中曰志分析中心,便于…  | 0      |
| 数据索引信              |   |     | 任意文本日志配置远程Syslog采集        | 2017-01-11 17:02:59 | 如何对任意文本内的日志进行采集,并通过Syslog协议,自动实时的发送到远程的集中日志分析中心,便于集中式…     | 0      |
| 采集器管理              |   |     | Tomcat日志配置远程Syslog采集      | 2017-01-11 17:02:09 | 如何对Toncat日志进行采集,并通过Syslog协议,自动实时的发送到远程的集中日志分析中心,便于集中式的日志…  | 0      |
| 插件中心               |   |     | Nginx日志配置远程Syslog采集       | 2017-01-11 17:01:10 | 如何对Nginx日志进行采集,并通过Syslog协议,自动实时的发送到远程的集中日志分析中心,便于集中式的日志…   | 0      |
| 知识库                |   |     | Linux系统日志配置远程Syslog采集     | 2017-01-11 17:00:18 | 如何对Linux系统日志进行采集,并通过Syslog协议,自动实时的发送到远程的集中日志分析中心,便于集中式的…   | 0      |
| 口志摘要<br>約据底导入      |   |     | Apache日志配置远程Syslog采集      | 2017-01-11 16:49:21 | 如何对Apache日志进行采集,并通过Syslog协议,自动实时的发送到远程的集中日志分析中心,便于集中式的日志…  | 0      |
| 日志导入               |   |     | AIX系统日志配置远程Syslog采集       | 2017-01-11 16:45:53 | 本文将指引你: 如何对IBM AIX系统曰志进行采集,并通过Syslog协议,自动实时的发送到远程的集中曰志分析中… | 0      |
| 日志监测               |   |     |                           |                     | 1                                                          | 共计 8 条 |
| 数据备份               |   |     |                           |                     |                                                            |        |
| 许可信息               |   |     |                           |                     |                                                            |        |
| ping工具             |   |     |                           |                     |                                                            |        |
| 关机重启               |   |     |                           |                     |                                                            |        |

# 12.4.1 添加经验

点击知识库列表右上角'添加'图标,进入添加经验界面,按要求填写提交项信息→点击'提交'完成添加经验的操作。

| 021-02-20 15:20:41 |   | ĸ⊕  | 知识库                       |                     |                                                           |        |
|--------------------|---|-----|---------------------------|---------------------|-----------------------------------------------------------|--------|
|                    |   | 知识库 | 列表 搜索关键词                  | Q                   |                                                           | + ×    |
| )网络                | > |     | 经验名称                      | 经验创建时间              | 经验概述                                                      | 操作     |
| ♀ 系统               | ~ |     | P5负载均衡日志配置远程Syslog采集      | 2017-04-18 19:24:45 | 本文将指引你:如何对P5员载均衡日志进行采集,并通过Syslog协议,自动实时的发送到远程的集中日志分析中心…   | 0      |
| 邮箱设置               |   |     | Cisco交换机路由器日志配置远程Syslog采集 | 2017-04-18 16:21:20 | 如何对Cisco交换机/路由器日志进行采集,并通过Syslog协议,自动实时的发送到远程的集中日志分析中心,便于… | 0      |
| 数据索引信息             |   |     | 任意文本日志配置远程Syslog采集        | 2017-01-11 17:02:59 | 如何对任意文本内的日志进行采集,并通过Syslog协议,自动实时的发送到远程的集中日志分析中心,便于集中式…    | 0      |
| 采集器管理              |   |     | Tomcat日志配置远程Syslog采集      | 2017-01-11 17:02:09 | 如何对Toncat日志进行采集,并通过Syslog协议,自动实时的发送到远程的集中日志分析中心,便于集中式的日志… | 0      |
| 插件中心               |   |     | Nginx日志配置远程Syslog采集       | 2017-01-11 17:01:10 | 如何对Mginx日志进行采集,并通过Syslog协议,自动实时的发送到远程的集中日志分析中心,便于集中式的日志…  | 0      |
| 知识库                |   |     | Linux系统日志配置远程Syslog采集     | 2017-01-11 17:00:18 | 如何对Linux系统日志进行采集,并通过Syslog协议,自动实时的发送到远程的集中日志分析中心,便于集中式的…  | 0      |
| 日志 摘要<br>粉 提 底 号 入 |   |     | Apache日志配置远程Syslog采集      | 2017-01-11 16:49:21 | 如何对Apache日志进行采集,并通过Syslog协议,自动实时的发送到远程的集中日志分析中心,便于集中式的日志… | 0      |
| 日志导入               |   |     | AIX系统日志配置远程Syslog采集       | 2017-01-11 16:45:53 | 本文将指引你:如何对IBM AIX系统日志进行采集,并通过Syslog协议,自动实时的发送到远程的集中日志分析中… | 0      |
| 日志监测               |   |     |                           |                     | 1                                                         | 共计 8 条 |
| 数据备份               |   |     |                           |                     |                                                           |        |
| 1                  |   |     |                           |                     |                                                           |        |

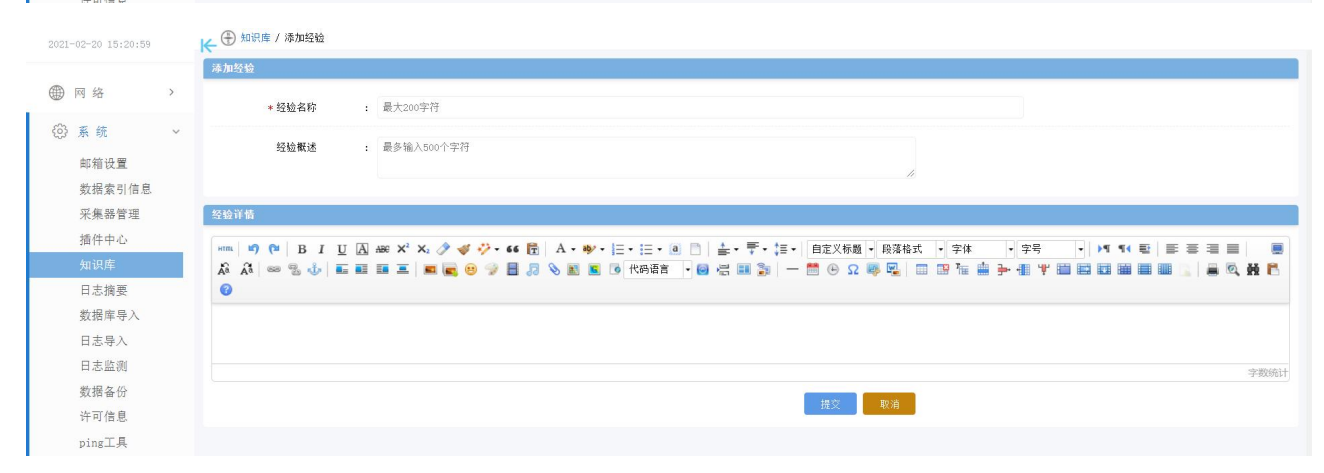

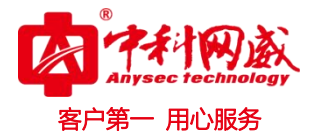

# 12.4.2 预览经验

#### 点击每条知识库信息'操作'列'查看经验'图标,可查看该条知识库的详细信息。

| 知识库 | 列表 搜索关键词                  | Q                   |                                                           | + ×    |
|-----|---------------------------|---------------------|-----------------------------------------------------------|--------|
|     | 经验名称                      | 经验创建时间              | 经验概述                                                      | 操作     |
|     | F5负载均衡日志配置远程Syslog采集      | 2017-04-18 19:24:45 | 本文将指引你:如何对F5贷载均衡曰志进行采集,并通过Syslog协议,自动实时的发送到远程的集中曰志分析中心…   | 0      |
|     | Cisco交换机路由器曰志配置远程Syslog采集 | 2017-04-18 16:21:20 | 如何对Cisco交换机/路由器曰志进行采集,并通过Syslog协议,自动实时的发送到远程的集中曰志分析中心,便于… | 0      |
|     | 任意文本日志配置远程Syslog采集        | 2017-01-11 17:02:59 | 如何对任意文本内的日志进行采集,并通过Syslog协议,自动实时的发送到远程的集中日志分析中心,便于集中式…    | 0      |
|     | Tomcat日志配置远程Syslog采集      | 2017-01-11 17:02:09 | 如何对Toncat日志进行采集,并通过Syslog协议,自动实时的发送到远程的集中日志分析中心,便于集中式的日志… | 0      |
|     | Nginx日志配置远程Syslog采集       | 2017-01-11 17:01:10 | 如何对Nginx日志进行采集,并通过Syslog协议,自动实时的发送到远程的集中日志分析中心,便于集中式的日志…  | 0      |
|     | Linux系统日志配置远程Syslog采集     | 2017-01-11 17:00:18 | 如何对Linux系统日志进行采集,并通过Syslog协议,自动实时的发送到远程的集中日志分析中心,便于集中式的…  | 0      |
|     | Apache日志配置远程Syslog采集      | 2017-01-11 16:49:21 | 如何对Apache日志进行采集,并通过Syslog协议,自动实时的发送到远程的集中日志分析中心,便于集中式的日志… | 0      |
|     | AIX系统日志配置远程Syslog采集       | 2017-01-11 16:45:53 | 本文将指引你:如何对IBM AIX系统日志进行采集,并通过Syslog协议,自动实时的发送到远程的集中日志分析中… | 0      |
|     |                           |                     | 1 点击预览                                                    | 共计 8 条 |

## 12.5 日志摘要

#### 菜单项'系统'→'日志摘要'子项。进入日志摘要模块页面。

| 2021-02-20 15:25:22    | K⊕       | 日志摘要                       |                     |    |     | E    |
|------------------------|----------|----------------------------|---------------------|----|-----|------|
|                        | 日志       | 简要列表 开始时间 - 结束             | 时间                  |    |     |      |
| ● 网络                   | <b>`</b> | 任务名称                       | 创建时间                | 状态 | 进度  | 操作   |
| ⑦ 系统                   | ~ 0      | 日志摘要任务 2021-02-19 14:37:20 | 2021-02-19 14:38:46 | 完成 | 進度( | ē 💼  |
| 邮箱设置                   |          | 日志摘要任务 2021-02-19 14:30:09 | 2021-02-19 14:37:34 | 完成 | 进度( | 愈曲   |
| 数据索引信息                 |          |                            |                     | 1  |     | 共计 2 |
| 采集器管理                  |          |                            |                     |    |     |      |
| 插件中心                   |          |                            |                     |    |     |      |
| 知识库                    |          |                            |                     |    |     |      |
| 日志摘要                   |          |                            |                     |    |     |      |
| 数据库导入                  |          |                            |                     |    |     |      |
| 日志导入                   |          |                            |                     |    |     |      |
| 日志监测                   |          |                            |                     |    |     |      |
|                        |          |                            |                     |    |     |      |
| 数据备份                   |          |                            |                     |    |     |      |
| 数据备份<br>许可信息           |          |                            |                     |    |     |      |
| 数据备份<br>许可信息<br>ping工具 |          |                            |                     |    |     |      |

### 12.5.1 添加日志摘要

点击日志摘要列表右上角'日志摘要'按钮,进入添加日志摘要界面,选择必要提交项→ 点击'启动'完成添加日志摘要的操作。

| 2021-02-20 15:28:50<br>健 网络 >                                                                       | ) 日志擁要<br>(容特<br>) (注意々か) (10年1月) | BEAD (1929) BEAM                                                      |   |
|----------------------------------------------------------------------------------------------------|-----------------------------------|-----------------------------------------------------------------------|---|
| <ul> <li>※ 系 統 ~</li> <li>邮箱设置</li> <li>数据索引信息</li> <li>采集器管理</li> <li>通件中心</li> <li>知识库</li> </ul> | श्रान्थमः : गण्डमा<br>vindows2012 | 世外生命<br>・<br>・<br>・<br>・<br>・<br>・<br>・<br>・<br>・<br>・<br>・<br>・<br>・ |   |
| 日志摘要<br>数据库导入<br>日志导入                                                                               | 时间范围 : 近1分钟                       | 2                                                                     | ~ |

### 12.5.2 日志摘要删除

点击日志摘要列表标题行左侧的复选框,可选中该页所有日志摘要,点击每条日志摘要 左侧的复选框则可选中该条日志摘要→点击日志摘要列表右上角'删除'按钮,系统提示: 确定删除所选项吗?点击'确定',完成批量删除日志摘要的操作。点击每条日志摘要信息'操 作'列'删除'图标,系统提示:确定删除此项吗?点击'确定',完成删除日志摘要的操作。

| 日志排 | 著要列表 开始时间 - 结束时间           | Q                   |    |         | →×       |
|-----|----------------------------|---------------------|----|---------|----------|
|     | 任务名称                       | 创建时间                | 状态 | 进度      | 操作       |
|     | 日志摘要任务 2021-02-19 14:37:20 | 2021-02-19 14:38:46 | 完成 | 进度 100% | D. 🗇     |
|     | 日志摘要任务 2021-02-19 14:36:09 | 2021-02-19 14:37:34 | 完成 | 进度(     | <u>۵</u> |
|     |                            |                     | 1  |         | 共计 2 条   |

# 12.5.3 日志摘要下载

点击每条日志摘要信息'操作'列'下载'图标,系统提示:确定下载该条任务结果吗? 点击'确定',完成下载日志摘要的操作。

| 日志拔 | 要列表 开始时间 - 结束时间            | <mark>م</mark>      |    |         | ×      |
|-----|----------------------------|---------------------|----|---------|--------|
|     | 任务名称                       | 创建时间                | 状态 | 进度      | 操作     |
|     | 日志摘要任务 2021-02-19 14:37:20 | 2021-02-19 14:38:46 | 完成 | 进度 100% | D 🗇    |
|     | 日志摘要任务 2021-02-19 14:36:09 | 2021-02-19 14:37:34 | 完成 | 进度 (    | 意意     |
|     |                            |                     | 1  |         | 共计 2 条 |

## 12.6 数据库导入

菜单项'系统'→'数据备份'子项。进入数据库导入模块。

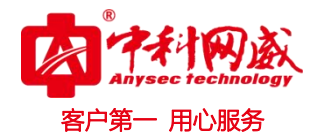

| 2021-02-22 10:38:54 |                         |  |
|---------------------|-------------------------|--|
| ● 网络 >              | 32篇4947<br>透耀文件 未选择任何文件 |  |
| ③系统 ~               |                         |  |
| 邮箱设置                |                         |  |
| 数据索引信息              |                         |  |
| 采集器管理               |                         |  |
| 插件中心                |                         |  |
| 知识库                 |                         |  |
| 日志摘要                |                         |  |
| 数据库导入               |                         |  |
| 日志导入                |                         |  |
| 日志监测                |                         |  |
| 数据备份                |                         |  |
| 许可信息                |                         |  |
| ping工具              |                         |  |
| 关机重启                |                         |  |

# 12.7 日志导入

菜单项'系统'→'日志导入'子项。进入日志导入模块。选择'关联设备类别',上传 完整日志.log 文件,点击'提交'按钮,完成日志导入操作。

| 2021-02-20 15:45:35 |                     |
|---------------------|---------------------|
|                     | 日志9入                |
| ④ 网络 >              | 关联资产类别 : 请选择 🗸      |
| ③系统 ~               | 关联资产类型 : 请选择 🗸      |
| 邮箱设置<br>数据索引信息      | 选择文件 : 选择文件 未选择任何文件 |
| 采集器管理               | 構立                  |
| 插件中心                | _                   |
| 知识库                 |                     |
| 日志摘要                |                     |
| 数据库导入               |                     |
| 日志导入                |                     |
| 日志监测                |                     |
| 数据备份                |                     |
| 许可信息                |                     |
| ping工具              |                     |
| 关机重启                |                     |

#### 12.8 日志监测

菜单项'系统'→'日志监测'子项。进入日志监测模块。可以监测系统是否可以采集 到客户端日志。

|                                                   | ④ 日本培諭                                  |                                    |              |  |
|---------------------------------------------------|-----------------------------------------|------------------------------------|--------------|--|
| 2021-02-22 10:39:44                               | ★ ↓ ↓ ↓ ↓ ↓ ↓ ↓ ↓ ↓ ↓ ↓ ↓ ↓ ↓ ↓ ↓ ↓ ↓ ↓ | 求验证 (如:火薬湖览器)。若日志监测无法正常使用,请点击满加喻证。 |              |  |
| ● 网络 >                                            | UDP V 请输入源IP地址                          | 请输入目标IF地址                          | 请输入目标端口(514) |  |
| ③ 系 統 ~  師箱设置 数据索引信息 采集器智道 猫保中中心 知识成準 日志規葉 入 日志导入 |                                         |                                    |              |  |
| 日志导入日志监测                                          | 1                                       |                                    |              |  |
| 许可信息                                              |                                         |                                    |              |  |
| ping工具<br>半机蛋白                                    |                                         |                                    |              |  |

# 12.9 数据备份

|        | 10 4 10 4 10 10 10 10 10 10 10 10 10 10 10 10 10 |                     |        |      | 宙伤/清理: -请选择- V            | の単の「日初海理」「日 |
|--------|--------------------------------------------------|---------------------|--------|------|---------------------------|-------------|
| - 14 N | 與馬苗折列表 搜索大键词                                     | Q                   |        |      |                           |             |
| 网 3合 7 | 记录名称                                             | 记录时间                | 记录大类   | 记录状态 | 索引名称                      | 操作          |
| 系统 >   | 日志(其它)备份                                         | 2021-02-20 15:34:35 | 日志(其它) | 未完成  | las-e-2021-02-19, las-e-2 | 021-02-0    |
| 邮箱设置   |                                                  |                     |        | 1    |                           | 共计 1 ई      |
| 数据索引信息 |                                                  |                     |        |      |                           |             |
| 采集器管理  |                                                  |                     |        |      |                           |             |
| 插件中心   |                                                  |                     |        |      |                           |             |
| 知识库    |                                                  |                     |        |      |                           |             |
| 日志摘要   |                                                  |                     |        |      |                           |             |
| 数据库导入  |                                                  |                     |        |      |                           |             |
| 日志导入   |                                                  |                     |        |      |                           |             |
| 日志监测   |                                                  |                     |        |      |                           |             |
| 数据备份   |                                                  |                     |        |      |                           |             |
| 许可信息   |                                                  |                     |        |      |                           |             |
| ping工具 |                                                  |                     |        |      |                           |             |
| 关机重启   |                                                  |                     |        |      |                           |             |

菜单项'系统'→'数据备份'子项。进入数据备份模块。

# 12.9.1 手动备份

按需选择页面右上角'备份/清理'项,系统提示:确定备份此项吗?点击'确定'完成 手动备份操作。
|      |                  | 5 |                      |                     |        |      | 客                                      | Anysec techn  |
|------|------------------|---|----------------------|---------------------|--------|------|----------------------------------------|---------------|
| 2021 | 1-02-20 15:37:10 |   | ₩ ● 数据备份             |                     |        |      | 备份/清理:请选择- V                           | 目动番份 自动清理 自动转 |
| ۲    | 网 络              | > | 数据备份列表 搜索关键词<br>记录名称 | 记录时间                | 记录大类   | 记录状态 | 数据(F(生前)<br>日志(其它)<br>達建数据(其它)<br>家一百研 | 操作            |
| (ĝ)  | 系统               | ~ | 日志(其它)备份             | 2021-02-20 15:34:35 | 日志(其它) | 未完成  | as-e-2021-02-19, las-e-                | -2021-02-0    |
|      | 邮箱设置             |   |                      |                     |        | 1    |                                        | 共计 1 条        |
|      | 数据案引信息<br>采集器管理  |   |                      |                     |        |      |                                        |               |
|      | 插件中心             |   |                      |                     |        |      |                                        |               |
|      | 知识库              |   |                      |                     |        |      |                                        |               |
|      | 日志摘要             |   |                      |                     |        |      |                                        |               |
|      | 数据库导入            |   |                      |                     |        |      |                                        |               |
|      | 日志导入             |   |                      |                     |        |      |                                        |               |
|      | 日志监测             | _ |                      |                     |        |      |                                        |               |
|      | 数据备份             |   |                      |                     |        |      |                                        |               |

#### 12.9.2 自动备份

点击右上角'自动备份'按钮,显示自动备份模块,按照需要勾选或填写提交项信息, 点击'提交'按钮完成自动备份操作。

| 2021-02-20 15:38:16 | ← ⊕ 数据备份     |                     |        |        | 备份/清理: -请选择- 🗸         | 自动备份 自动清理 自动转存 |
|---------------------|--------------|---------------------|--------|--------|------------------------|----------------|
|                     | 数据备价列表 搜索关键词 | ٩                   |        |        | /                      |                |
| ④ 网络 >              | 记录名称         | 记录时间                | 记录大类   | 记录状态   | 索引名称                   | 操作             |
| ③系统 ~               | 日志(其它)备份     | 2021-02-20 15:34:35 | 日志(其它) | 未完成    | las-e-2021-02-19, las- | e-2021-02-0    |
| 邮箱设置                |              |                     | 1      |        |                        | 共计 1 条         |
| 数据索引信息              |              |                     |        |        |                        |                |
| 采集器管理               |              |                     |        |        |                        |                |
| 插件中心                |              |                     |        |        |                        |                |
| <b>山</b> 以库<br>日主擁更 |              |                     |        |        |                        |                |
| H 10110 SK          |              |                     |        |        |                        |                |
| 自动备份功能              |              |                     |        |        |                        |                |
|                     |              |                     |        |        |                        |                |
| 是否开启                | : 🗹          |                     |        |        |                        |                |
| ,夕心光到               |              | <b>- -</b> +        |        |        |                        |                |
| * 留历尖型              | : 🗹 數据库      |                     |        |        |                        |                |
| * 初始备份开             | 始时间 :        |                     |        |        |                        |                |
|                     |              |                     |        |        |                        |                |
| * 执行时刻              | :            |                     |        |        |                        |                |
|                     | 3+14.3.+5.91 |                     |        |        |                        |                |
| * 备份间隔              | : 请输入整数      |                     |        | 天      | ~                      |                |
|                     |              |                     |        | 提交 1 1 | 网络                     |                |
|                     |              |                     |        | 1/2.2  |                        |                |

### 12.9.3 自动清理

点击右上角'自动清理'按钮,显示自动清理模块,按照需要勾选或填写提交项信息, 点击'提交'按钮完成自动清理操作。

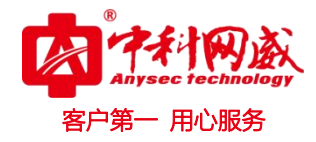

| 2021-02-20 15:44:00      |   | ₩ 🕀 🕀 数据备份     |                   |            |        |           | 备份/清理    | 1: -请选择- ✓ 自动备份 自該                 | 动清理 自动转存 |
|--------------------------|---|----------------|-------------------|------------|--------|-----------|----------|------------------------------------|----------|
|                          |   | 数据备份列表 搜索关键    | a)                | ٩          |        |           |          |                                    |          |
| ● 网络                     | > | 记录名称           | 记录时间              |            | 记录大类   | 记录状态      |          | 索引名称                               | 操作       |
| ③ 系统                     | ~ | 日志(其它)备份       | 2021-02-20        | 15:34:35   | 日志(其它) | 完成        |          | las-e-2021-02-19, las-e-2021-02-0… | 1001     |
| 邮箱设置                     |   |                |                   |            | 1      |           |          |                                    | 共计 1 条   |
| 数据索引信息                   |   |                |                   |            |        |           |          |                                    |          |
| 采集器管理                    |   |                |                   |            |        |           |          |                                    |          |
| 插件中心                     |   |                |                   |            |        |           |          |                                    |          |
| 知识库                      |   |                |                   |            |        |           |          |                                    |          |
| 日志摘要                     |   |                |                   |            |        |           |          |                                    |          |
| <u></u><br>知道库寻八<br>日志島λ |   |                |                   |            |        |           |          |                                    |          |
| 日志监测                     |   |                |                   |            |        |           |          |                                    |          |
| 数据备份                     |   |                |                   |            |        |           |          |                                    |          |
|                          |   |                |                   |            |        |           |          |                                    |          |
|                          |   | (手) 数据备份       |                   |            |        |           |          |                                    |          |
| 2021-02-20 10:44:09      |   | 自动清理功能         |                   |            |        |           |          |                                    |          |
| ● 网络                     | > |                |                   |            |        |           |          |                                    |          |
| Sta # 44                 |   | 是否升启           | : 🗹               |            |        |           |          |                                    |          |
| 105 MK 90                |   | 存储路径           | : /usr/local/las/ |            |        |           |          |                                    |          |
| 即相议宣                     |   |                | 文件系统:/dev/sd      | .2 目录总量:   | 926    | 已使用量: 13G | 占用率: 14% |                                    |          |
| 采集器管理                    |   | 拉会注册词法         | 07                |            |        |           |          |                                    |          |
| 插件中心                     |   | * EIM /H/± NUM | : 50              |            |        |           |          | ?<br>                              |          |
| 知识库                      |   | * 清理至          | : 90              |            |        |           |          | 8                                  |          |
| 日志摘要                     |   | *磁盘告警阈值        | : 95              |            |        |           |          | %                                  |          |
| 数据库导入                    |   | * 保在周期         | . 180             |            |        | Ŧ         | ~        |                                    |          |
| 日志导入                     |   | W IT AND       | . 100             |            |        |           | -        |                                    |          |
| 日志监测                     |   |                |                   |            |        | 提交 戰      | 有        |                                    |          |
|                          | - | 数据备份列表 搜索关键    | 词                 | Q          |        |           |          |                                    |          |
| ping工具                   |   | 记录名称           | 记录时间              |            | 记录大类   | 记录状态      |          | 索引名称                               | 操作       |
| 关机重启                     |   | 日志(其它)备份       | 2021-02-2         | ) 15:34:35 | 日志(其它) | 完成        |          | las-e-2021-02-19, las-e-2021-02-0… | 配心前      |
|                          |   |                |                   |            |        |           |          |                                    |          |
|                          |   |                |                   |            | 1      |           |          |                                    | 共计 1 余   |
|                          |   |                |                   |            |        |           |          |                                    |          |
|                          |   |                |                   |            |        |           |          |                                    |          |

## 12.9.4 自动转存

点击右上角"自动转存"按钮,显示自动转存功能,按照需要勾选或填写提交项信息, 点击'提交'按钮完成自动转存操作。

|                                |   | 数据备价列表 搜索关键词 | Q                   |        |      |                                   |        |
|--------------------------------|---|--------------|---------------------|--------|------|-----------------------------------|--------|
| ● 网络                           | > | 记录名称         | 记录时间                | 记录大类   | 记录状态 | 索引名称                              | 操作     |
| ③ 系统                           | ~ | 日志(其它)备份     | 2021-02-20 15:34:35 | 日志(其它) | 完成   | las-e-2021-02-19, las-e-2021-02-0 | r c f  |
| 邮箱设置                           |   |              |                     | 1      |      |                                   | 共计 1 5 |
| 数据索引信息                         |   |              |                     |        |      |                                   |        |
| 采集器管理                          |   |              |                     |        |      |                                   |        |
| 插件中心                           |   |              |                     |        |      |                                   |        |
| 知识库                            |   |              |                     |        |      |                                   |        |
| 日志摘要                           |   |              |                     |        |      |                                   |        |
| 数据库导入                          |   |              |                     |        |      |                                   |        |
| 日志导入                           |   |              |                     |        |      |                                   |        |
|                                |   |              |                     |        |      |                                   |        |
| 日志监测                           |   |              |                     |        |      |                                   |        |
| 日志监测<br>数据备份                   |   |              |                     |        |      |                                   |        |
| 日志监测<br>数据备份<br>许可信息           |   |              |                     |        |      |                                   |        |
| 日志监测<br>数据备份<br>许可信息<br>ping工具 |   |              |                     |        |      |                                   |        |

ttp://www.anysec.com

 · 技术支持-- 0755-83658229
 · 24 小时技术值班热线-----135-1069-3536
 · 27 小市龙华区观澜街道观光路 1301-80 号电子科技大学(深圳)高等研究院 3 号楼 1401

| 功能           |   |                         |
|--------------|---|-------------------------|
| 是否开启         | : |                         |
| * 服务器地址(FTP) | : | 例: 192.168.1.1          |
| * 端口         | : | 请输入端口号                  |
| * 用户名        | : | 请输入中英文、数字、或0@符号 2~20位字符 |
| * 密码         | : | 请输入密码                   |
| *转存路径        | : | 请输入路径,不支持中文路径           |

#### 12.10 许可信息

菜单项'系统'→'许可信息'子项。进入系统许可信息模块,可查看系统版本和授权 信息,也可在'注册码'信息表中上传注册文件,点击'授权'完成系统的授权操作。

| 2021-02-20 15:47:34 | ₩ (平) 许可信息  |                                    |      |        |           |                     |
|---------------------|-------------|------------------------------------|------|--------|-----------|---------------------|
|                     | 关于产品        |                                    |      |        |           |                     |
|                     | 版本类型        | 授权天数                               | 剩余天数 | 资源数    | 剩余资源      | 授权时间                |
| ③ 系统 ~              | 测试版         | 90                                 | 44   | 50     | 47        | 2021-01-05 10:23:51 |
| 邮箱设置                |             |                                    |      |        |           |                     |
| 数据索引信息              | 系统升级        |                                    |      |        |           |                     |
| 采集器管理               | 当前版本        |                                    |      | 上传升级文件 | <b>†</b>  |                     |
| 插件中心                | 1.0.6.289   |                                    |      | 选择文件   | 未选择任何文件   | 升级                  |
| 知识库                 |             |                                    |      |        |           |                     |
| 日志摘要                | 修正设备系统时间    |                                    |      |        |           |                     |
| 数据库导人               | 服务器时间       | : 2021-02-20 15:47:38              |      |        |           |                     |
| 日志监测                |             |                                    |      |        |           |                     |
| 数据备份                | 浏览器的时间      | : 2021-02-20 15:49:07              |      |        |           |                     |
| 许可信息                |             |                                    |      |        | 修正时间      |                     |
| ping工具              | 18-10/5-0   |                                    |      |        |           |                     |
| 关机重启                | 12/02 (6.25 |                                    |      |        |           |                     |
|                     | * 本机软件序列号   | : AD56857A114C877F35D471FADDBF89C2 |      |        |           |                     |
|                     | * 授权        | : 选择文件 未选择任何文件                     |      |        |           |                     |
|                     |             |                                    |      | 1= 40  | Butan     |                     |
|                     |             |                                    |      | 10.02  | HILL RANK |                     |

#### 12.10.1 系统升级

菜单项'系统'**→**'许可信息'子项。进入系统升级模块,可查看系统版本和升级信息, 也可'系统升级'表中上传升级文件,点击'升级'完成系统的升级操作。

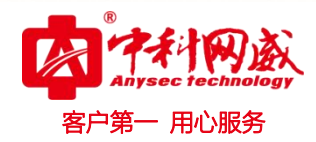

| 2021-02-20 15:49:00 | ₩ (平) 许可信息         |                                  |      |       |         |                     |
|---------------------|--------------------|----------------------------------|------|-------|---------|---------------------|
|                     | 关于产品               |                                  |      |       |         |                     |
| ● 网络 >              | 版本类型               | 授权天数                             | 剩余天數 | 资源数   | 剩余资源    | 授权时间                |
| ◎ 系统 ∨              | 测试版                | 90                               | 44   | 50    | 47      | 2021-01-05 10:23:51 |
| 邮箱设置                |                    |                                  |      |       |         |                     |
| 数据索引信息              | 系统升级               |                                  |      |       |         |                     |
| 采集器管理               | 当前版本               |                                  |      | 上传升级文 | t件      |                     |
| 插件中心                | 1.0.6.289          |                                  |      | 选择文件  | 未选择任何文件 | 升级                  |
| 知识库                 |                    |                                  |      |       |         |                     |
| 日志摘要                | 等止反由系统时间           |                                  |      |       |         |                     |
| 数据库导入               |                    |                                  |      |       |         |                     |
| 日志导入                | 脈方詰时间              | : 2021-02-20 15:49:00            |      |       |         |                     |
| 日志监测                | 浏览器的时间             | : 2021-02-20 15:50:29            |      |       |         |                     |
| 数据备份                |                    |                                  |      |       |         |                     |
| 许可信息                |                    |                                  |      |       | 10正町1日  |                     |
| ping上具              | 授权信息               |                                  |      |       |         |                     |
| 大机里后                | * 木机較性度利导          | . AD580576114007782504718400880  | ac2  |       |         |                     |
|                     | ****************** | . RESUSSINITED IN SUPPLY ADDRESS | 1962 |       |         |                     |
|                     | * 授权               | : 选择文件 未选择任何文件                   |      |       |         |                     |
|                     |                    |                                  |      | 1巻本0  | 导生经权    |                     |
|                     |                    |                                  |      |       |         |                     |

## 12.11Ping 工具

菜单项'系统'→ 'ping 工具'子项。进入系统 ping 工具模块,可查看设备网络之间连 通性。

| 2021-02-22 10:17:07 |                                                                 |
|---------------------|-----------------------------------------------------------------|
|                     | ping工具 提示: 个别别员器变美添加ping工具的请求给证(如:火集别员器)。若ping工具无法正常使用,请点请参加证证。 |
| ● 网络 >              | *ping地址 : 请输入ping地址 [FING                                       |
| ◎系统 ~               |                                                                 |
| 邮箱设置                |                                                                 |
| 数据索引信息              | 書と作文でになり、なられ                                                    |
| 采集器管理               |                                                                 |
| 插件中心                |                                                                 |
| 知识库                 |                                                                 |
| 日志摘要                |                                                                 |
| 数据库导入               |                                                                 |
| 日志导入                |                                                                 |
| 日志监测                |                                                                 |
| 数据备份                |                                                                 |
| 许可信息                |                                                                 |
| ping工具              |                                                                 |
| 关机重启                |                                                                 |

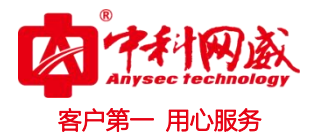

# 12.12 关机重启

|      | ₩ + 可信息       |                                    |      |         |      |      |  |  |
|------|---------------|------------------------------------|------|---------|------|------|--|--|
|      |               |                                    |      |         |      |      |  |  |
|      | 版本类型          | 授权天数                               | 剩余天數 | 资源数     | 剩余资源 | 授权时间 |  |  |
|      | 测试版           | 90                                 | 44   |         | 47   |      |  |  |
| 邮箱设置 |               |                                    |      |         |      |      |  |  |
|      |               |                                    |      |         |      |      |  |  |
|      | 当前版本          |                                    |      | 上传升级文件  |      |      |  |  |
|      |               |                                    |      | 选择文件    | 任何文件 |      |  |  |
|      |               |                                    |      | $\sim$  |      |      |  |  |
|      |               |                                    |      |         |      |      |  |  |
|      | in the matrix |                                    |      |         |      |      |  |  |
|      | 服用器时间         | : 2021-02-20 10149141<br>关闭系       | 슠    | 番白系统    |      |      |  |  |
|      | 浏览器的时间        | ; 2021-02-20 15:51:10              | -/6  | -11/5-A |      |      |  |  |
|      |               |                                    |      |         |      |      |  |  |
|      |               |                                    |      |         |      |      |  |  |
|      |               |                                    |      |         |      |      |  |  |
|      | *本机软件序列号      | : AD56857A114C877F35D471FADDBF89C2 |      |         |      |      |  |  |
|      | • 授权          | : 选择文件 未选择任何文件                     |      |         |      |      |  |  |
|      |               |                                    |      |         |      |      |  |  |
|      |               |                                    |      |         |      |      |  |  |

※ 总机电话-- 0755-83658009 http://www.anysec.com